### TABLE OF CONTENTS

| 1 | INTRODUCTION                                                         | 3      |
|---|----------------------------------------------------------------------|--------|
| 2 | SPECIFICATIONS                                                       | 4      |
|   | 2.1 IMOtion!-iGO MOTION BASE                                         | 4      |
| 2 |                                                                      |        |
| 3 |                                                                      | 0      |
|   | 3.1 SERVICE KIT                                                      | 0<br>6 |
|   | 3.2.1 PRE-INSTALL PREREOUISITES / CAUTIONS                           | 0      |
|   | 3.2.2 UNPACKING AND INSTALLING PROCEDURE OF <i>IMOtion!-iGO</i>      | 7      |
|   | 3.2.3 DISMANTLING PROCEDURE                                          | 11     |
|   | 3.2.4 REPACKING PROCEDURE                                            | 11     |
|   | 3.3 STANDARD HANDLING PROCEDURES                                     | 12     |
|   | 3.4 DOLLAR BILL ACCEPTOR INSTALLATION INSTRUCTIONS(only for American | ı)13   |
|   | 3.5 COIN ACCEPTOR.                                                   | 14     |
|   | 3.6 CARD READER                                                      | 15     |
|   | 3.7 JOYSTICK                                                         | 15     |
| 4 | IMOtion !- iGO SYSTEM                                                | 15     |
|   | 4.1 INTRODUCTION                                                     | 15     |
|   | 4.2 OPERATOR POWER PANEL                                             |        |
|   | 43 OPERATOR MENI                                                     | 16     |
|   | 4.3.1 COIN OPTIONS                                                   |        |
|   | 4.3.2 GAME OPTIONS                                                   | 22     |
|   | 4.3.3 JOYSTICK SETTING                                               | 24     |
|   | 4.3.4 LANGUAGE SETTING                                               | 25     |
|   | 4.3.5 SYSTEM TIME SETTING                                            | 27     |
|   | 4.3.6 VOLUME SETTING                                                 | 28     |
|   | 4.3.7 DEVICE TEST                                                    | 28     |
|   | 4.3.8 SOFTWARE UPGRADE                                               | 29     |
|   | 4.3.9 SHUTDOWN SYSTEM                                                | 32     |
|   | 4.3.10 STATISTIC                                                     | 33     |
|   | 4.5.11 KESE1                                                         |        |
|   | 4.5.12 EATT                                                          |        |
| _ | 4.4 I LATER GAME SELECT MENU                                         |        |
| Э | MAINTENANCE AND DIAGNOSTIC                                           |        |
|   | 5.1 INSPECTION SCHEDULE                                              | 37     |
|   | 5.2 MUTION BASE MAINTENANCE                                          | 37     |
|   | 5.2.1 CALIBRATION TEST PROCESURE                                     |        |
| 6 | TROUBLESHOOTING                                                      | 38     |
|   | 6.1 LAYOUT OF THE CONTROL PANEL BOX UNIT                             | 38     |
|   | 6.1.1 FIGURE REPRESENTATION                                          | 38     |
|   | 6.1.2 DEVICES DEFINITTIONS OF CONTROL PANEL BOX                      | 41     |
|   | 6.2 ELECTRIC DEVICES ON THE BASE PLATE                               | 43     |
|   | 6.2.1 FIGURE REPRESENTATION                                          | 43     |
|   | 6.2.2 DEVICES DEFINITIONS ON BASE PLATE                              | 45     |

|     | IMOtion!-iGO            | IMON / IMOtion!                         | Operator's Manual                       |    |
|-----|-------------------------|-----------------------------------------|-----------------------------------------|----|
| 6.3 | <b>COCKPIT ELECTRIC</b> | UNIT EXPOSITION                         |                                         |    |
| 6.  | 3.1 FIGURE REPRESEN     | NTATION                                 | ••••••••••••••••••••••••••••••••••••••• |    |
| 6.  | 3.2 DEVICES DEFINIT     | IONS ON COCKPIT                         | ••••••••••••••••••••••••••••••••••••••• | 47 |
| 6.4 | REFERENCE               | ••••••••••••••••••••••••••••••••••••••• |                                         |    |
| 6.  | 4.1 REFERENCE (1): Ove  | er Travel recovery procedure            | ••••••••••••••••••••••••••••••••••••••• |    |
| 6.  | 4.2 REREFENCE (2): IMC  | Otion!-iGO startup and shutdown         | procedure                               | 50 |
| 6.5 | SYSTEM ERROR COI        | <b>DE DEFINITION</b>                    | •••••••••••••••••                       | 50 |
| 6.6 | TROUBLESHOOTING         | G LIST                                  |                                         | 50 |
| 6.7 | <b>COMPONENT REPLA</b>  | <b>CEMENT PROCEDURE LIST</b>            | Γ                                       | 50 |

Operator's Manual

### IMOtion!-iGO 1 INTRODUCTION

Thank you for purchasing the *IMOtion!-iGO* "@*Motion System*" developed by *IMON* in cooperation with *IMOtion!* for distribution in North America, South America and the United Kingdom. This manual will guide you through the setup, operation, and maintenance of *IMOtion!-iGO* the ultimate multi-game motion system for arcade environments. This unit is different from any other arcade machine you have ever owned. *IMOtion!-iGO* is a fully interactive coin-operated motion simulator that creates a virtual reality environment and provides a truly unique game experience for players. Capable of any motion through 2.5 degrees of freedom (also known as D.O.F.) movement (pitch, roll, and hybrid heave), this system enables realistic simulation needed for any software program. *IMOtion!-iGO* is powered by electric motors, rather than higher maintenance pneumatic or hydraulic actuators that have been used to power most motion simulators in the past. The motion system is powered by *IMON*'s patented design; a powerful, mini-motion base platform with physics-based motion dynamics, known as the Hex-Glider. Players will experience realism like never before as they "feel" all the exciting action they see occurring on screen, in total synchronization with game play.

IMON / IMOtion!

One of *IMOtion!-iGO's* most unique features is that the platform has the capability to run multiple games or motion rides on the same unit. Future titles will be easily and quickly added, giving the player many games to choose from by using our player-selectable menu.

Together, these factors combine to offer you the most advanced, economical and exciting motion arcade system available!

| Sent Questions and Comments to:     | Sent Questions and Comments to:          |
|-------------------------------------|------------------------------------------|
| Customer Support in other area      | Customer Support in North America & U.K. |
| <b>IMON</b> ,                       | <i>IMOtion !.</i> ,                      |
| No.118-1, Danuan Rd., Tucheng City, | 8 Sunset Way, Suite 103                  |
| Taipei County 236, Taiwan (R.O.C)   | Henderson, NV 89014                      |
| Tel. +886-2-22676317                | Tel. 702-614-9800                        |
| Fax +886-2-2267-5901                | Fax 702-614-9300                         |
| <u>www.imon.com.tw</u>              | <u>www.IMOtionusa.com</u>                |
| <u>support@imon.com.tw</u>          | <u>support@IMOtionusa.com</u>            |

### <u>IMOtion!-iGO</u> 2 SPECIFICATIONS

### SPECIFICATIONS OF IMOtion!-iGO @MOTION SYSTEM

Each *IMOtion!-iGO* is composed of one complete unit, known as the **Motion Base**. The dimensions given are for *IMOtion!-iGO* installed footprint.

IMON / IMOtion!

- *IMOtion!-iGO @Motion System* Unit
  - o Minimum Installed Footprint
    - US: 65" x 49"
    - Metric: 1.66m x 1.26m

### 2.1 *IMOtion!-iGO* MOTION BASE

#### IMOtion!-iGO Motion Base Simulator

| IMOtion !- iGO Motion Simulator       |                                              |  |
|---------------------------------------|----------------------------------------------|--|
| Installed Dimensions / Weight (LxWxH) | • 65" x 49"x 82" / 1,278 lbs                 |  |
|                                       | • 166 x 126 x 209cm / 498 kg                 |  |
| Shipping Dimensions (LyWyH)           | • 65" x 50" x 80" / 1100 lbs                 |  |
|                                       | • 165 x 127 x 203 cm / 580 kg                |  |
| Motion system                         | • 2.5 degree of freedom (D.O.F.) mini motion |  |
|                                       | base: AC-powered, motor-driven actuators     |  |
|                                       | • 2 button function flight joystick          |  |
| Control inputs/feedback               | • 2 speed direction gear shifter             |  |
|                                       | • Motion stop switch                         |  |
| Player Weight Limit                   | • 220 lbs.                                   |  |
| Center of Gravity                     | • Directly over Two Axis                     |  |
| Motor Pedestal Dimension              | • Equilateral triangle, approx. 12" front    |  |

| IMON Internet Motion Navigator C<br>IMOtion!-iGO IMO                      | Corporations, Inc. N / IMOtion! Operator's Manual                                                                  |
|---------------------------------------------------------------------------|----------------------------------------------------------------------------------------------------|
| Motors                                                                    | • (3) 2 @ .54 Hp/ 1 @ .09 AC motors                                                                                |
| Power Requirements – Plugs located on rear of display cabinet as input 2. | • See 2.4 Power requirements USA & EURO.                                                                           |
| Pad                                                                       | • Player Pad                                                                                                    |
| Chair                                                                     | <ul> <li>Deluxe Sports car seat</li> <li>Additional speakers built into chair for surround sound effect</li> </ul> |
| Audio                                                                     | • In chair – 8 watts RMS x 2, 1 ohm                                                                                |
| Shipping Dimensions (L x W x H)                                           | <ul> <li>70" x 50" x 92" / 1278 lbs</li> <li>177 x 127 x 234 cm / 580 kg</li> </ul>                                |
| Monitor Specifications                                                    | <ul> <li>32" VGA LCD Monitor</li> <li>15pin DB Connection</li> </ul>                                               |
| Audio                                                                     | • 8 watts RMS x 2, 4 ohm                                                                                           |
| Power Requirements <b>USA</b> , input at rear of panel.                   | • Input 1: 110 VAC, 16 Amps, 50/60 Hz                                                                              |
| Power Requirements <b>EURO</b> , input at rear of panel.                  | • Input 1: 220 VAC, 10 Amps, 50/60 Hz                                                                              |
| Computer System Specifications:                                           | <ul> <li>Windows XP Operating System</li> <li>High Resolution Graphics Accelerator Card.</li> </ul>                |

## **3 INSTALLATION**

### 3.1 SERVICE KIT

IMOtion!-iGO

The following items should be included with the shipment of your *IMOtion!-iGO*:

| Service Kit                           |     |  |
|---------------------------------------|-----|--|
| Description                           | Qty |  |
| <i>IMOtion!-iGO</i> Operator's Manual |     |  |
| Cabinet access keys                   | 5   |  |

IMON / IMOtion!

### 3.2 SET UP INSTRUCTIONS

### 3.2.1 PRE-INSTALL PREREQUISITES / CAUTIONS

*IMOtion!-iGO* is designed for indoor use only. To ensure trouble-free and safe operation, the following conditions are recommended by the factory:

- The game must be located out of direct exposure to sunlight, high humidity, dust, salt mist, high heat, or extreme cold. If installed in an unusually hot location, allow additional clearance between ventilation slots in the game and any structure or object that would tend to restrict air circulation.
- 2. The motion system produces forces on the motion base, which may cause it to move around on the floor if not properly installed. Before operating the game, make sure the brackets are tightly installed. If you have questions regarding the suitability of any mounting or installation requirement, contact tech support at *IMON / IMOtion!* before proceeding.

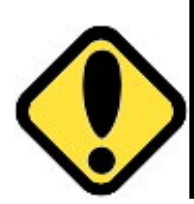

### WARNING!!!

AVOID FIRE HAZARD: Do not install in an area such that the game would be an obstacle in case of an emergency (i.e. near fire equipment or emergency exits.)

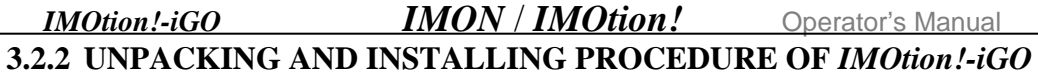

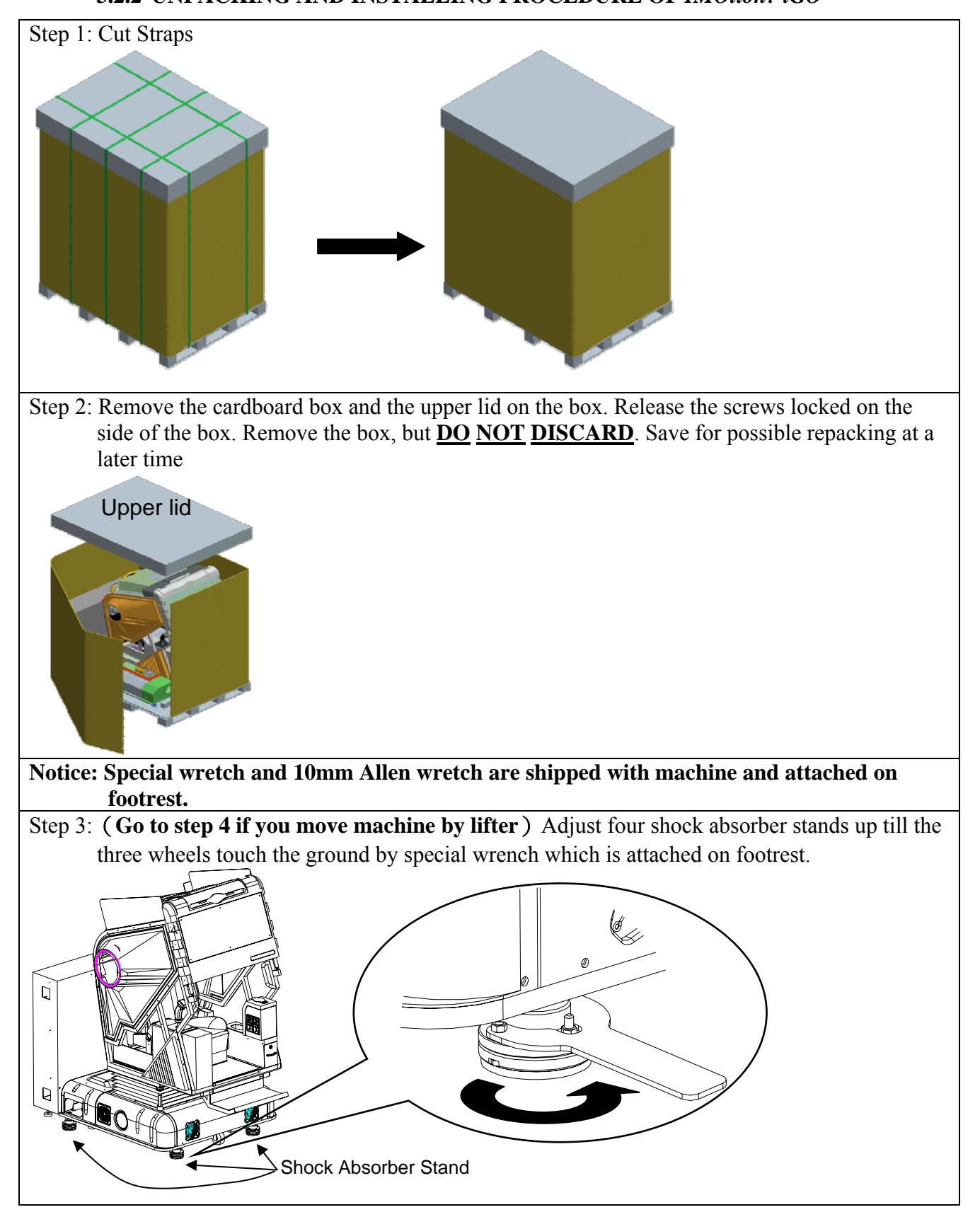

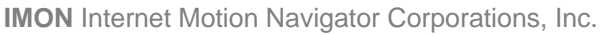

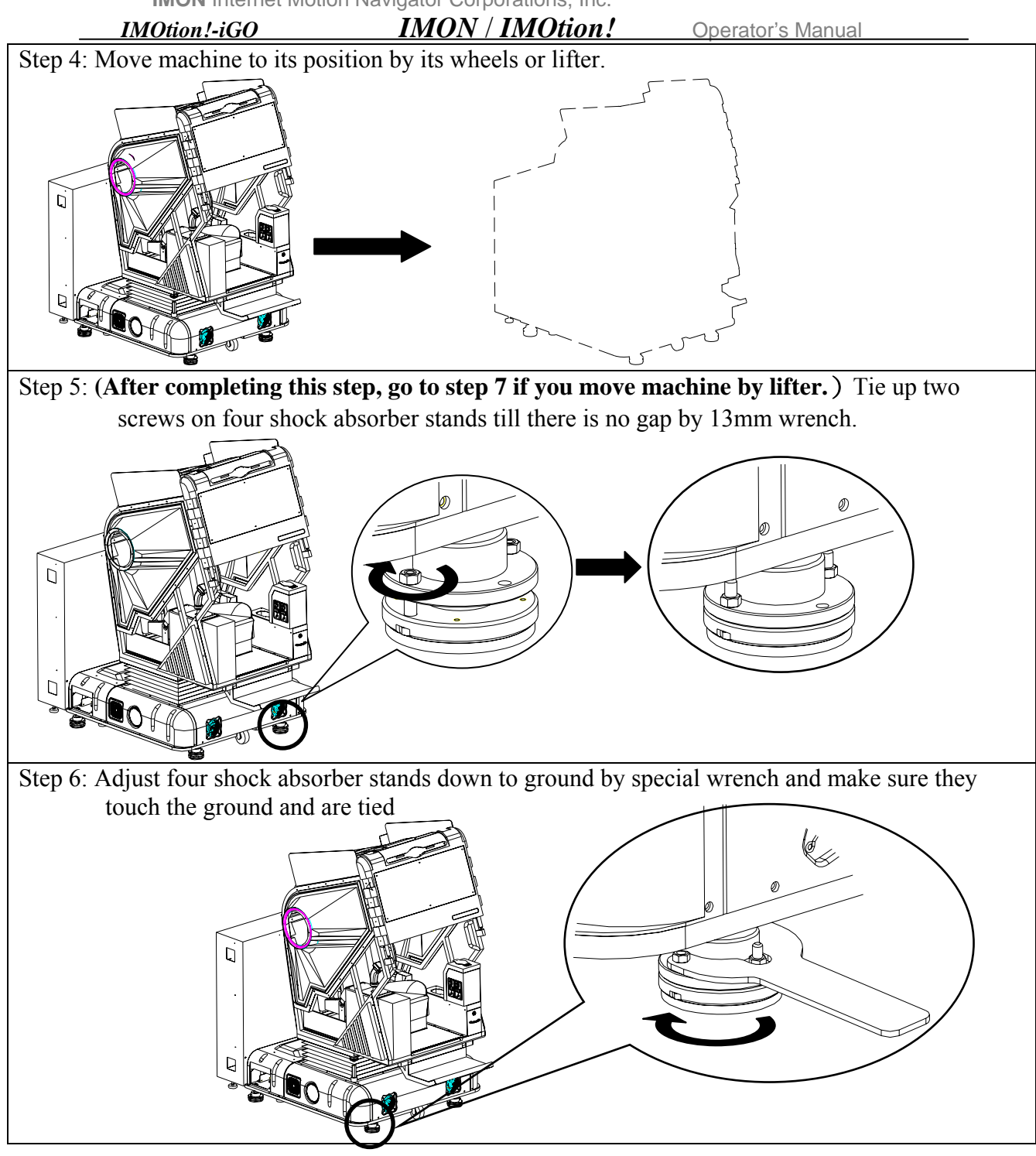

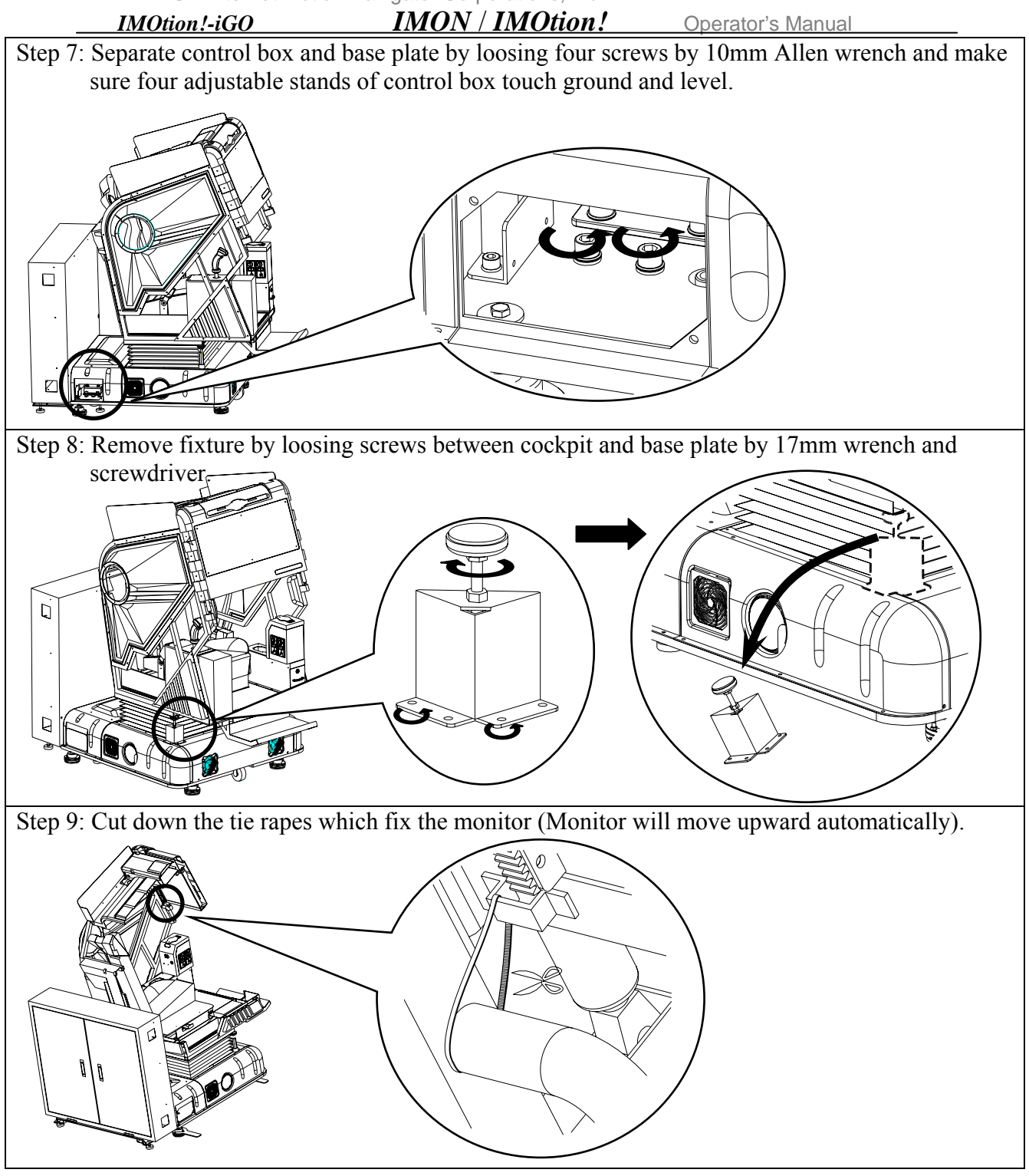

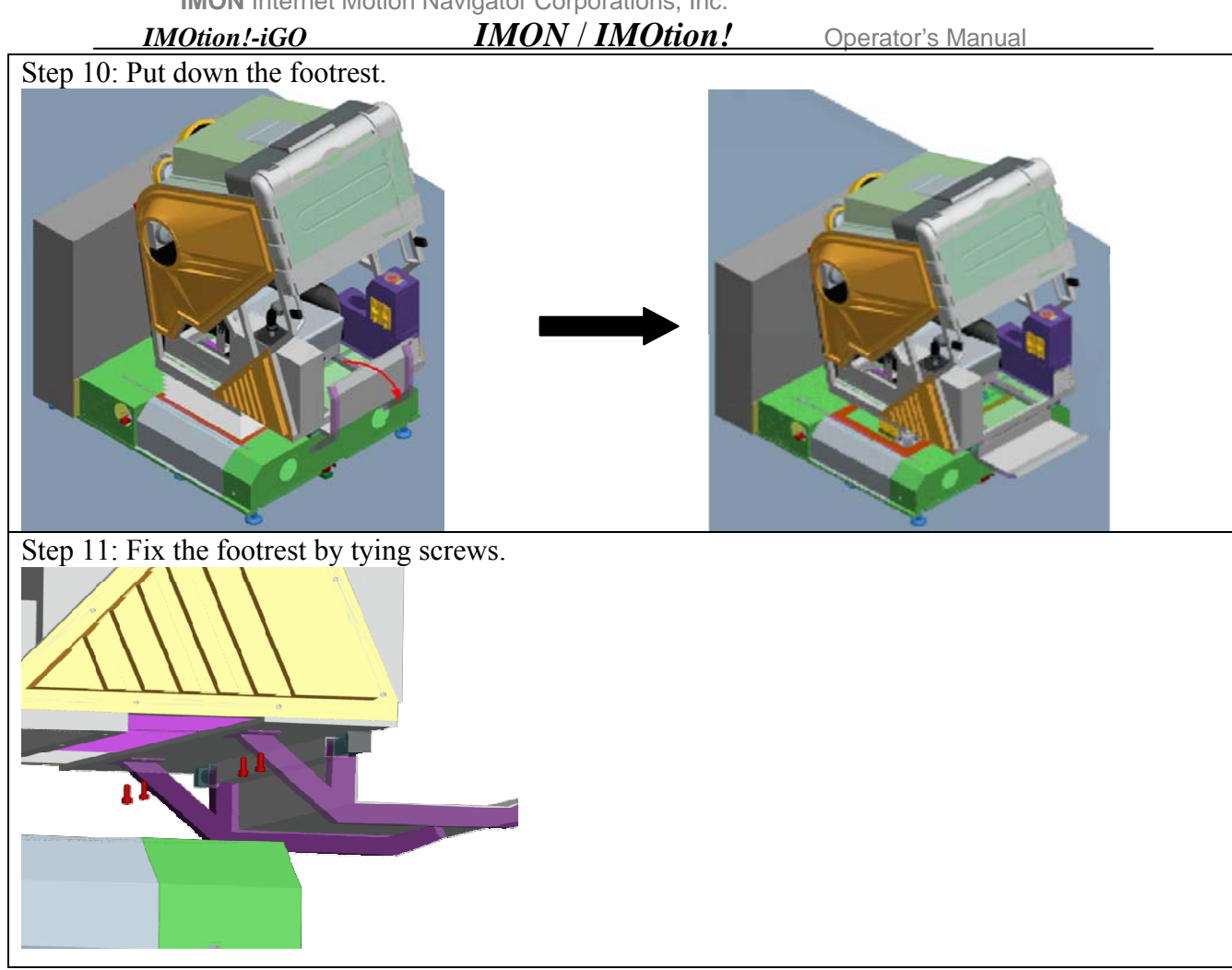

### Do not plug the power until the all items are ticked in confirmation list.

|    | Confirmation List                                               |                         |  |
|----|-----------------------------------------------------------------|-------------------------|--|
|    | Item                                                            | Tick after confirmation |  |
| A. | There is no gap on four shock absorber stands                   |                         |  |
| В. | Separation of control box and base plate and make sure they are |                         |  |
|    | leveled                                                         |                         |  |
| C. | Fixtures at both sides are removed                              |                         |  |
| D. | Tie rapes which fix the monitor are cut down                    |                         |  |
| Е. | Footrest is fixed                                               |                         |  |
| F. | After item A~E are confirmed, plug the power.                   |                         |  |

1. Measure the AC voltage line (LINE to GND and LINE to NEUT) and verify that it is 110~125VAC in America, 100VAC in Japan and 210~240VAC in Europe and West Asia. NEUT to GND voltage should be less than 1 VAC.

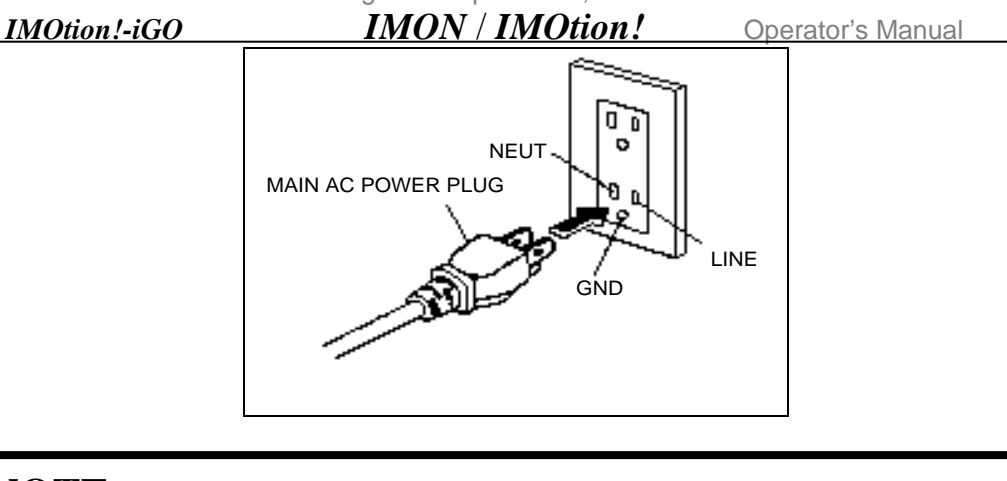

- **NOTE:** This unit has single power cord! The motion base requires one dedicated 15-Amp circuit for 110~125VAC power source, 16-Amp for 100VAC power source and 10-Amp for 210~240VAC power source! No other appliance or game should be shared on this circuit.
  - 2. Turn on the main power switch located on the back of the panel box power door. Use the key to turn on unit. Ensure that the unit is fully powered and the fans inside the base are operating properly.
  - **3.** Unit will perform self check after power is turned on.

### 3.2.3 DISMANTLING PROCEDURE

- **1.** Turn off power switch by using the same key to turn unit off at the switch panel located in back on the right hand side of the Panel Box.
- Unplug the power cables to ensure there is no electrical power reaching the *IMOtion!-iGO* unit.
- **3.** Lower monitor (if raised) and secure in the locked position.
- 4. After raising levelers to the up-most position, motion base is now ready for repacking.

### 3.2.4 REPACKING PROCEDURE

**1.** The motion base has a custom-built pallet for proper fit when transporting. Locate pallet and load the unit onto it using the reverse of unpacking procedure.

**2.** Repack the unit with foam and wrapping.

IMOtion!-iGO

- **3.** Repack the foot step with the wood stand. (Use a folk lift to lift up the unit, than place the wood stand under the foot step.)
- **4.** Place the cardboard box on the pallet with all the nuts lock in place with the top cover back on the box.
- **5.** Secure the cardboard box to the pallet using PVC banding straps.

IMON / IMOtion!

### 3.3 STANDARD HANDLING PROCEDURES

- **1.** Before replacing any electrical parts or parts on the motion system, turn the AC power off and unplug the game. Allow enough time for any stored electrical current to cease flowing through unit.
- 2. Do not attempt to repair or otherwise alter the computer assembly. Your service check should be restricted to only examination of the surrounding cables for loose connections. If you suspect there is a problem with the *IMOtion!-iGO* computer system, contact *IMOtion!* tech support before proceeding

### **IMPORTANT: Do not plug in a keyboard or mouse unless instructed in the manual!!!**

- 3. <u>The display cabinet has components that produce high voltage and are</u> <u>dangerous for the untrained</u>. If a problem occurs with the monitor, only authorized personnel may perform repairs.
- **4.** Use extreme care whenever handling the Game Pod on the motion base. Rough handling may adversely affect the convergence and projection of the 32" LCD display monitor. Repairs resulting from rough handling are not covered under the manufacturer's warranty.
- **5.** Do not tamper with the original wiring configuration, or the positioning of ferrite shields and clamps. Alteration of game wiring may result in faulty operation and also void warranty.
- 6. Always return levelers to the extreme UP position before moving the unit.
- For safety reasons, <u>always</u> handle the unit with at least two people during moving or installation.

#### <u>IMON / IMOtion!</u> **Operator's Manual**

#### IMOtion!-iGO DOLLAR 3.4 BILL ACCEPTOR **INSTALLATION INSTRUCTIONS(only** for American)

1. The *IMOtion!-iGO* unit has been tested and configured for use with the Coinco MC 2600 series using housing connector (as shown in the below figure, Fig. 3-1, 3-2, 3-3). It is important to note that this system requires a bill acceptor that is 24 volt DC. Please do not modify wire or connectors by yourself. This will cause a serious problem. The definition of the connector is shown as below Fig. 3-2.

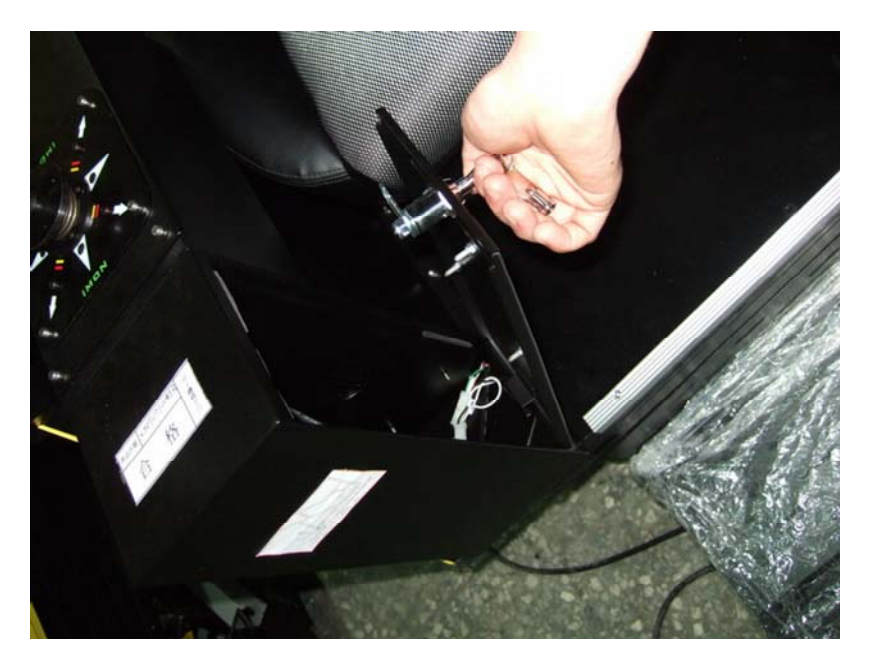

Fig. 3-1 Open Box at the left side of cockpit

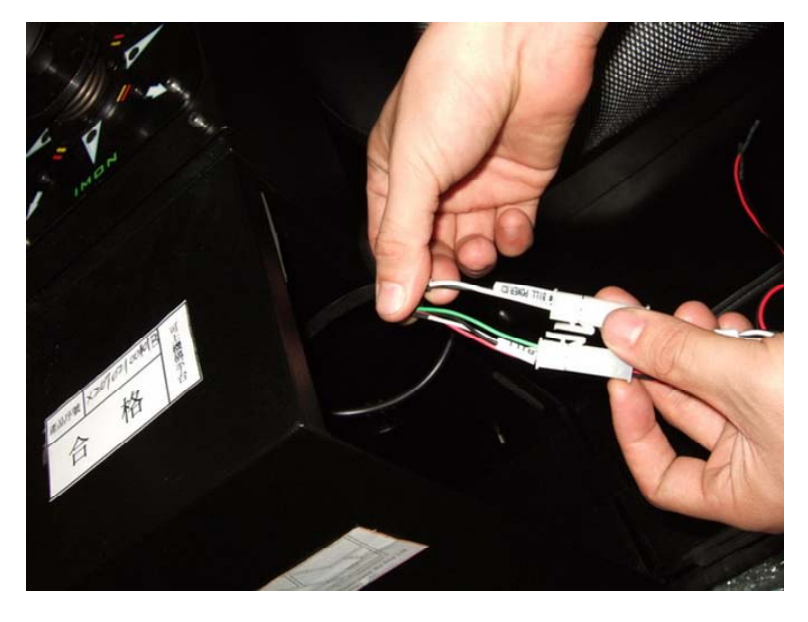

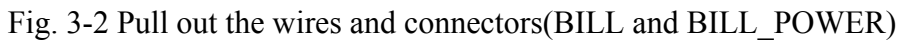

Operator's Manual

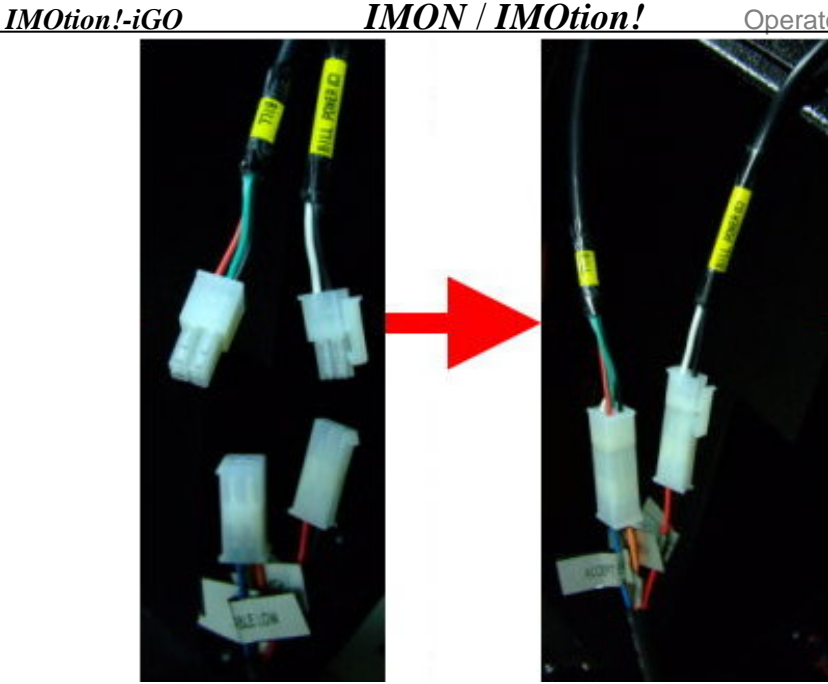

Fig. 3-3 Coinco MC 2600 series connector

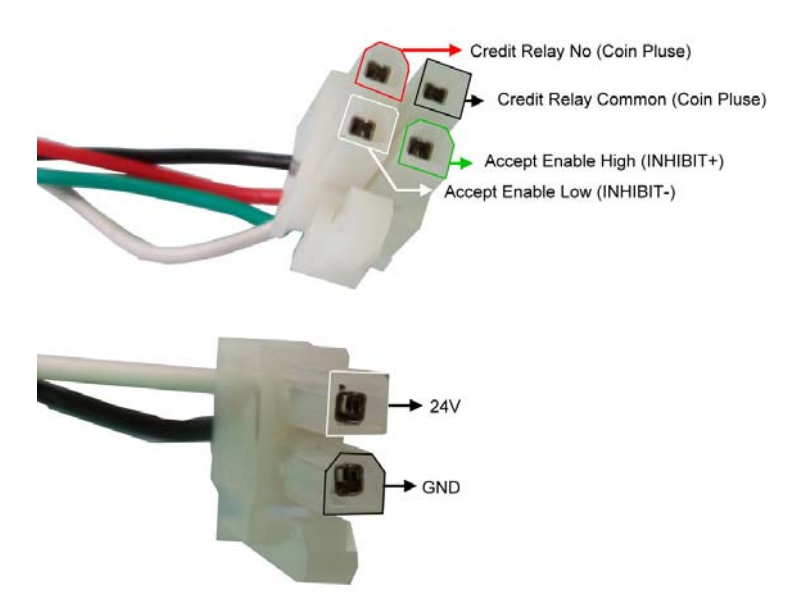

Fig. 3-4 The definition of the connector

### 3.5 COIN ACCEPTOR

The *IMOtion!-iGO* unit has been tested and configured to work with the EU2-B model by <u>Coinsolve Technology Company Ltd</u>. For instructions setting the coin acceptor, see Section 4.3 in the Operator Menu.

IMPORTANT: Any coin acceptor used with IMOtion!-iGO must be 12 volt DC.

#### *IMOtion!-iGO* 3.6 CARD READER

The way of the card reader connect is shown as Fig. 3-3, and notice a following item:

IMON / IMOtion!

1. The card reader contact is opened before swiping.

2.Contact is closed at least 80 ms after swiping.

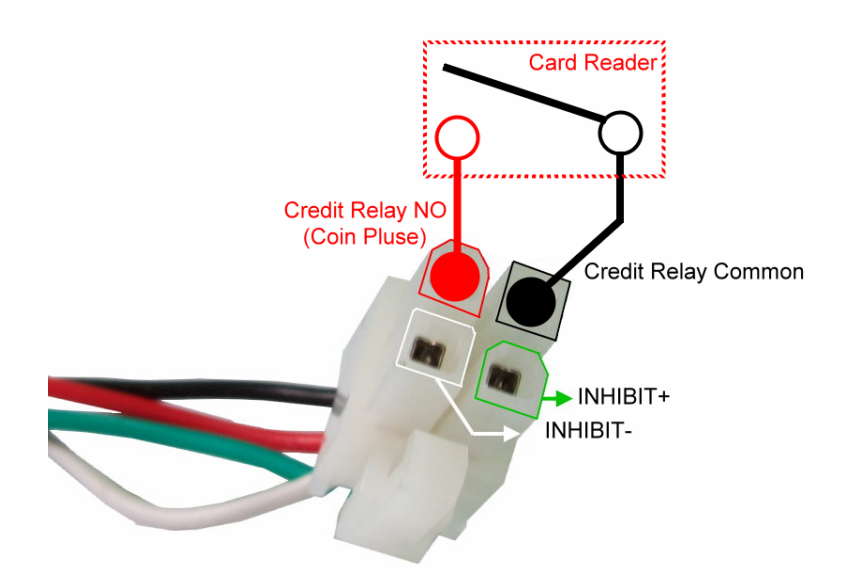

Fig. 3-5 The card reader connect

### 3.7 JOYSTICK

The joystick has been pre-calibrated by the factory. The joystick should not need manual re-calibration during normal operation, since your *IMOtion!-iGO* features a unique automatic joystick calibration at start-up and shut-down. If joystick ever needs replacement, calibration may be necessary. The calibration procedure is described in Section 4.3.3.

## 4 *IMOtion!-iGO* SYSTEM

### 4.1 INTRODUCTION

Your *IMOtion!-iGO* is designed for simple installation as an easy "plug and play" motion system.

### <u>IMOtion!-iGO</u> <u>IMON / IMOtion!</u>

Operator's Manual

### 4.2 OPERATOR POWER PANEL

- **1.** The Service Door is used to access the service area and power panel.
- 2. The Service Door is located at the rear of the motion base, behind the Game Pod.
- 3. The Service Door <u>must be locked</u> at all times and <u>accessed by authorized and</u> <u>trained personnel only</u>.

### 4.3 OPERATOR MENU

To access OPERATOR MENU, turn the main power back ON. Find the OPERATOR SWITCH located inside the coin box door and move to "ON" position (Fig.4-1). And continue in OPERATOR MENU mode.

From the OPERATOR MENU, you have direct access to game and operator settings. From sub-menus (listed below), you have access to general game controls. The definitions of select buttons are labeled in the figure below figure (Fig. 4-2).

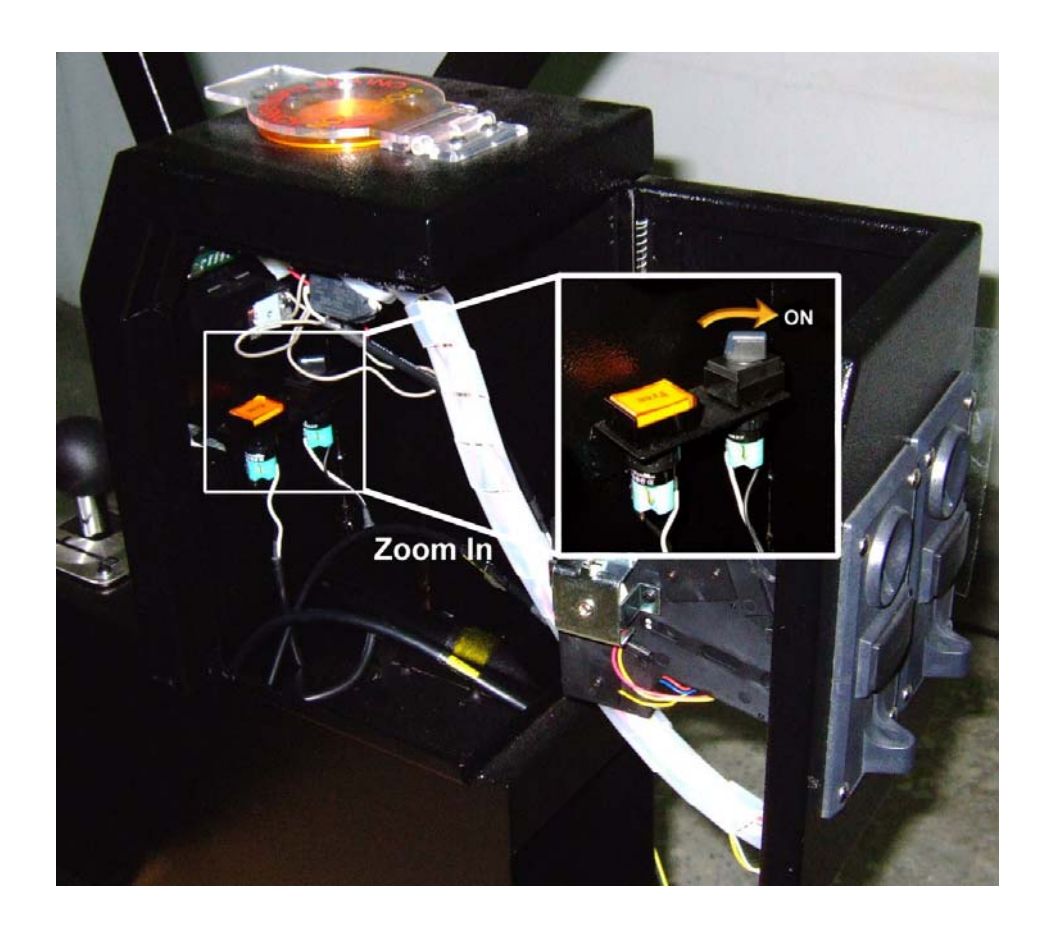

Operator's Manual

*IMON / IMOtion!* Fig. 4-1 Operator Switch

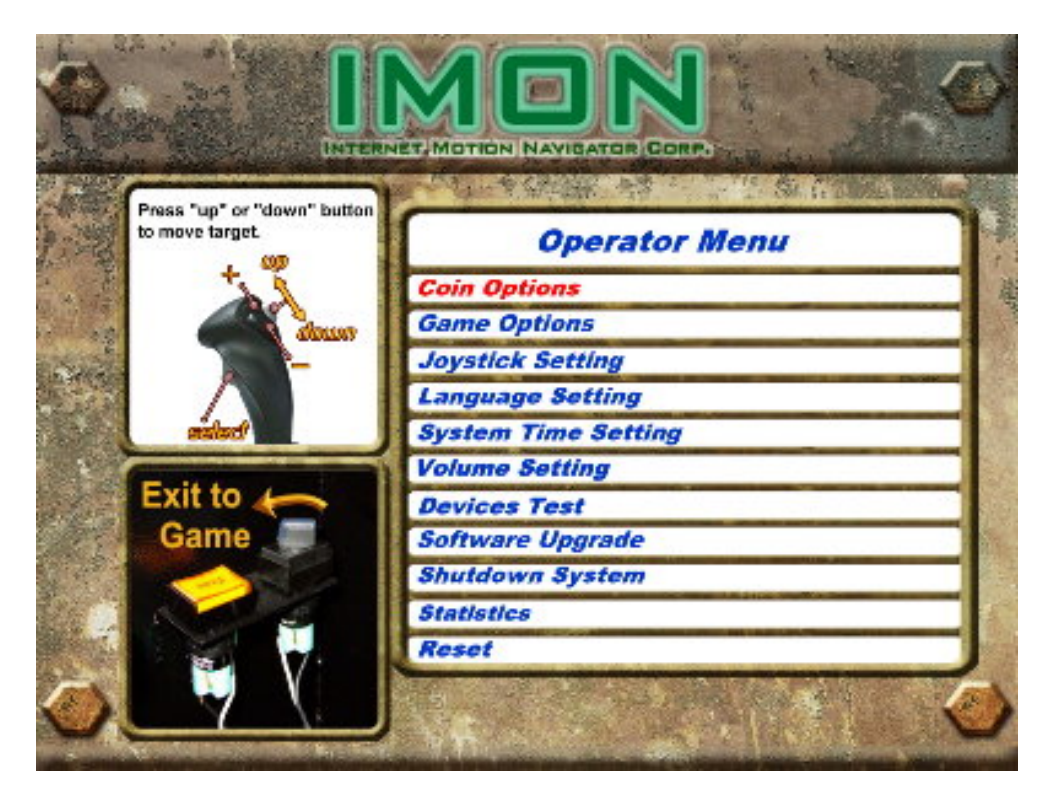

Fig. 4-2 Operator Menu

### 4.3.1 COIN OPTIONS

IMOtion!-iGO

The "Coin Options" sub-menu (Fig. 4-3) allows you to set all coin options on your *IMOtion!-iGO*.

| IMOtion!-iGO                           | IMON / IMOtion!              | Operator's Manua | al       |
|----------------------------------------|------------------------------|------------------|----------|
|                                        |                              |                  | 2        |
| Press "+" or "-" button<br>to setting. | Coin Options                 |                  | -        |
| E.                                     | Coin per Play                | 4                | 诸        |
| Shine a                                | Coin per Continue            | 4                | State of |
| an and a second                        | Currency Type                | Coin / Bill      | No.      |
|                                        | Coin per Pulse               | 1                |          |
|                                        | Coin Acceptor Training       |                  |          |
|                                        | Exit & Save                  |                  | R.C.     |
| 220                                    |                              |                  | 12       |
| 4 MP                                   |                              |                  | ñ.       |
|                                        |                              | _                |          |
| atuur                                  |                              | _                | then a   |
|                                        |                              |                  | 100      |
| Color Color                            | and the second second second |                  |          |
| M.                                     | A THE ADDRESS OF A           | Lawsey &         | Con It   |

Fig. 4-3 "Coin Options" sub-menu

- 1. "*Coins per Play*" allow you to set how many coins it will take for a player to start a game. The factory default setting value is 4 coins per play.
- **2.** *"Coins per Continue"* allow you to charge a different price for continue-play than starting game play. The factory default setting value is 4 coins per play.
- 3. "Currency Type" is not to select country's type of currency or denomination (does not matter if it is American, Canadian, Mexican or United Kingdom). This function lets you select what form of currency you wish to accept in your IMOtion!-iGO. The factory default setting is Coin/Bill (combined into one setting) and the only other current setting is for Debit Cards. Coin acceptor is standard equipment. Bill acceptors may be purchased directly from Coinco or IMOtion!.
- "Coins per Pulse" allow you to adapt different currency acceptors that are pulse specific to your *IMOtion!-iGO*. The default value is 1.
- **5.** While you want training your Coin Acceptor, select "*Coin Accepter Training*". The training steps as follow:

IMOtion!-iGO

IMON / IMOtion! Operator's Manual

Step 1: Open the coin door (Fig. 4-6) and the control panel box. Then connect the Coin Acceptor and the IPC RS232 port (Fig. 4-5) by using a coin training connector (Fig. 4-4).

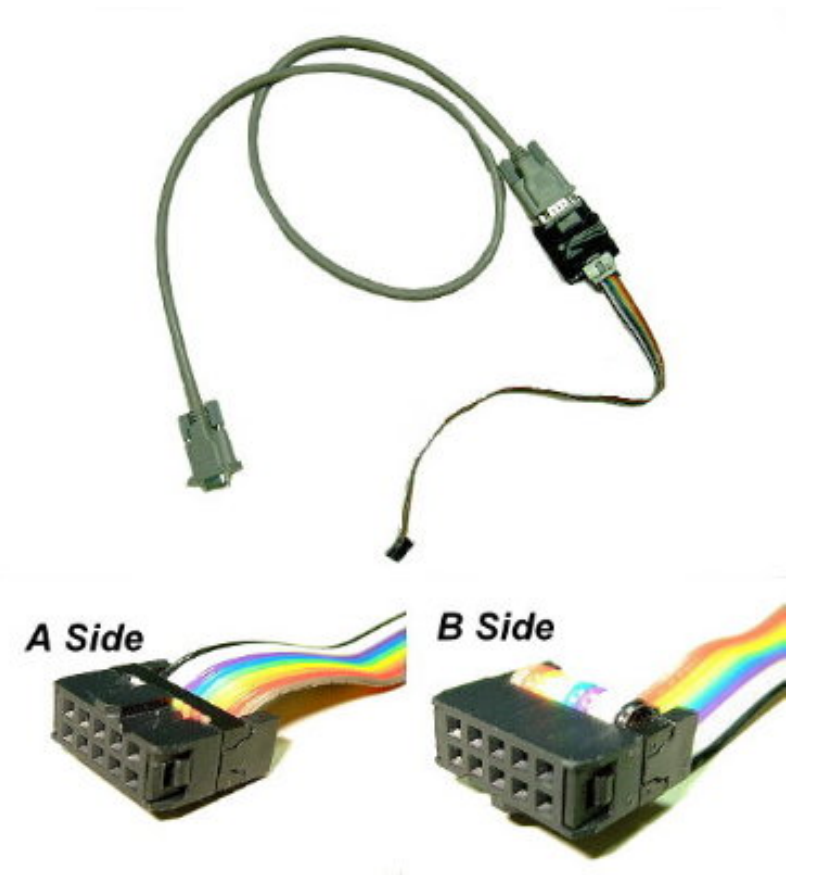

Fig. 4-4 Coin Training connector

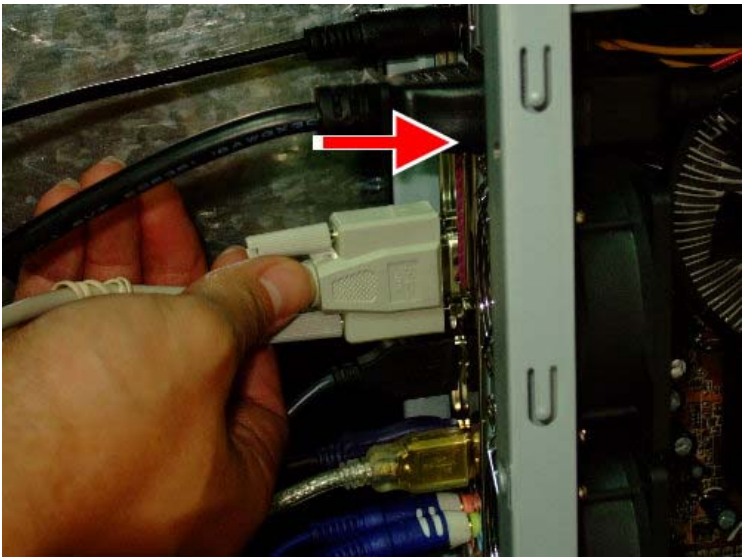

Fig. 4-5 RS232 port

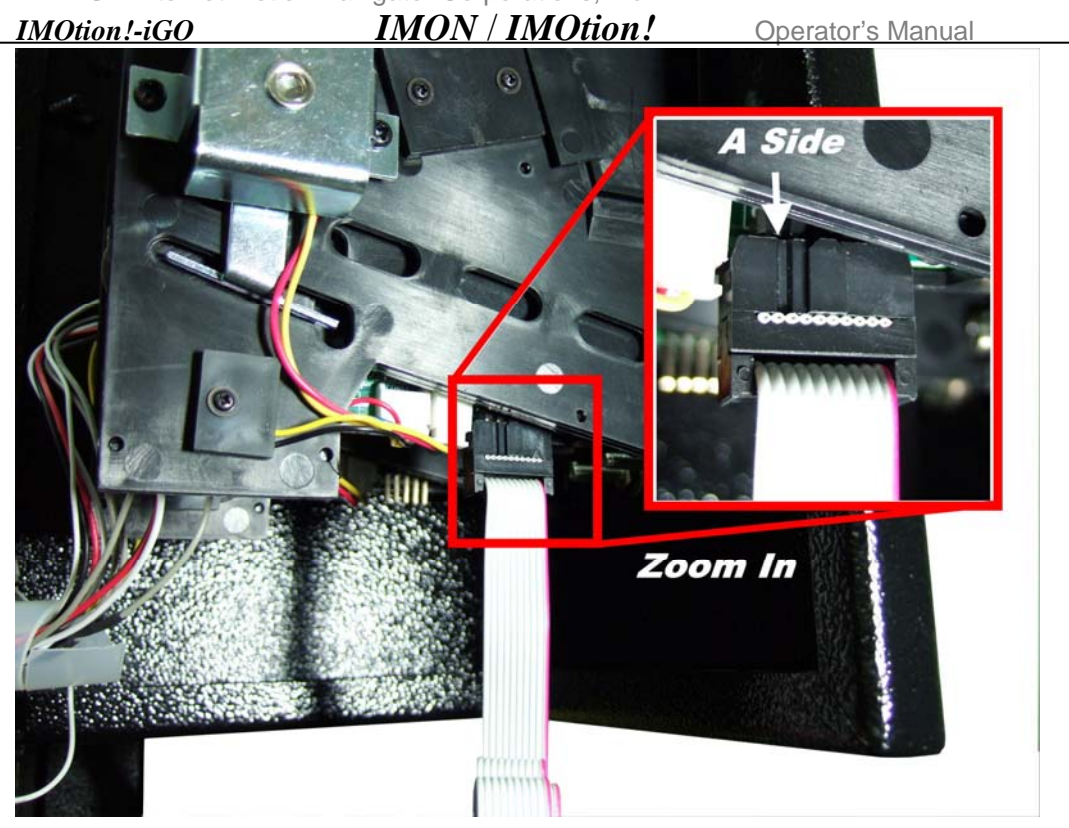

Fig. 4-6 Coin door

Step 2: System will click on "Teach Coin Selector" and System will set all parameter completion automatically. (Fig. 4-7 and Fig.4-8).

| COINSOLVE Com Selector programmer |                                                      |  |
|-----------------------------------|------------------------------------------------------|--|
|                                   | Teach Coin Selector                                  |  |
|                                   | Edit Coin Selector                                   |  |
|                                   | Channel Calibration                                  |  |
|                                   | To calibrate channels for this on_line Coin Selector |  |
|                                   | Exit                                                 |  |
| Status:                           |                                                      |  |
| 100.21000                         |                                                      |  |
|                                   |                                                      |  |
|                                   |                                                      |  |
|                                   |                                                      |  |

Fig. 4-7 Coin Training window

| IMOtion!-iGO                                                                                                    | MON / IMOtion!                                                                                                    | Operator's Manual                              |
|----------------------------------------------------------------------------------------------------|----------------------------------------------------------------------------------------------------|------------------------------------------------|
| Out of Mode: 2 Pole output with INHIBIT<br>Instat Level: Low Inhibit                                                                                                    | Lignal Time:     (Spec Time)     Times Bcale A:     U     Timer Scale B:     U     U | × 2 (m2)                                       |
| Benk A<br>Price A: 4 31<br>Multiply Factor A: 4 31<br>Divide Factor A: 4 31<br>1                                                                                                    | Bank B<br>Price B 4                                                                                                    | 11<br>17                                       |
| Coin 1:         Image: Figure 10 - Figure 10 - | tor Value ToFA ToFB ToFC<br>(0-255) (0-15) (0-15) (0-15)<br>Coin 1: (0-15) (0-15) (0-15)<br>Coin 2: (0-15) (0-15) (0-15)<br>Toff Toff Toff Toff Toff Toff Toff Toff                                                                                                    | Disable Separator<br>(Yes/No) (0-3)<br>No •0 • |
| Cenn 3;         •         •         0         10         *         5         •         No         •         0         -         10         *         5         •         No         •         0         -         10         *         5         •         No         •         0         -         10         *         5         •         No         •         0         -         0         10         *         5         •         No         *         0         10         *         5         ×         No         *         0         10         *         5         ×         No         *         0         10         *         5         ×         No         *         0         10         *         5         ×         0         *         0         10         *         5         ×         0         *         0         10         *         5         ×         0         0         0         0         0         0         0         0         0         0         0         0         0         0         0         0         0         0         0         0         0         0         0 </td <td>Coin 3:         4         &gt; 0         10         +5         ≤           Coin 4:         4         &gt; 0         10         +5         ≤           Coin 5:         4         &gt; 0         10         +5         ≤</td> <td></td>                                                                                                    | Coin 3:         4         > 0         10         +5         ≤           Coin 4:         4         > 0         10         +5         ≤           Coin 5:         4         > 0         10         +5         ≤                                                                                                    |                                                |
|                                                                                                    | efault Value Exit                                                                                                    |                                                |
|                                                                                                    |                                                                                                    |                                                |
|                                                                                                    |                                                                                                    |                                                |

Fig. 4-8 Coin Training Setting

Step 3: For complete accuracy and proper function, you will need to insert the coin 20 times. When finished, please press "Select" button on the Joystick to download parameter into coin accepter. The system goes back to "Operator Menu".

| e fanglag         |                    |               |
|-------------------|--------------------|---------------|
| -Eark A           | -Cark D            | 2017-2018<br> |
| Cart 1 (Diail)    | Car' \$2 boon      |               |
| Core 2 80 Invent  | 51 r 2 4 2 Insert  |               |
| Card St. Beari    | Dar 2 \$ martine   |               |
| Dan 4 50 Insel    | Cas 4 8 2 Inant    |               |
| Card so insen     | Dord \$ 2 lesen    |               |
| Curs 50 Invati    | Car 6 \$ 0 baar    |               |
|                   |                    |               |
| Insert: 0         | of 20              |               |
| Can               |                    |               |
| Program to I      | Cain Selector exit |               |
| Insert 20 Coins I |                    |               |
|                   |                    |               |
|                   |                    |               |
|                   |                    |               |
|                   |                    |               |
|                   |                    |               |
|                   |                    |               |
|                   |                    |               |
|                   |                    |               |
|                   |                    |               |
|                   |                    |               |
|                   |                    |               |
|                   |                    |               |

Fig. 4-9 Coin Training Sampling

### 4.3.2 GAME OPTIONS

IMOtion!-iGO

"*Game Options*" section offers settings that you can adjust for each individual software title which is installed on your *IMOtion!-iGO*.

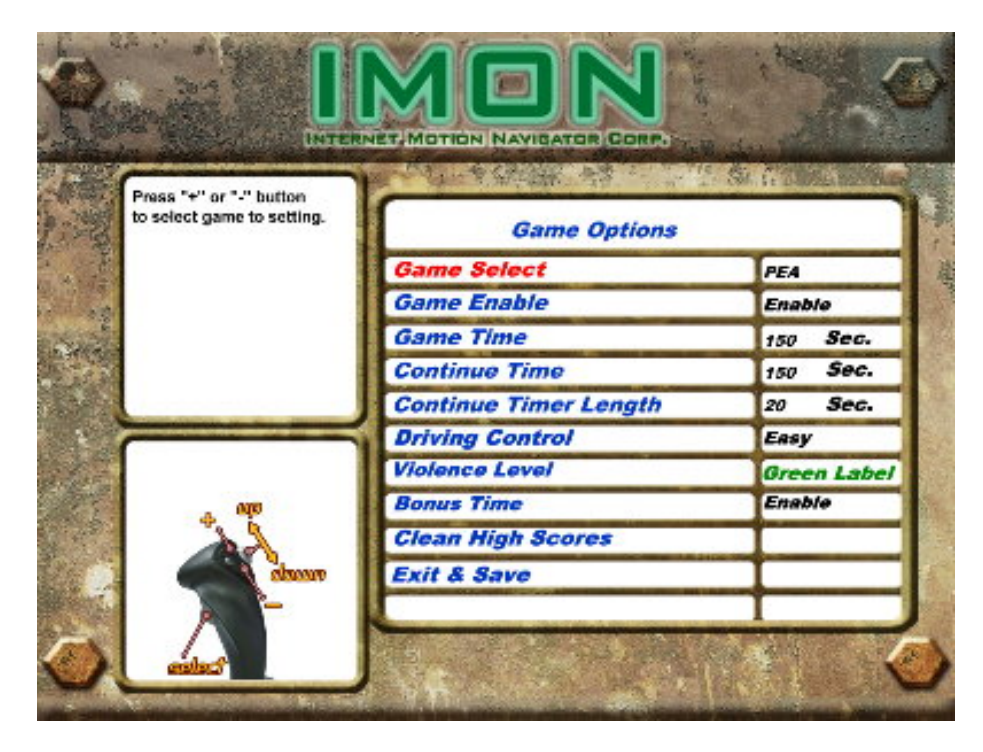

IMON / IMOtion!

Fig. 4-10 "Game Options" sub-menu

- 1. "Game Select" using the "+" or "-" button to select individual game title for adjustment of settings.
- 2. The *"Game Enabled*" setting determines whether or not the game will be available from the multi-game menu as a player-selectable title.
- "Game Time" can be adjusted using the "+" or "-" buttons, in increments of 15 seconds.
   Factory default settings are 3 minutes of game time.
- **4.** *"Continue Time"* can be adjusted using the "+" or "-" buttons, allowing players extra time after play ends to insert additional coins to continue, adjustable in increments of 1 second.
- **5.** *"Continue Timer Length"* adjusts the amount of time the player has to continue playing after their game has ended. This can be adjusted by using the "+" or "-" buttons.

- IMOtion!-iGO IMON / IMOtion!
- 6. "Driving Control" setting determines the joystick control mode is "Easy" or "Advanced".

**Operator's Manual** 

- **7.** "Violence Level" setting the "Red Level" which is to include soldiers in the game or only tanks in the game by choosing "Green Level".
- 8. "Bonus Time" giving player bonus time while they achieve a mission.
- 9. "Clear High Scores" to clear the information on the score board.
  - **6.1** In "**Easy**" mode, the user can use *joystick handle* to move the gun/cannon sight to target the enemies and then the tank body will automatically follow the target with some delay. The gear shift is used to control the forward/backward direction of the leader tank in "**Easy**" mode.
  - 6.2 In "Advanced" mode, the user can use *hat switch* to move the gun/cannon sight to target the enemies and the left/right direction of leader tank is controlled by the joystick handle. Also the gear shift is used to control the forward/backward direction of the leader tank in "Advanced" mode.

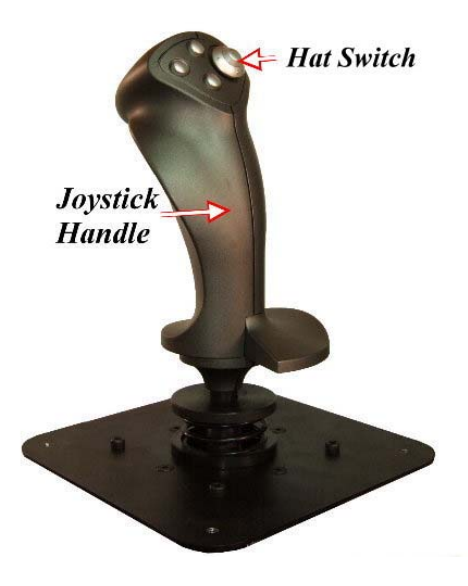

Fig. 4-11 joystick

- 10. "Violence Level" setting can adjust the game mode
- 11. "Clear High Scores" will erase all high scores and replace with the default settings.(Fig. 4-12)

IMOtion!-iGO

IMON / IMOtion! Operator's Manual

Fig. 4-12 "Clear High Scores" Window

- 12. "Coin Count" shows accumulated counts of coins having been thrown in. This item can't be chosen or reset.
- **13.**"*FreePlayKey Count*" shows accumulated counts Free Play Key has been pressed. This item can't be chosen or reset.

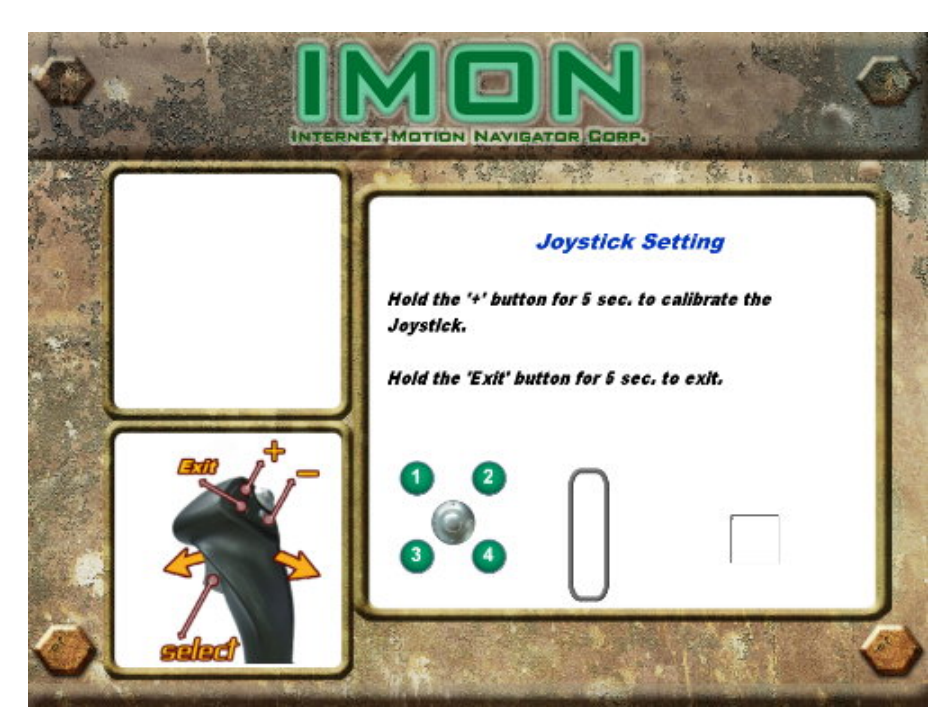

### 4.3.3 JOYSTICK SETTING

Fig. 4-12 "Joystick Setting" sub-menu

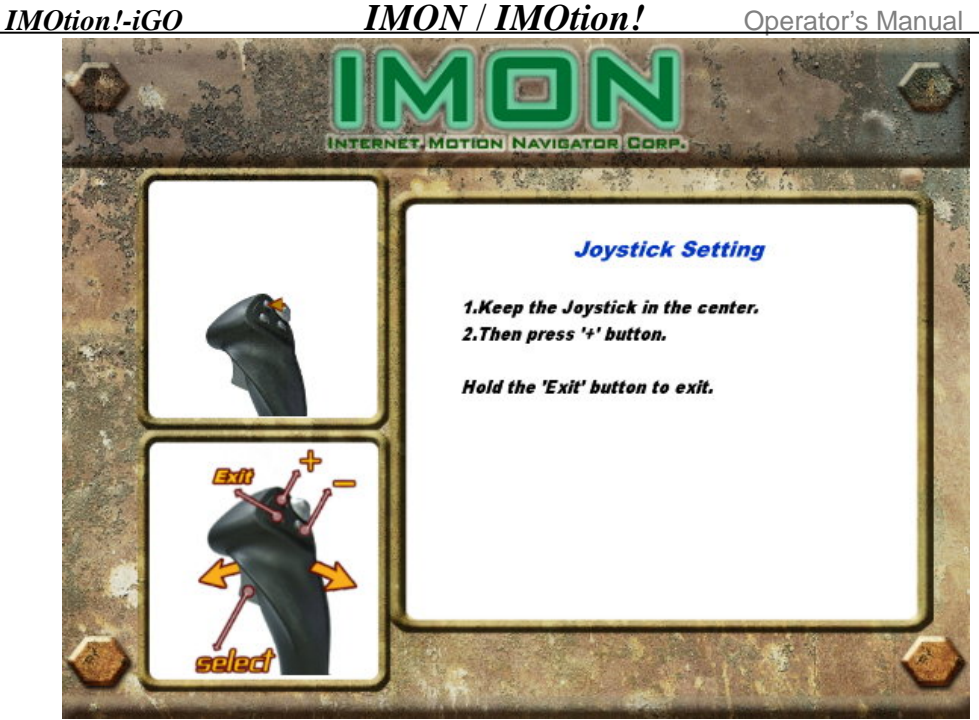

Fig 4-13 Joystick calibrate

To calibrate the joystick, follow the directions on the screen, using these steps: (REMEMBER, these steps are only necessary after replacing joystick)

- **1.** Hold the "+" button on the Joystick to calibrate the joystick.
- 2. Keep the joystick in the center, and then press the "+" button.(Fig. 4-13)
- **3.** Turn the joystick a round completely, and then press the "-" button.
- 4. Then Press the "select" button to exit Joystick Setting menu.
- 5. You may need to go back to the beginning of procedure and repeat from step 1.
- 6. If you want to leave the joystick setting during process, hold the "Exit" button.

### 4.3.4 LANGUAGE SETTING

| IMON / IMOtion! | Operator's Manual |
|-----------------|-------------------|
|                 |                   |
| Language Set    | ting              |
| Language        | English           |
| Exit & Save     |                   |
|                 | IMON / IMOtion!   |

Fig. 4-13 "Language Setting" sub-menu

Language can be adjusted using the "+" or "-" buttons to change game language. Currently, the choices of language are English and Russian.

Operator's Manual

### 4.3.5 SYSTEM TIME SETTING

IMOtion!-iGO

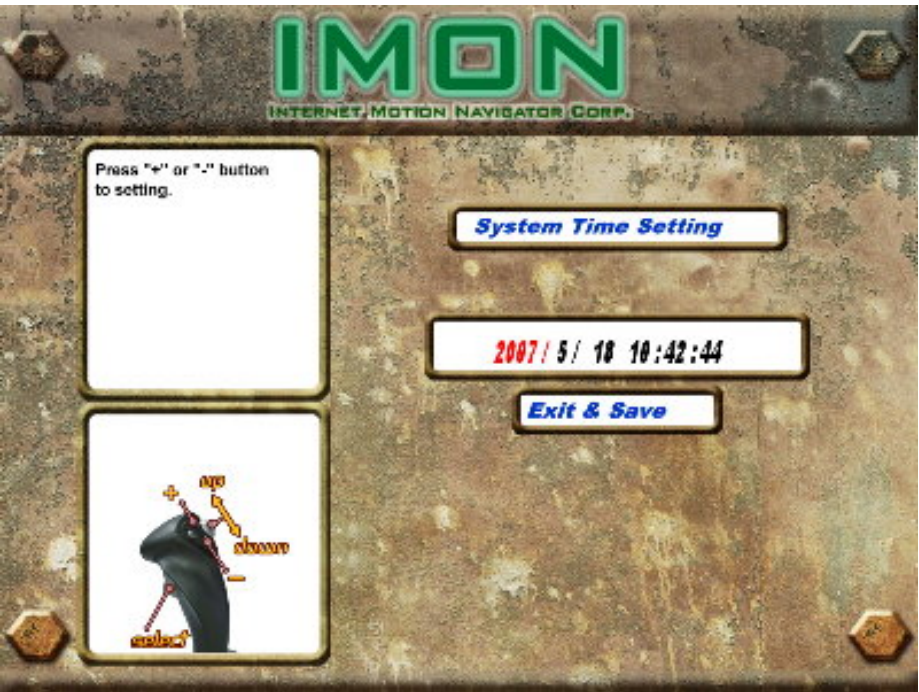

IMON / IMOtion!

Fig. 4-14 "System time Setting" sub-menu

Setting the system time can be accomplished using the "Up" or "Down" to choose, followed by the "+" or "-" buttons to change date or time. Time is displayed in 24 hour or military time.

### 4.3.6 VOLUME SETTING

IMOtion!-iGO

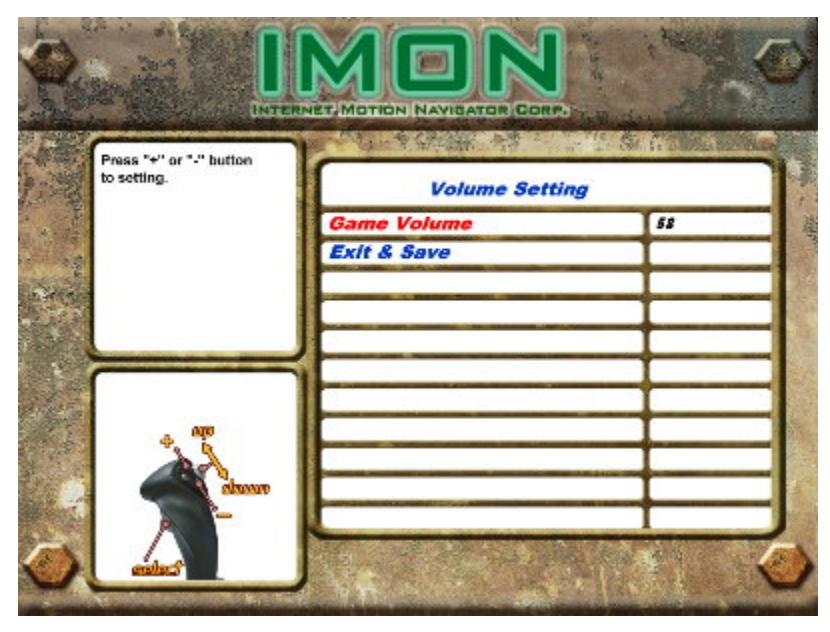

IMON / IMOtion!

Fig 4-15 "Volume Setting" sub-menu

"*Volume setting*" can adjust the system volume. Or you can adjust the volume on the Amplifier in the control panel Box.

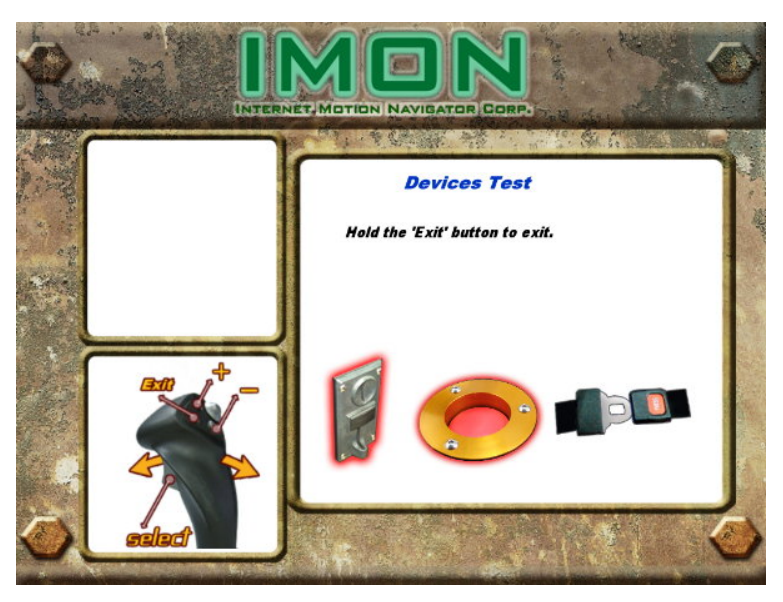

### 4.3.7 DEVICE TEST

Fig. 4-16 "Device Test" sub-menu

**"Device Test"** can test whether "Coin Acceptor, Passenger STOP, Seat Belt" can work or not.

# IMOtion!-iGOIMON / IMOtion!4.3.8SOFTWARE UPGRADE

Operator's Manual

Any software upgrades and/or new software game titles will be downloaded to your *IMOtion!-iGO* through the use of USB Flash Disk provided by your distributor or IMOtion!. The following explains this simple procedure, found in the Operator Menu.

1. Locate the system's IPC (Industrial PC): Referring to Fig. 4-17, open the rear Service Door of the Control Panel Box, you can see the IPC is at the lower right corner.

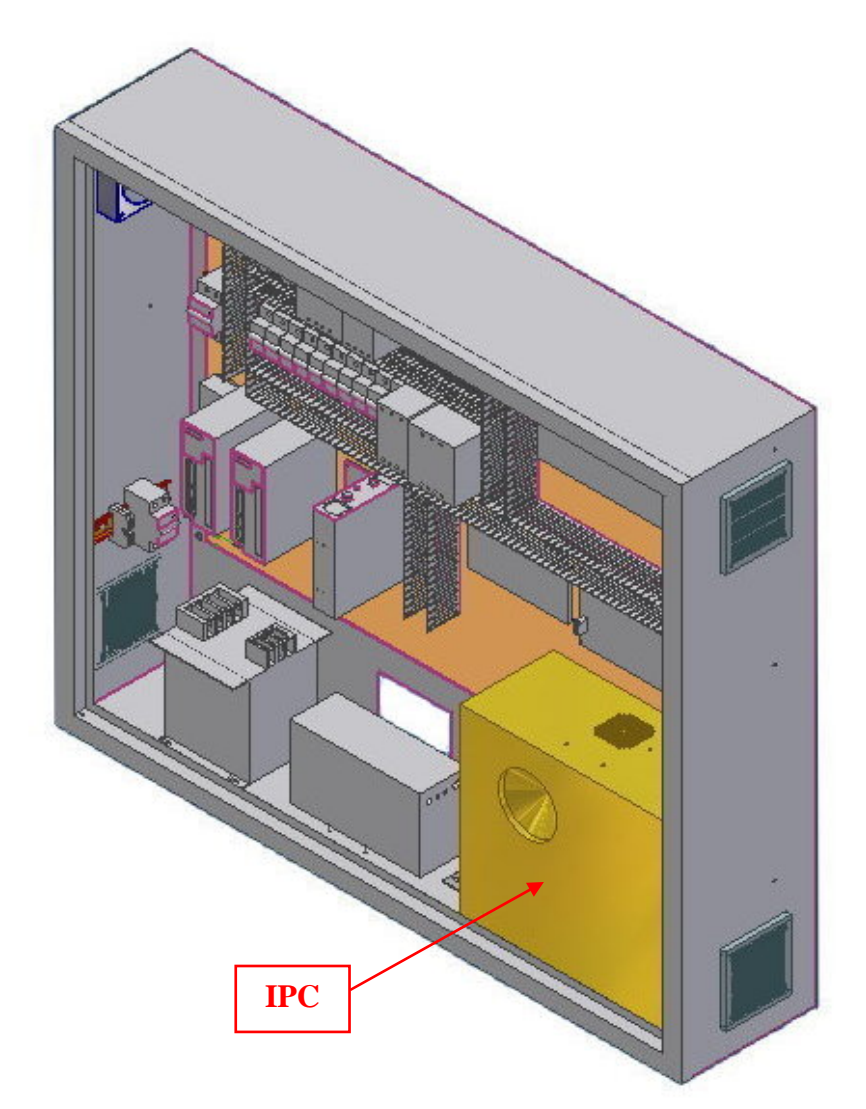

Fig. 4-17 locate the system's IPC

IMOtion!-iGO

- 2. Plug in the USB Flash Disk. (Only use the USB Flash Disk provided by IMOtion! or your distributor to upgrade/download the software. The USB Flash Disk from unauthorized sources might seriously damage the system.)
  - On Operator Menu (please refer to Fig. 4-2), press the "select" button on the joystick to select "Software Upgrade" sub-menu.
  - **4.** Press the *"select"* button on the joystick (Fig. 4-18), and your software system will begin to upgrade/download the software automatically.
  - 5. Progress will be indicated on screen and you will be notified when download is complete (Fig. 4-19, Fig 4-20). (If you didn't plug the USB Flash Disk onto the IPC, it will display an "Upgrade fails" window (Fig. 4-21).)
  - If you wish to cancel upgrade process, press the"+" button to exit "Software Upgrade" sub-menu.

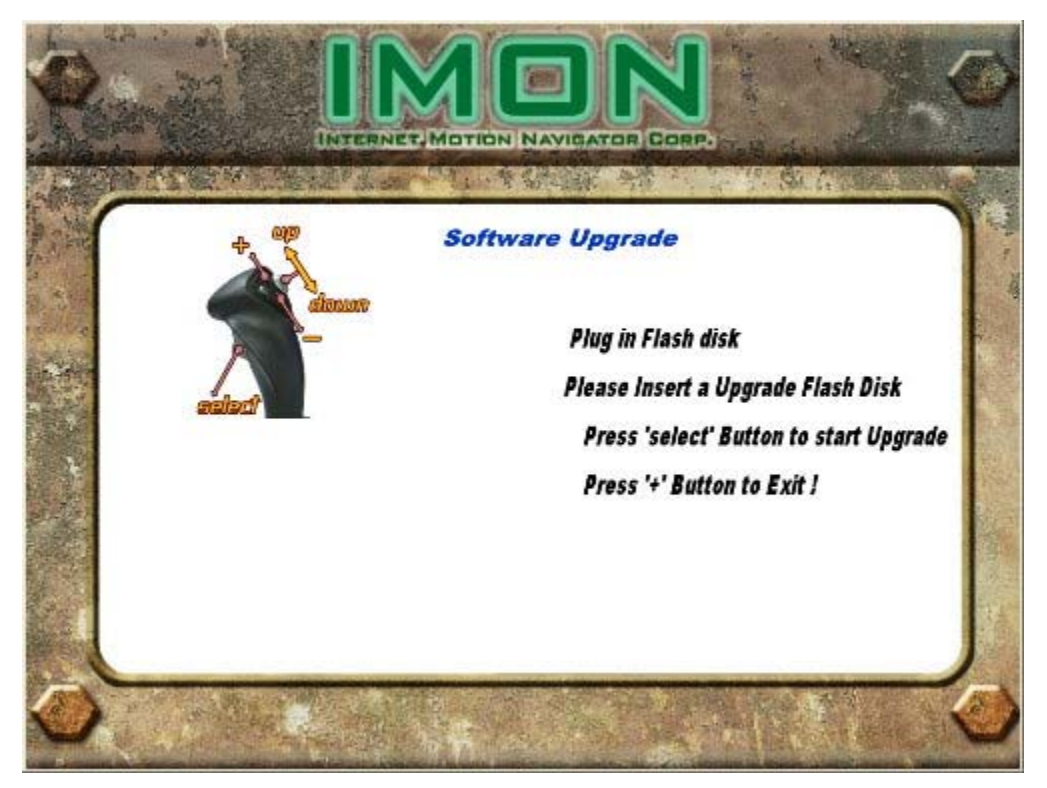

Fig. 4-18 "Software Upgrade" sub-menu

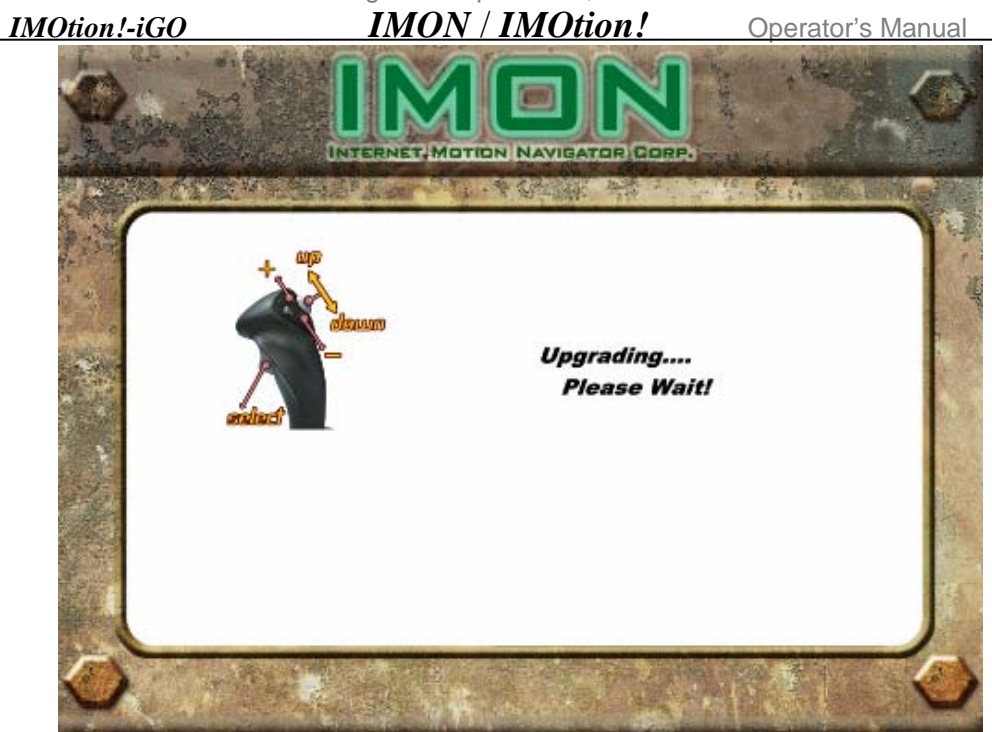

Fig. 4-19 "Software Upgrading" Window

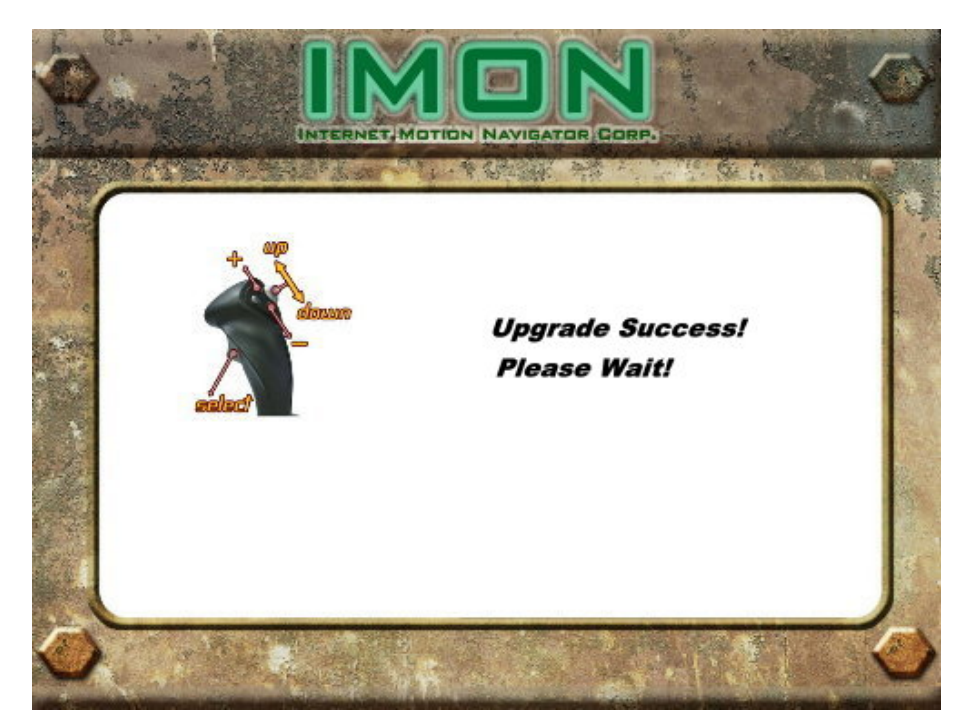

Fig. 4-20 "Upgrade Success" Window

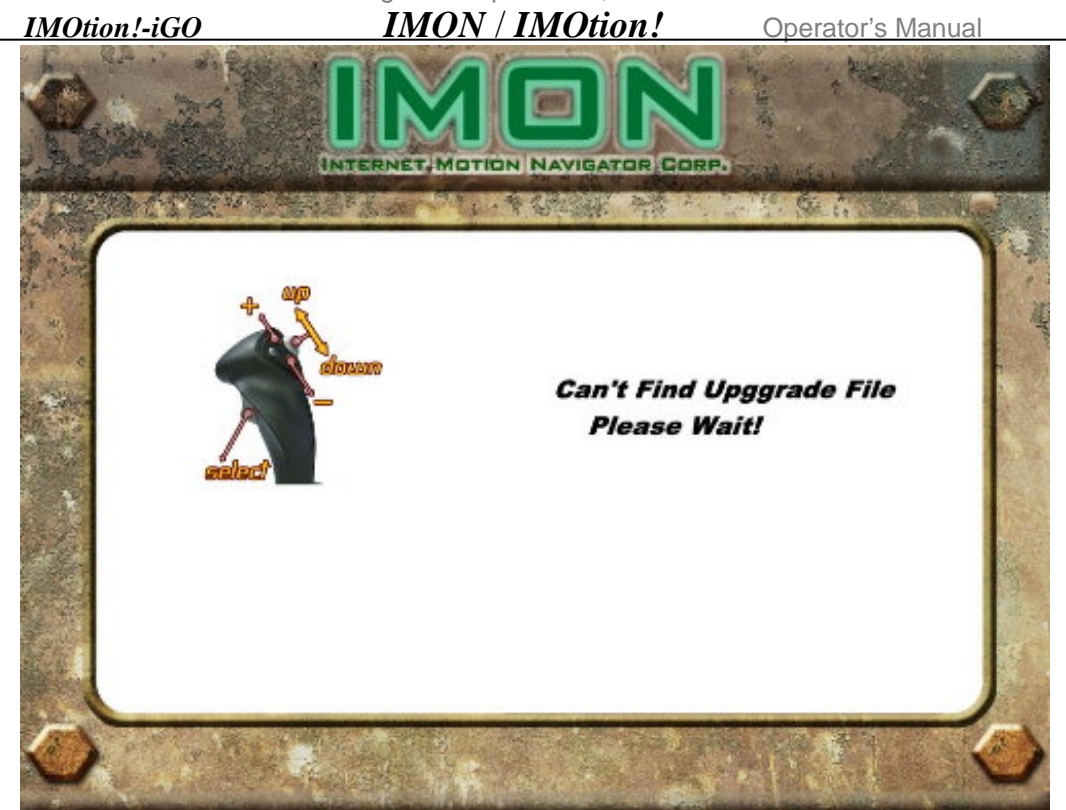

Fig. 4-21 Upgrade fails

### 4.3.9 SHUTDOWN SYSTEM

### IT IS HIGHLY RECOMMENDED THAT THE PROPER SHUTDOWN PROCEDURE FOR *X2* <sup>™</sup>/ *iGO* BE FOLLOWED BY INDIVIDUALLY POWERING DOWN THIS UNIT.

- Highlight the "*Shutdown System*" in the operator menu (please refer to Fig. 4-2).
- 2. Press the *"select"* button on the joystick to choose to Shutdown, so computer can systematically close (Fig.4-22).
- **3.** Finally, turn the "*power switch*" on the rear back door panel to the OFF position with the key. Now unit is properly shutdown.

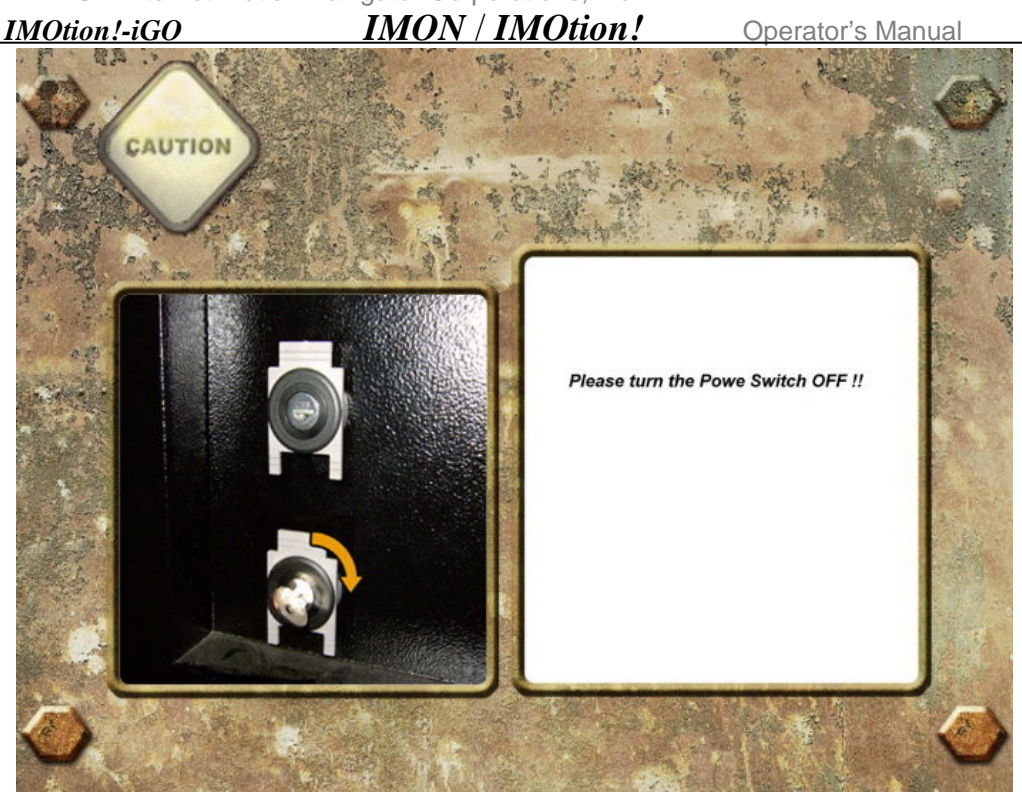

Fig. 4-22 "Shutdown System" Window

### 4.3.10 STATISTIC

The information related to playing game is given.

- **1.** "Coin Count" to show the amount coins is inserted.
- 2. "Free Play Count" to show the amount times of Free Play has been pressed.
- **3.** "Total Play" to show the amount times of game has been played (Total Play = Starts + Continues).
- **4.** "Starts" to shows the amount of start times.
- **5.** "Continues" to shows the amount of continue times.
- **6.** "Average Time per Credit" to show the average time per one coin.
- 7. "Average Time per Player" the show the average time per one player.
- 8. "Clear Statistic" to clear information in "Statistic" (all value is zero after clear)

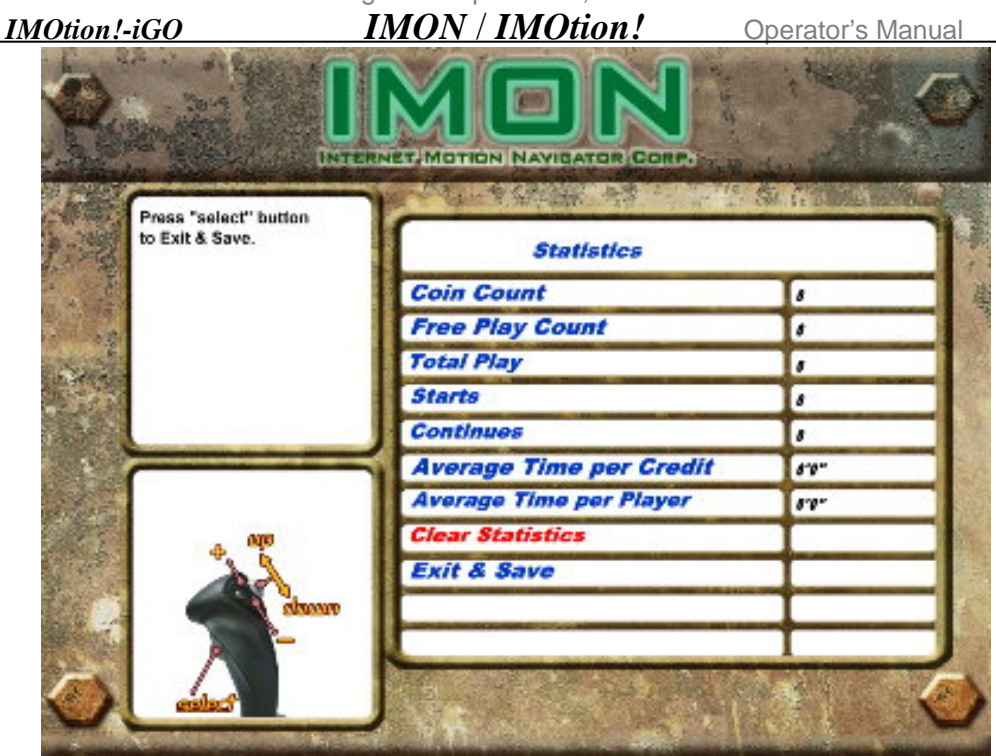

Fig. 4-23 "Statistic" window

### 4.3.11 **RESET**

If you do not like the value which you set, Please select Reset and press "select" button, and then system will ask you "YES" or "NO". If you press "YES", and then all

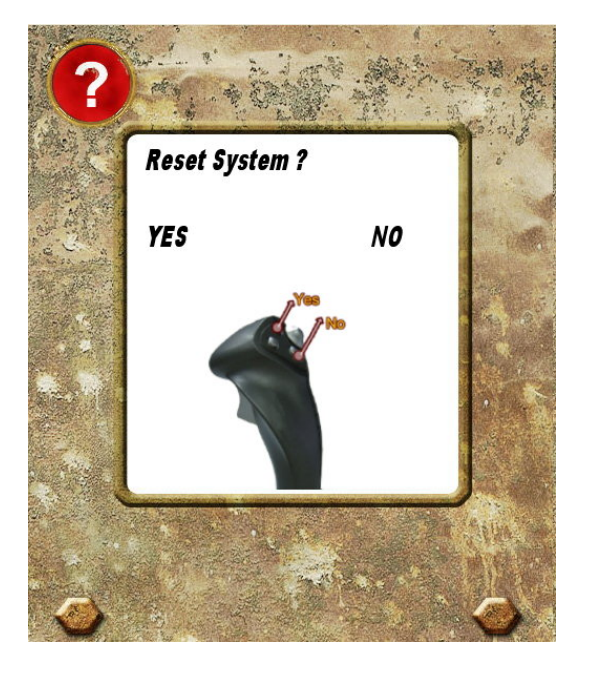

Fig. 4-23 Reset System window

Operator's Manual

#### *IMOtion!-iGO* 4.3.12 EXIT

To exit "**Operator Menu**", turn the "**Operator Switch**" inside the coin door to the OFF position (Fig 4-24). The program will enter game mode immediately and resume by loading game on screen.

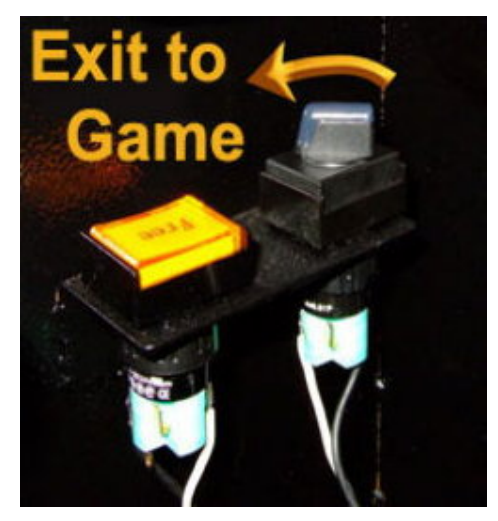

IMON / IMOtion!

Fig. 4-24 Operator Switch

### 4.4 PLAYER GAME SELECT MENU

When more than one game or attraction is enabled on *IMOtion!-iGO*, players can choose which game or attraction they want to play. The graphic below details this screen. Game selection is made by moving the joystick right or left, pulling the trigger to start the game when the desired attraction is in the center of the screen.

**NOTE:** If operator disabled some game in the Operator Menu, the game will not be selected in the "GAME SELECT" menu.

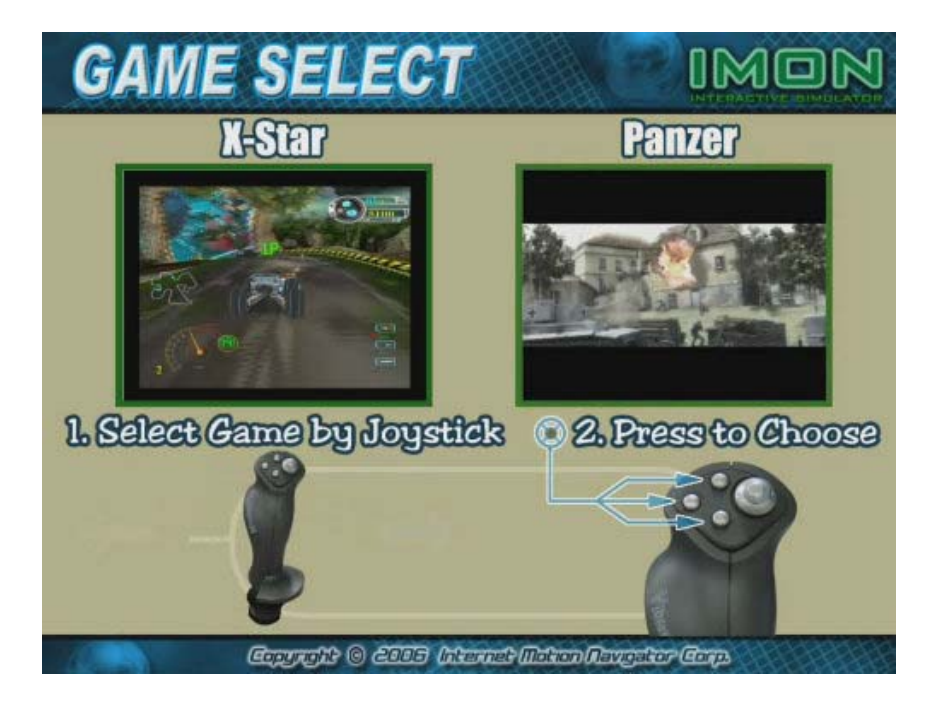

Fig. 4-25 "GAME SELECT" Menu
IMON Internet Motion Navigator Corporations, Inc.IMOtion!-iGOIMON / IMOtion!

Operator's Manual

### **5 MAINTENANCE AND DIAGNOSTIC**

(VERY IMPORTANT! Failure to follow proper maintenance/inspection schedule can void one-year

### manufacturer warranty)

### **5.1 INSPECTION SCHEDULE**

| Item            | Task                                                                                                    | Frequency | Comments                                                                                                    |
|-----------------|----------------------------------------------------------------------------------------------------|-----------|----------------------------------------------------------------------------------------------------|
| Game<br>Pod     | Visually inspect for any marks,<br>cracks, etc. Clean and/or repair as<br>necessary.                                                                                                    | Daily     | <b>CAUTION!</b> Use only mild detergent cleaning solutions approved for use on Plexiglas. Do not use chemical solvents or any cleaners containing abrasives or harsh chemicals.                                                                 |
| Motion<br>Test  | Unit will automatically perform<br>homing procedure (returning to<br>center position) during start-up                                                                                                    | Daily     | This function will move the unit<br>forward to the most extended position<br>and then back to level position for<br>player to get in and out of the unit.                                                                                       |
| Cooling<br>Fans | <ol> <li>Verify that the two fans located<br/>in power panel and at the base of<br/>the Game Pod are working. Clean<br/>all ventilation grills/filters.</li> <li>Verify that all fans within the<br/>computer are working properly.<br/>Clean all ventilation grills/filters.</li> <li>Verify that the four fans on both<br/>sides of the Power Panel and base<br/>are functional.</li> </ol> | Monthly   | It is essential to maintain proper<br>ventilation to the display cabinet, the<br>motion base, and the computer. Failure<br>to do so may cause overheating and<br>decrease the performance and/or the<br>life span of your <i>IMOtion!-iGO</i> . |

### 5.2 MOTION BASE MAINTENANCE

### 5.2.1 CALIBRATION TEST PROCESURE

1. Unit will automatically perform a System Test any time power is turned on.

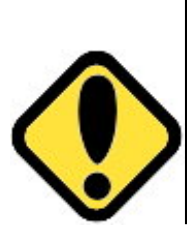

WARNING!!! PREVENT INJURY OR DEATH: <u>Never open any of the control boxes or</u> <u>power boxes</u>. These boxes are 110V/220V and attempts to improperly service by unqualified technicians may cause serious injury or death. Call tech support or bring to local distributor. For recommended safe handling, the power must be off for at least 60 seconds prior to moving or servicing. For safest handling, unplug *IMOtion!-iGO*'s main power plug.

### *IMOtion!-iGO* 6 TROUBLESHOOTING

### 6.1 LAYOUT OF THE CONTROL PANEL BOX UNIT

### 6.1.1 FIGURE REPRESENTATION

Figure6-1 shows its external configure exposition, Fig.6-2 presents the layout of the control panel and Fig.6-3 indicates it's internal configure exposition.

IMON / IMOtion!

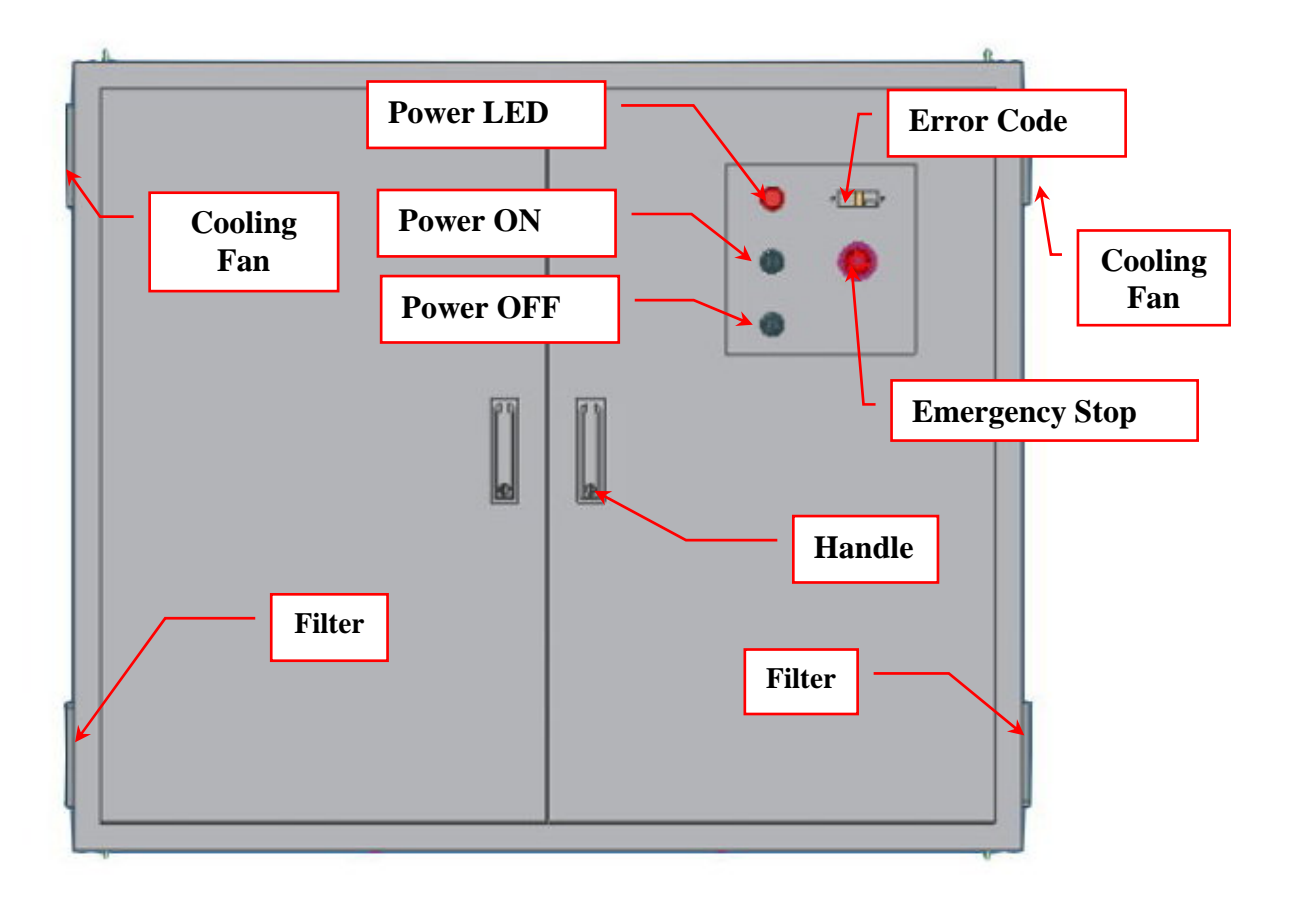

Fig. 6-1 Control panel box external configuration diagram

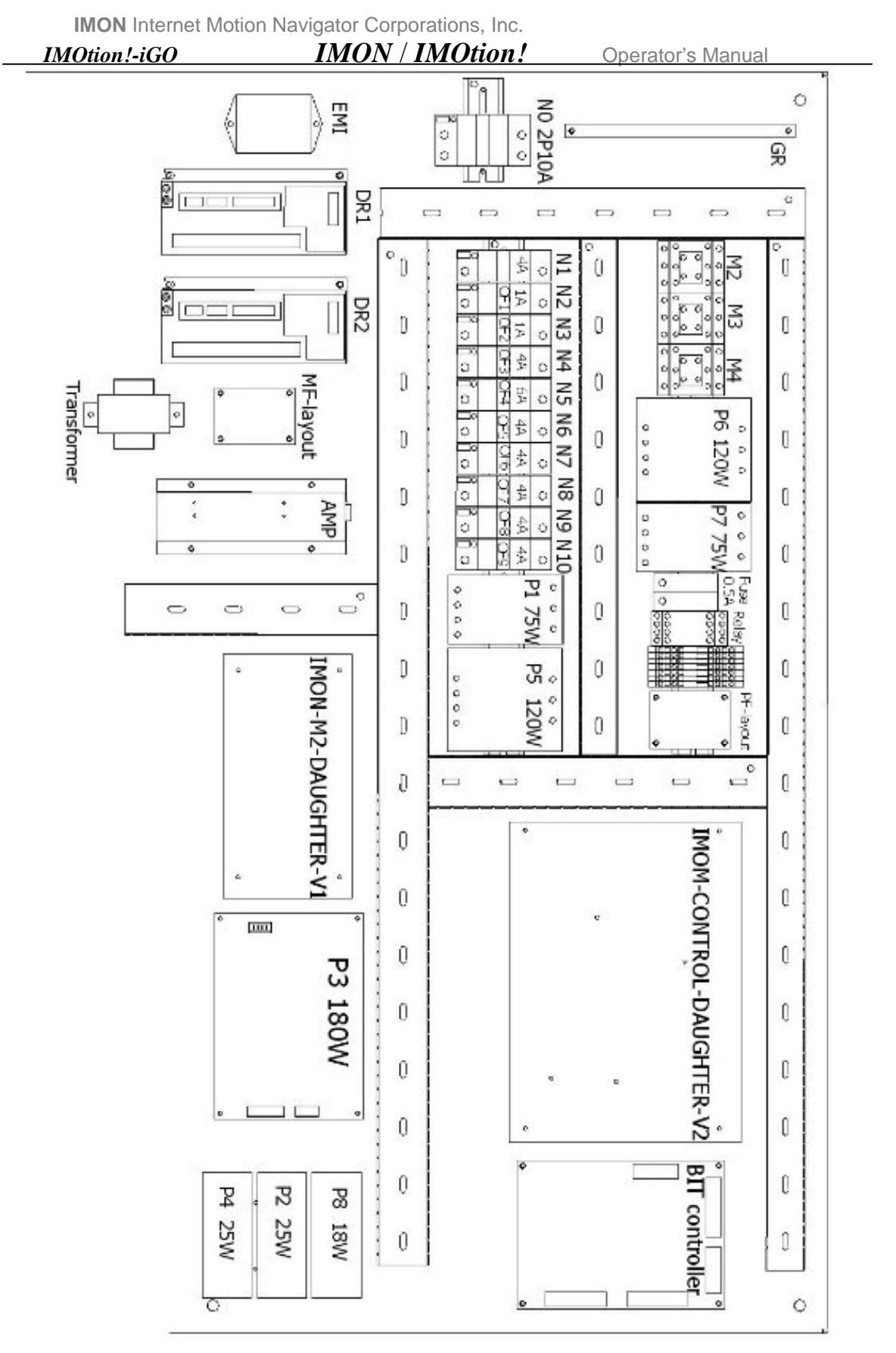

Fig. 6-2 Layout of the control panel

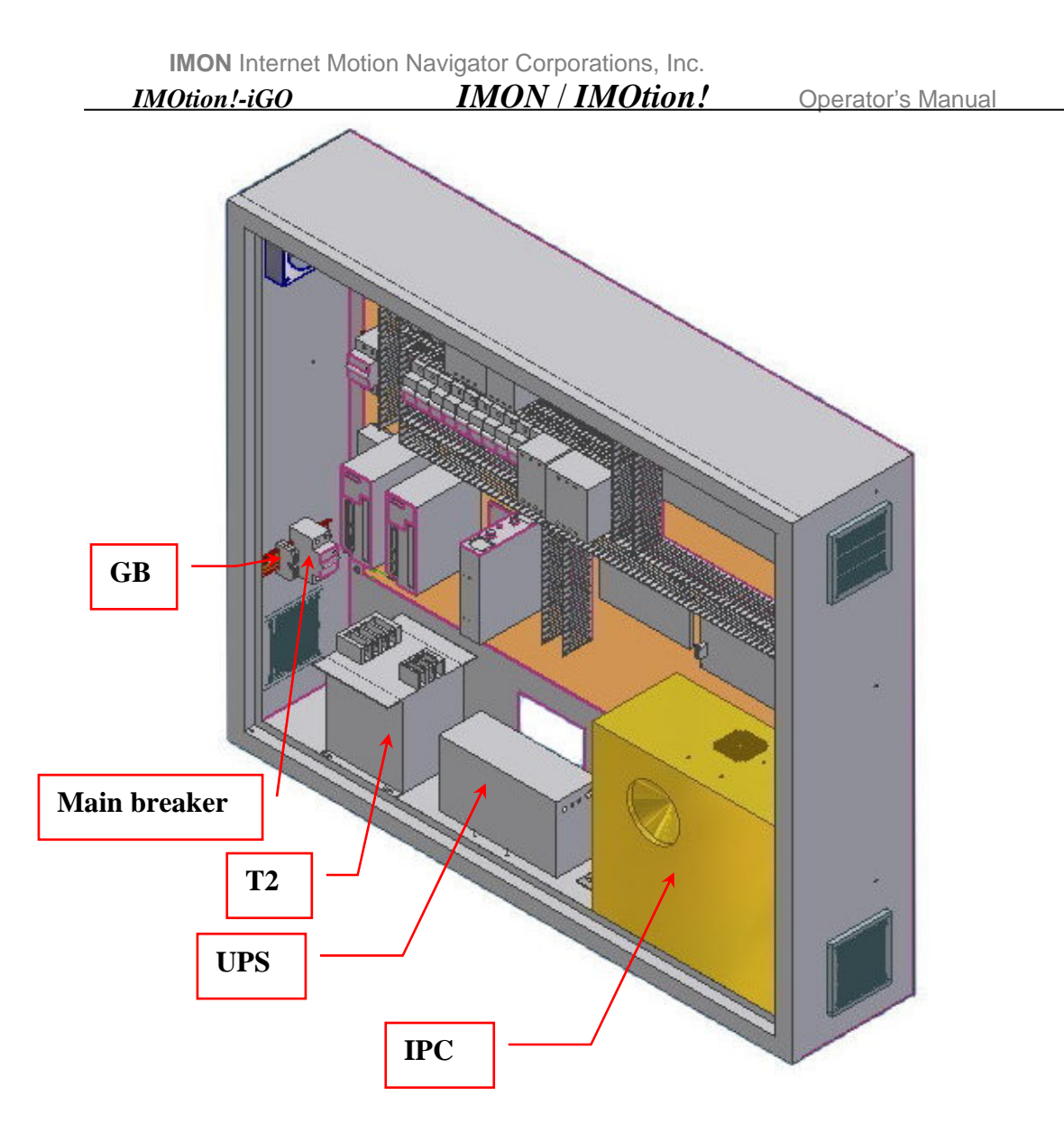

Fig. 6-3 the internal configuration diagram of control panel box

Note: A transformer is required in the case that the power source is 100V-120V.

#### IMON / IMOtion! Operator's Manual

### IMOtion!-iGO 6.1.2 DEVICES DEFINITTIONS OF CONTROL PANEL BOX

The devices definitions of Control panel box are listed in the following Table.

| Device of control panel |                                                                                |                |  |  |
|-------------------------|--------------------------------------------------------------------------------|----------------|--|--|
| Name                    | Spec                                                                           | Part NO.       |  |  |
| EMI Filter              | 110/250VAC 50~60HZ 10A                                                         | EMI            |  |  |
| Ground Bar              | 21 PORTS                                                                       | GR             |  |  |
| No fuse breaker         | 2P16A                                                                          | N00            |  |  |
| No fuse breaker         | 2P10A                                                                          | N0             |  |  |
| No fuse breaker         | 1P4A                                                                           | N1             |  |  |
| No fuse breaker         | 1P1A                                                                           | N2             |  |  |
| No fuse breaker         | 1P1A                                                                           | N3             |  |  |
| No fuse breaker         | 1P4A                                                                           | N4             |  |  |
| No fuse breaker         | 1P6A                                                                           | N5             |  |  |
| No fuse breaker         | 1P4A                                                                           | N6             |  |  |
| No fuse breaker         | 1P4A                                                                           | N7             |  |  |
| No fuse breaker         | 1P4A                                                                           | N8             |  |  |
| No fuse breaker         | 1P4A                                                                           | N9             |  |  |
| No fuse breaker         | 1P4A                                                                           | N10            |  |  |
| Magnetic contact        | Coil power 24VDC/ Three main contacts a /<br>Auxiliary contact 1a1b /220VAC 5A | M2             |  |  |
| Magnetic contact        | Coil power 24VDC/ Three main contacts a /<br>Auxiliary contact 1a1b /220VAC 5A | M3             |  |  |
| Magnetic contact        | Coil power 24VDC/ Three main contacts a /<br>Auxiliary contact 1a1b /220VAC 5A | M4             |  |  |
| Auxiliary contact       | 2a                                                                             |                |  |  |
| Auxiliary contact       | Auxiliary contact for breaker/1a1b                                             | OF             |  |  |
| RELAY                   | AC220V/2a2b                                                                    | A0             |  |  |
| Socket for relay        | For relay                                                                      | A0             |  |  |
| Socket for fuse         | 1P10A                                                                          | FO             |  |  |
| Fuse                    | 0.5A~6A                                                                        | FO             |  |  |
| Switch with key         | 22φ/1a1b                                                                       | POWER ON       |  |  |
| Switch with key         | 22φ/1a1b                                                                       | POWER OFF      |  |  |
| Push button             | 22φ/1a1b                                                                       | EMERGENCY STOP |  |  |
| Pilot                   | Green/24VDC                                                                    | POWER LED      |  |  |
| Terminal                | 4 Ports                                                                        | TB             |  |  |

| <u>IMOtion</u>        | IMON / IMOtion!                                                 | Operator's Manual        |
|-----------------------|-----------------------------------------------------------------|--------------------------|
| Grounding<br>terminal | 2 Ports/Green                                                   | GB                       |
| Power supply          | I/P : 100~240VAC 2.0A 50~60HZ<br>O/P : 24VDC 3.0A 72W           | P1                       |
| Power supply          | I/P : 100~240VAC 0.7A 50~60HZ<br>O/P : 12VDC 2.08A 25W          | P2                       |
| Power supply          | I/P : 100~240VAC 2.5A 50~60HZ<br>O/P : 24VDC 6.0A 12V 3.0A 180W | Р3                       |
| Power supply          | I/P : 100~240VAC 0.7A 50~60HZ<br>O/P : 12VDC 2.08A 25W          | P4                       |
| Power supply          | I/P : 100~240VAC 5.0A 50~60HZ<br>O/P : 24VDC 5.0A 120W          | Р5                       |
| Power supply          | I/P : 100~240VAC 5.0A 50~60HZ<br>O/P : 24VDC 5.0A 120W          | Рб                       |
| Power supply          | I/P : 100~240VAC 2.0A 50~60HZ<br>O/P : 24VDC 3.0A 72W           | P7                       |
| Power supply          | I/P : 100~240VAC 0.5A 50~60HZ<br>O/P : 12VDC 1.5A 18W           | Р8                       |
| Fan                   | 230VAC/50~60HZ/17W                                              | FAN                      |
| Filter                | Plastic Fan Filter Kit                                          | FILTER                   |
| Amplifier             | 2.1 Channels /3W+3W / SUB 10W                                   | AMP                      |
| BIT Controller        | Micro-controller                                                | BIT                      |
| Transformer           | 30VA/ INOUT 210-220-230 / OUTPUT<br>110V                        | T1                       |
| Transformer           | 1800VA/ INPUT 0-100-120/ OUTPUT 0-<br>220                       | Τ2                       |
| UPS                   | 450W/ 1 Minute /Input<br>200~240VAC/Output 200~240VAC           | UPS                      |
| Servo amplifier       | 3 Phase /220VAC/400W                                            | DR1                      |
| Servo amplifier       | 3 Phase /220VAC/400W                                            | DR2                      |
| Control board         | IMON-Control-Daughter-V2                                        | IMON-Control-Daughter-V2 |
| Fan PCB               | 4 Channels                                                      | PF-LAY OUT               |
| Fan PCB               | 4 Channels                                                      | MF-LAY OUT               |
| LED PCB               | Display                                                         | ALARM CODE               |
| Daughter board        | Daughter board for motion card                                  | IMON-M2-DAUGHTER-V1      |

## IMOtion!-iGOIMON / IMOtion!6.2ELECTRIC DEVICES ON THE BASE PLATE

### Operator's Manual

### 6.2.1 FIGURE REPRESENTATION

Figure 6-4 shows the looks of the electric devices on the base plate, Fig.6-5 shows the looks of plinths' cooling fans and air filters.

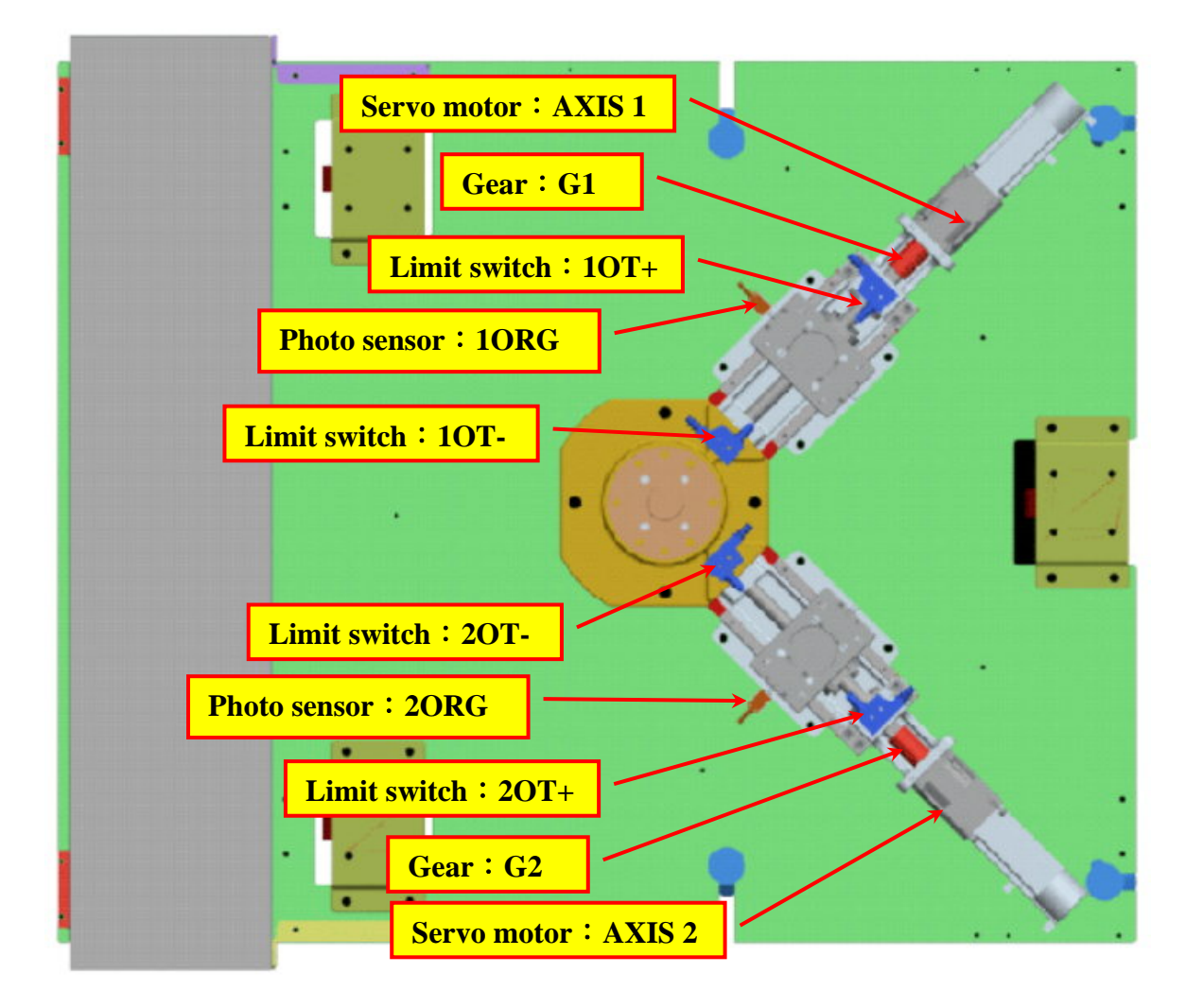

Fig. 6-4 Electric devices exposition on the base plate

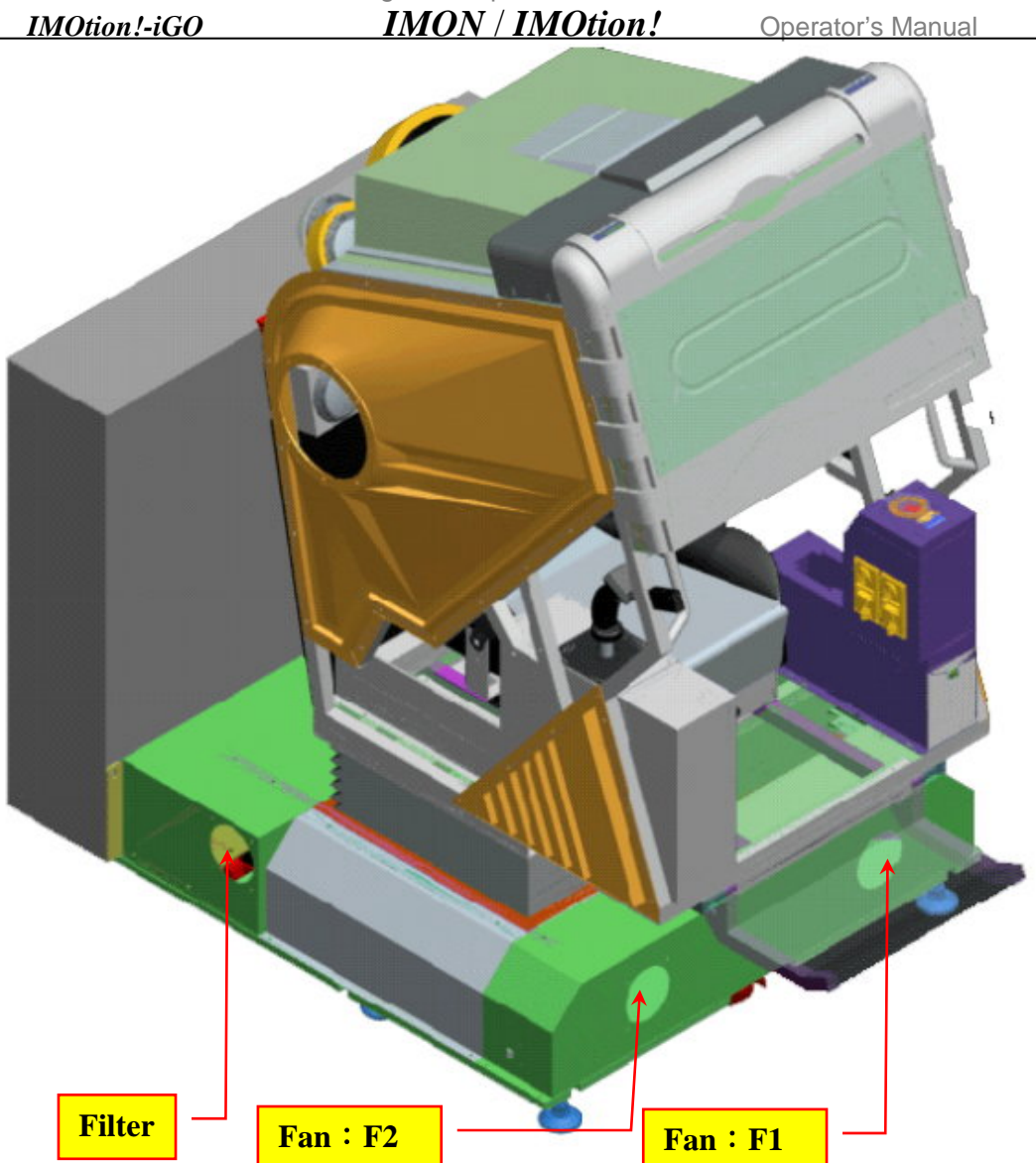

Fig. 6-5 Exposition of plinths' cooling fans and air filters

# IMOtion!-iGOIMON / IMOtion!6.2.2 DEVICES DEFINITIONS ON BASE PLATE

The devices definitions of Base Plate are listed in the following Table.

| Device of Base Plate |                                         |          |  |
|----------------------|-----------------------------------------|----------|--|
| Name                 | Spec                                    | Part NO. |  |
| Servo motor          | 3 Phase/ 220VAC / 400W with brake DC24V | AXIS 1   |  |
| Servo motor          | 3 Phase/ 220VAC / 400W with brake DC24V | AXIS 2   |  |
| Gear                 | Gear ratio 1/5                          | G1       |  |
| Gear                 | Gear ratio 1/5                          | G2       |  |
| Limit switch         | 1a1b                                    | 10T+     |  |
| Limit switch         | 1a1b                                    | 10T-     |  |
| Limit switch         | 1a1b                                    | 20T+     |  |
| Limit switch         | 1a1b                                    | 20T-     |  |
| Photo sensor         | 24VDC/1a                                | 1ORG     |  |
| Photo sensor         | 24VDC/1a                                | 2ORG     |  |
| Fan                  | AC Fan 230VAC                           | F1       |  |
| Fan                  | AC Fan 230VAC                           | F2       |  |
| Filter               | Plastic fan filter kit                  | FILTER   |  |

### IMOtion!-iGO 6.3 COCKPIT ELECTRIC UNIT EXPOSITION

### 6.3.1 FIGURE REPRESENTATION

Figure 6-6 shows the looks of the electric devices on the cockpit, Fig.6-7 shows the looks of the limit switch of the gear shifter.

IMON / IMOtion!

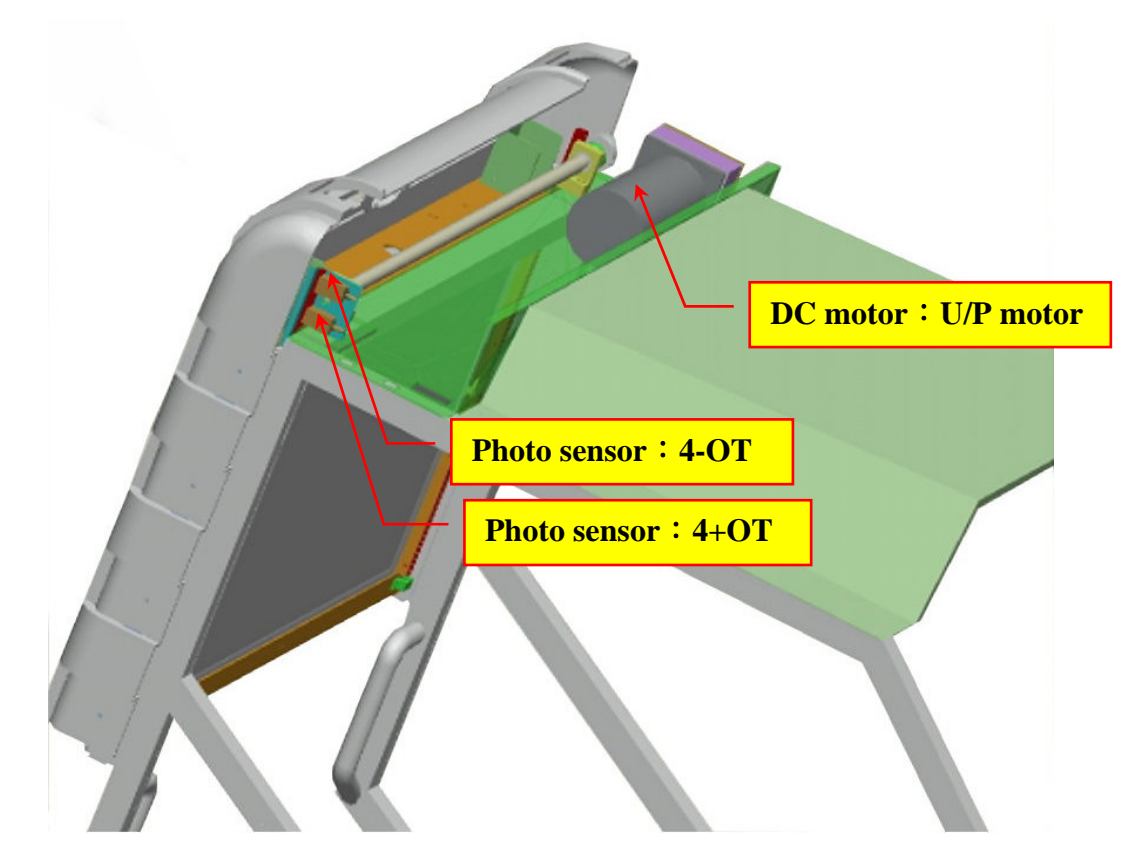

Fig. 6-6 Electric device exposition on the cockpit

Fig. 6-7 Electric device exposition on the gear shifter

### 6.3.2 DEVICES DEFINITIONS ON COCKPIT

| Device of cockpit |                         |               |  |  |  |
|-------------------|-------------------------|---------------|--|--|--|
| Name              | NameSpec.Part NO.       |               |  |  |  |
| DC motor          | DC24V 65W 4.5A rpm.1800 | U/D MOTOR     |  |  |  |
| LCD               | 32"                     | LCD           |  |  |  |
| Photo-sensor      | 24VDC/1B                | 4+OT          |  |  |  |
| Photo-sensor      | 24VDC/1B                | 4 <b>-</b> OT |  |  |  |
| Coin accepter     | 12VDC/Plus output       | COIN 1        |  |  |  |
| Coin accepter     | 12VDC/Plus output       | COIN 2        |  |  |  |
| Counter           | 12VDC/4 Digits          | C1            |  |  |  |
| Bill              | 24VDC/1a /Plus output   | BILL          |  |  |  |
| Speaker           | 4"/150W                 | SP1           |  |  |  |
| Speaker           | 4"/150W                 | SP2           |  |  |  |
| SUB               | SUB/ 3"+3"              | SP3           |  |  |  |
| Joystick          | USB Joystick            | JOYSTICK      |  |  |  |

| IMOtion !- iG | O IMON / IMOtion!      | Operator's Manual         |
|---------------|------------------------|---------------------------|
| Gear shifter  | USB Gear Shifter       | GEAR SHIFTER              |
| Limit switch  | 1a1b/ For gear shifter | 4LS                       |
| Limit switch  | 1a1b/ For gear shifter | 5LS                       |
| Push button   | 16mm/ Green/ 1A1B      | FREE                      |
| Select switch | 16mm / 1A1B            | OPERATOR MENU             |
| Push button   | 1a                     | PASSENGER STOP            |
| Coin display  | PCB                    | IMON-DOUBLE COIN-V1.1     |
| Extend board  | РСВ                    | IMON-COCKPIT INTERFACE-V1 |

### 6.4 REFERENCE

### 6.4.1 REFERENCE (1): Over Travel recovery procedure

**<u>Symptom</u>** : The cockpit leans.

**<u>Possible Cause</u>** : Axis\_1 or axis\_2 is over traveled.

### Error Elimination :

**Step 1** : Turn off the power.

**Step 2** : Please wait for 90 seconds.

**Step 3** : Adjust the switch 1 to be ON as shown in Fig. 6-9.

**Step 4** : Turn on the power as shown in Fig. 6-10.

Step 5 : Please see the alarm code on the servo amplifier screen (Fig. 6-8), then follow the below list to eliminate the error.

| Axis No. | Alarm Code | Elimination Method                                    |
|----------|------------|-------------------------------------------------------|
| 1        | ALE14      | Press the button "1 DOWN" (Fig. 6-9) about 5 seconds. |
| •        | ALE15      | Press the button "1 UP" (Fig. 6-9) about 5 seconds.   |
| 2        | ALE14      | Press the button "2 DOWN" (Fig. 6-9) about 5 seconds. |
|          | ALE15      | Press the button "2 UP" (Fig. 6-9) about 5 seconds.   |

**Step 6** : Turn OFF the power.

**Step 7** : Please wait for 90 seconds.

**Step 8** : Adjust the switch 1 to be OFF as shown in Fig. 6-9.

**Step 9** : Turn ON the power.

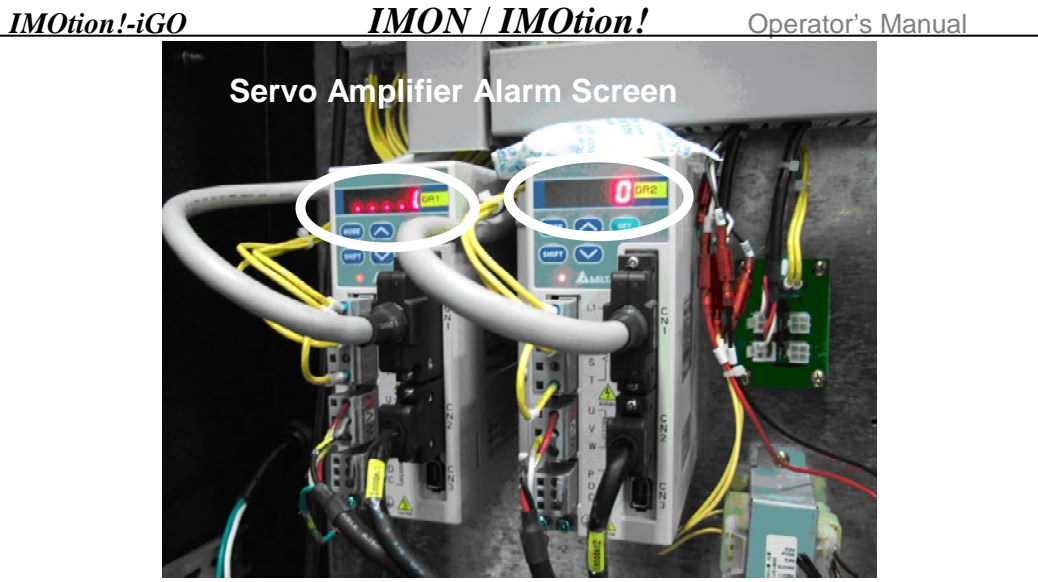

Fig. 6-8 Motor Servo Amplifier

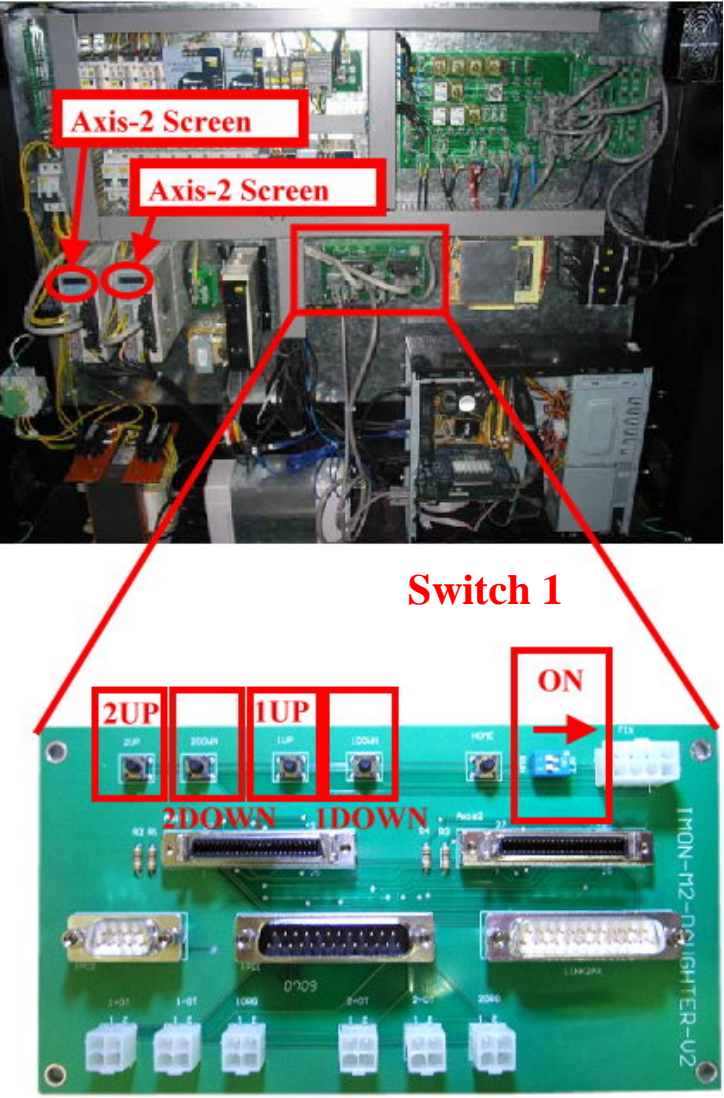

Fig. 6-9 IMON-M2-DAUGHTER-V2 Card

### 6.4.2 REREFENCE (2): IMOtion!-iGO startup and shutdown procedure **Power On Procedure :**

Step 1: Please wait for over 3 minutes before last power off.

Step 2: Power On by turning Power on switch, the system will home and IPC will be on in 30 seconds.

Step 3: Error Code shows"0000".

### **Power Off Procedure :**

**Step 1:** System only can be power off after enter the game.

Step 2: The IPC will be off after Power Off the system.

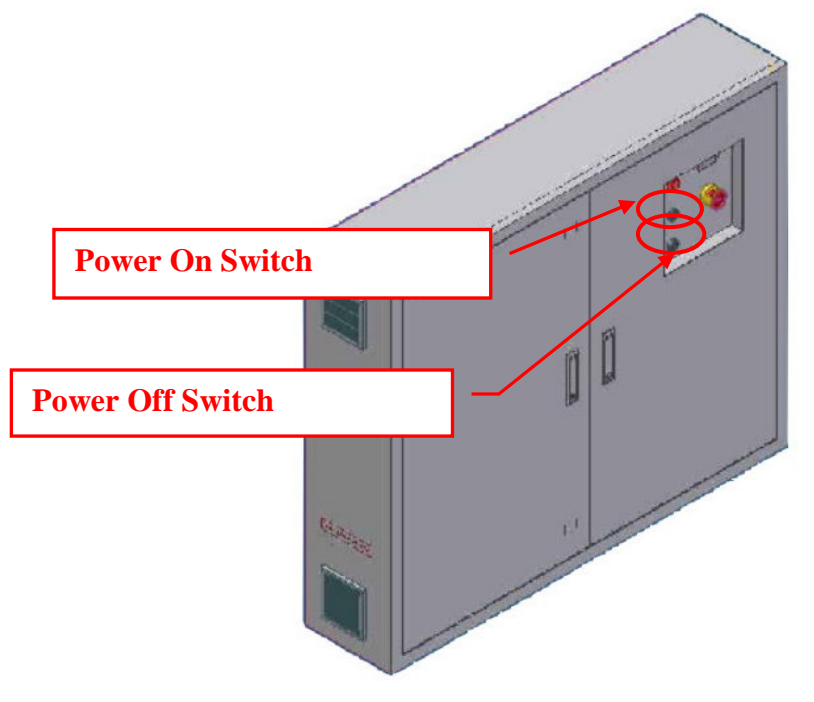

Fig. 6-10 Power Switch

### 6.5 SYSTEM ERROR CODE DEFINITION

Please refer to System Error Code Definition on page 51.

### 6.6 TROUBLESHOOTING LIST

Please refer to Troubleshooting List on page 79.

### 6.7 COMPONENT REPLACEMENT PROCEDURE LIST

Please refer to Component Replacement Procedure List on page 105.

|      | IMOtion!-iGO               | IMON / IMOtion!       | Operator's Manual |
|------|----------------------------|-----------------------|-------------------|
| ERR  | OR CODE NUMBER             |                       | PAGE              |
| 0002 | MAGNETIC CONTACT (M3)      |                       | 52                |
| 0003 | MAGNETIC CONTACT (M4)      |                       | 52                |
| 0005 | CIRCUIT BREAKER (N3) OFF   |                       | 53                |
| 0007 | CIRCUIT BREAKER (N5) OFF   |                       | 53                |
| 0008 | CIRCUIT BREAKER (N8 OR N   | 9) OFF                | 53                |
| 0009 | CIRCUIT BREAKER (N10) OF   | F                     | 53                |
| 0012 | LCD MONITOR UP/DOWN SE     | NSOR OR RELAY A3 FAII | LURE54            |
| 0013 | LCD MONITOR UP/DOWN SE     | NSOR OR RELAY A4 FAII | LURE60            |
| 0014 | LCD MONITOR UP/DOWN MO     | OTOR BRAKE RELAY A5   | FAILURE66         |
| 0015 | SERVO MOTOR BRAKE RELA     | AY A6 FAILURE         | 68                |
| 0016 | PR2_2 FAILURE              | ••••••                | 70                |
| 0017 | PR3_2 FAILURE              | ••••••                | 70                |
| 0019 | FUSE (F2) WAS BURNED (COI  | N ACCEPTOR POWER)     | 71                |
| 0020 | FUSE (F3, F4) WAS BURNED(I | CD MONITOR POWER)     | 71                |
| 0021 | FUSE(F5) WAS BURNED(MON    | ITOR UP/DOWN MOTOR    | BRAKE)72          |
| 0034 | FUSE (F6) WAS BURNED(ORG   | SENSOR)               | 72                |
| 0022 | FUSE (F7) WAS BURNED(MON   | NITOR UP/DOWN SENSOR  |                   |
| 0023 | FUSE (F8) WAS BURNED(MON   | NITOR UP/DOWN MOTOR   | .)73              |
| 0026 | SERVO MOTOR ALARM COD      | Е                     |                   |
| 0027 | TOUCH "1+OT" SENSOR        |                       |                   |
| 0028 | TOUCH "1-OT" SENSOR        |                       | 73                |
| 0029 | TOUCH "2+OT" SENSOR        |                       |                   |
| 0030 | TOUCH "2-OT" SENSOR        |                       | 73                |
| 0032 | MOTION CARD FAILURE        |                       |                   |
| 0033 | HOMING FAILURE             |                       |                   |
| 0035 | MOTOR ENCODER FAILURE      |                       |                   |

**IMON** Internet Motion Navigator Corporations, Inc. IMOtion!-iGO IMON / IMOtion! Operator's Manual

Г

| Error<br>Code<br>Number | Definition                          | Troubleshooting Guide                                                                                                    |
|-------------------------|-------------------------------------|----------------------------------------------------------------------------------------------------|
| 0002                    | Magnetic<br>Contact (M3)<br>Failure | <ul> <li>Turn Off N6 and N7 then Turn On Again. If the alarm persists, power Off system. Replace contact (M3). Please refer to Component Replacement Procedure List on page 105:</li> <li>Component#3 Magnetic Contact Replacement Procedure to complete replacement.</li> <li>*Contact IMON / IMOtion! Tech support if problem persists.</li> </ul>      |
| 0003                    | Magnetic<br>Contact (M4)<br>Failure | <ul> <li>Power Off system. Replace contact (M3). Please refer to<br/>Component Replacement Procedure List on page 105:<br/>Component#4 Magnetic Contact Replacement Procedure to<br/>complete replacement.</li> <li>* Contact IMON / IMOtion! Tech support if problem<br/>persists.</li> </ul>                                                            |
| 0004                    | Circuit Breaker<br>(N2) Off         | <ul> <li>Possibility: N2 Broken <ol> <li>N2 will remain in "On" position. Please refer to Component Replacement Procedure List on page 105: Component#2 Circuit Breaker Replacement Procedure to complete replacement.</li> </ol> </li> <li>Switch N2 to "On" but N2 is not really "On". Please follow steps and pictures below to check this.</li> </ul> |
|                         |                                     | (a) Turn On 142                                                                                                    |
|                         |                                     | (b) Use volt meter to check. The meter reads "OL", means that Circuit Breaker is bad.                                                                                                    |

| I    | MOtion!-iGO                       | <i>IMON / IMOtion!</i> Operator's Manual                                                                                                    |
|------|-----------------------------------|----------------------------------------------------------------------------------------------------|
|      |                                   |                                                                                                    |
|      |                                   | (c) Please refer to Component Replacement Procedure List on<br>page 105: Component#2 Circuit Breaker Replacement<br>Procedure to complete replacement.                                                                                                    |
| 0005 | Circuit Breaker<br>(N3) Off       | <ul> <li>Possibility: N3 Broken</li> <li>1. N3 remains in "On" position. Please refer to Component<br/>Replacement Procedure List on page 105: Component#2<br/>Circuit Breaker Replacement Procedure to complete<br/>replacement.</li> <li>2. Switch N3 to "On" but N3 is not really "On". Please follow<br/>steps and pictures as shown on error code 0004 (as same as<br/>N2 check procedure to check this).</li> </ul>                       |
| 0007 | Circuit Breaker<br>(N5) Off       | <ul> <li>Possibility: N5 Broken</li> <li>1. N5 remains in "On" position. Please refer to Component<br/>Replacement Procedure List on page 105: Component#2<br/>Circuit Breaker Replacement Procedure to complete<br/>replacement.</li> <li>2. Switch N5 to "On" but N2 is not really "On". Please follow<br/>steps and pictures as shown on error code 0004 as same as<br/>N2 check procedure to check this).</li> </ul>                        |
| 0008 | Circuit Breaker<br>(N8 or N9) Off | <ul> <li>Possibility: N8 or N9 Broken</li> <li>1. N8 or N9 remain in "On" position. Please refer to Component<br/>Replacement Procedure List on page 105: Component#2<br/>Circuit Breaker Replacement Procedure to complete<br/>replacement.</li> <li>2. Switch N8 or N9 to "On" but N8 or N9 is not really "On".<br/>Please follow steps and pictures as shown on error code 0004<br/>as same as N2 check procedure to check this).</li> </ul> |
| 0009 | Circuit Breaker<br>(N10) Off      | <ul> <li>Possibility: N10 Broken</li> <li>1. N10 remains in "On" position. Please refer to Component<br/>Replacement Procedure List on page 105: Component#2<br/>Circuit Breaker Replacement Procedure to complete<br/>replacement.</li> <li>2. Switch N10 to "On" but N10 is not really "On". Please<br/>follow steps and pictures as shown on error code 0004 as<br/>same as N2 check procedure to check this.</li> </ul>                     |

| <b>__I</b> | MOtion!-iGO         | IMON / IMOtion! Operator's Manual                                                                                                    |
|------------|---------------------|----------------------------------------------------------------------------------------------------|
| 0012       | LCD Monitor         | 1 <sup>st</sup> Possibility: A3 Broken<br>Please Power Off systems then replace relay A3                                                                                                    |
|            | Sensor or Relay     | Please refer to Component Replacement Procedure List on page                                                                                                    |
|            | $\Lambda_2$ foiluro | 105: Component#22 Poplacement Procedure to complete                                                                                                    |
|            | AS failure          | roplacement                                                                                                    |
|            |                     | If the problem persists, continue to 2 <sup>nd</sup> Possibility                                                                                                    |
|            |                     | 2 <sup>nd</sup> Possibility: Sensor Failure                                                                                                    |
|            |                     | 1 Remove covers on ton side of cocknit Follow steps below                                                                                                    |
|            |                     | to check Monitor Un Sensor (4+OT) is working or not                                                                                                    |
|            |                     | (a) Remove covers as shown below                                                                                                    |
|            |                     | (a) Remove covers as shown below<br>The formation of the sensor (4+OT) is working of not.<br>(a) Remove covers as shown below<br>The formation of the sensor (4+OT) is working of not.<br>(b) While Monitor is at Up position, the LED light on sensor (4+OT) is off but LED light on sensor (4+OT) is on, which is correct. |
|            |                     |                                                                                                    |

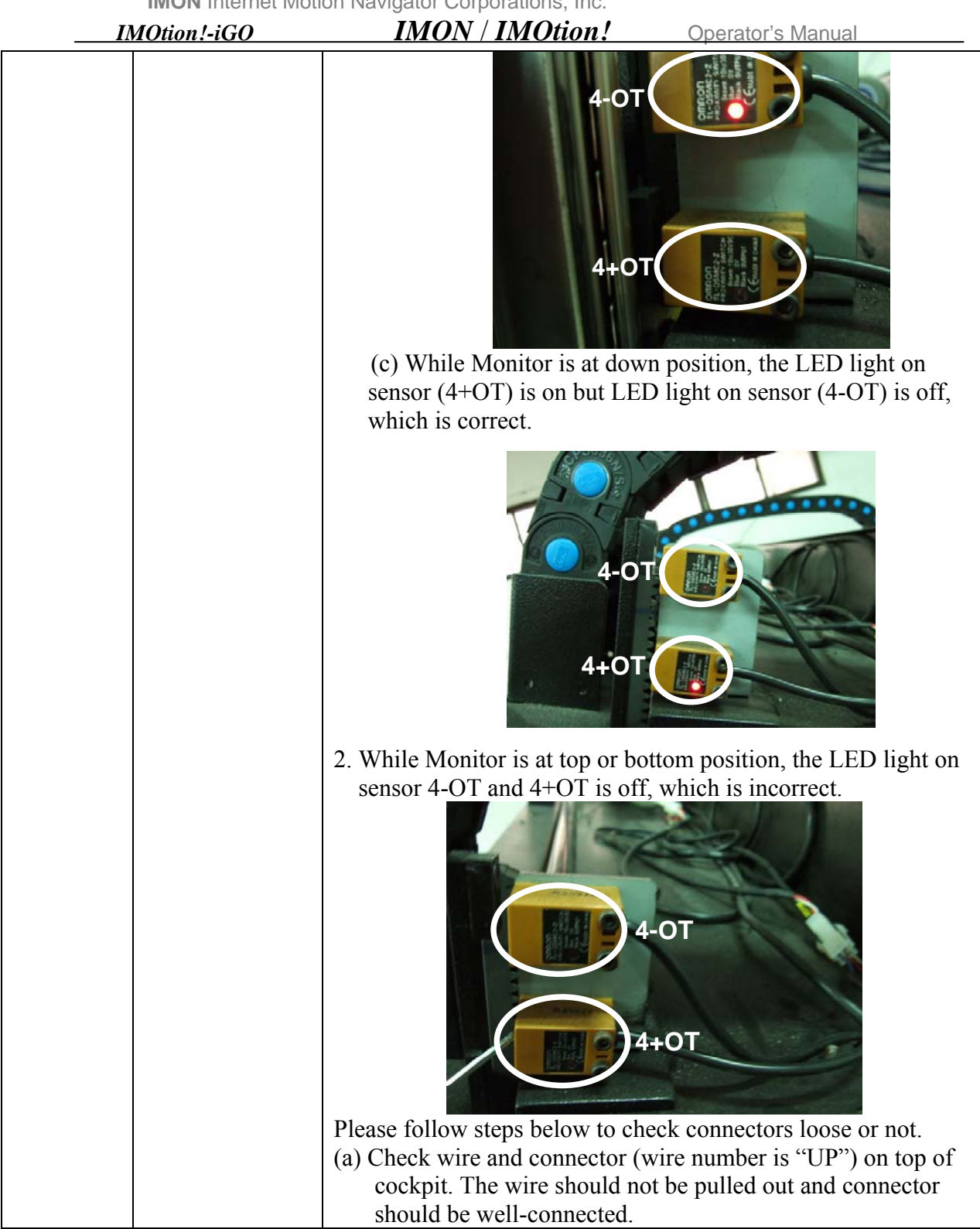

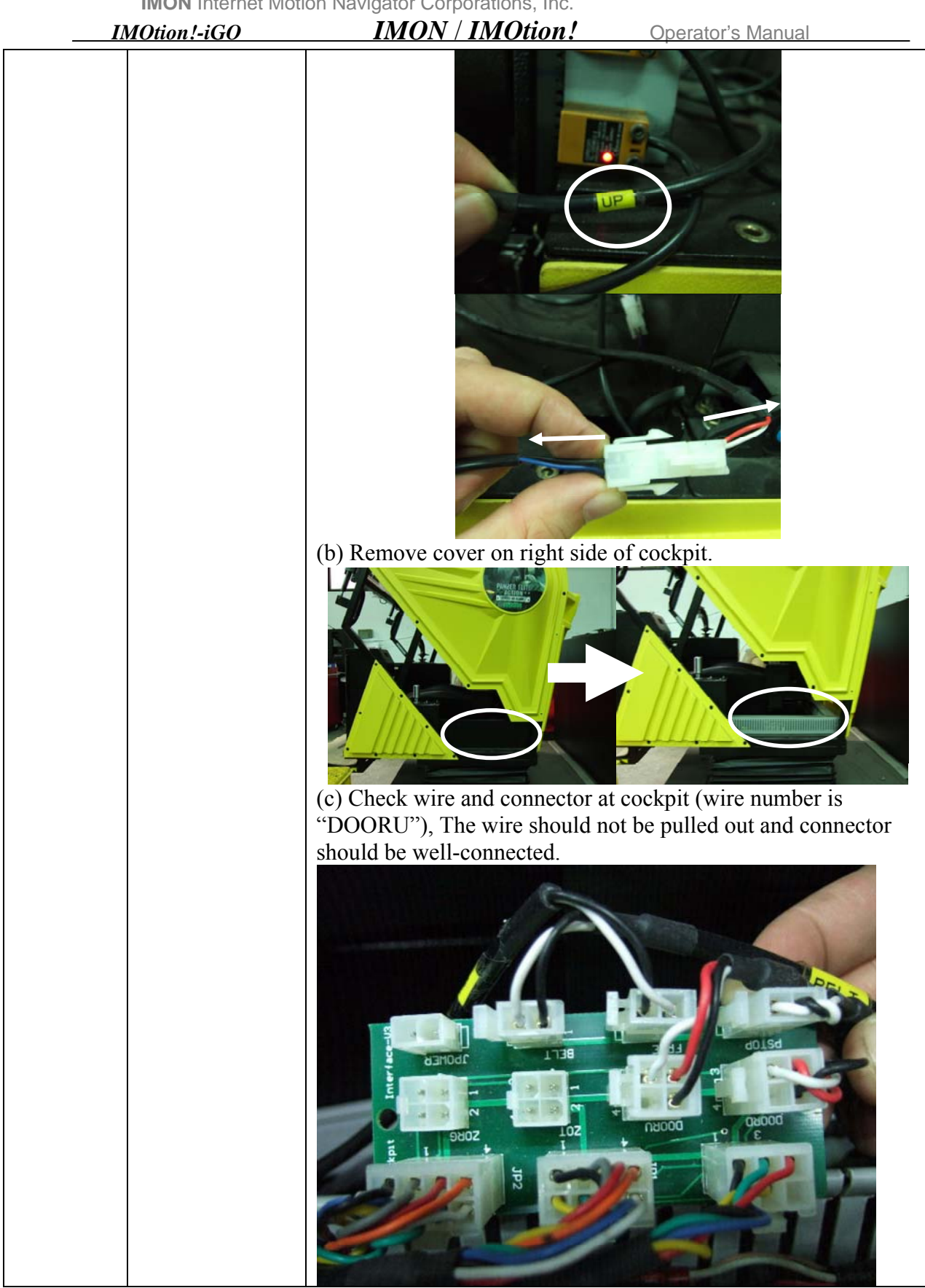

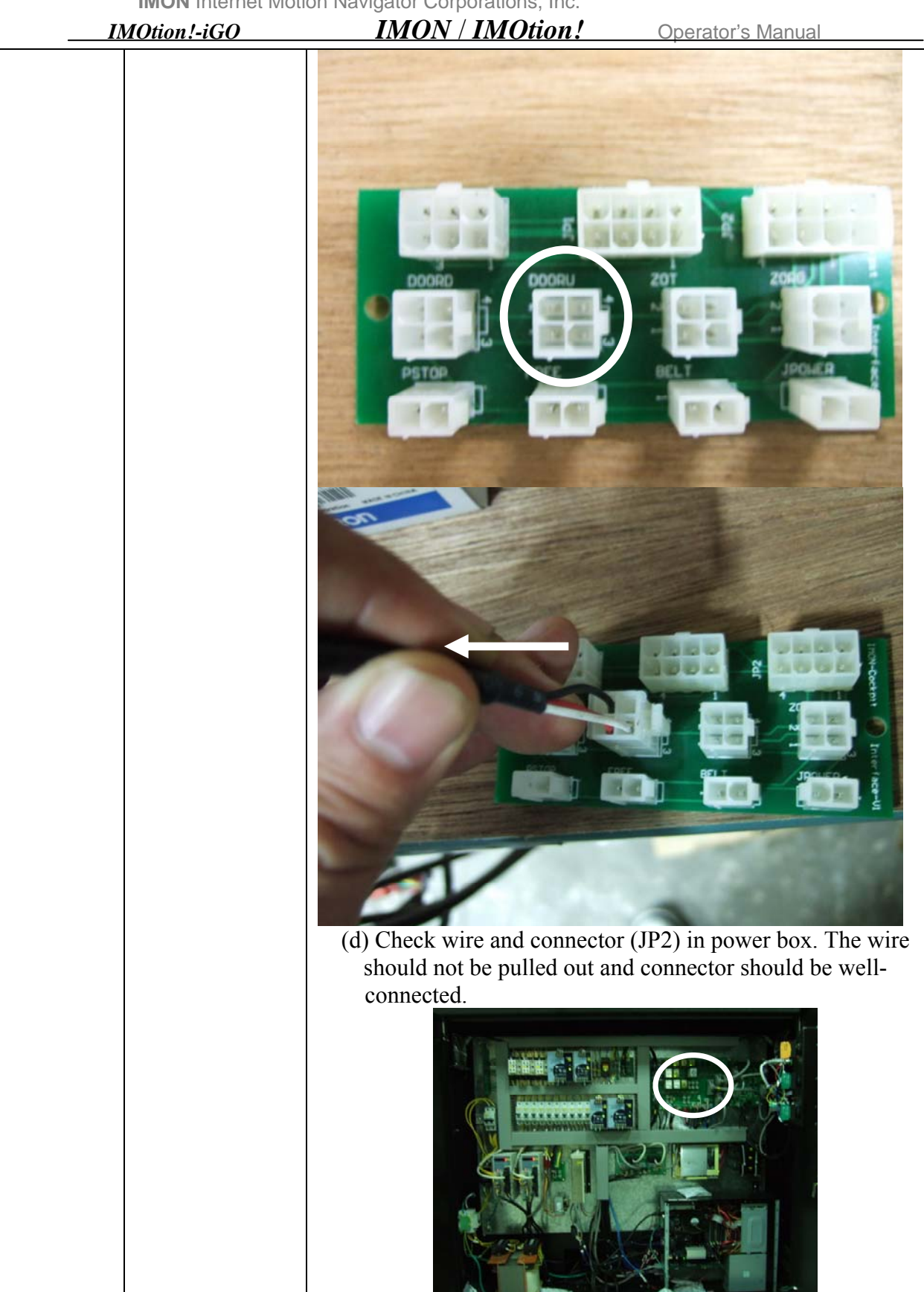

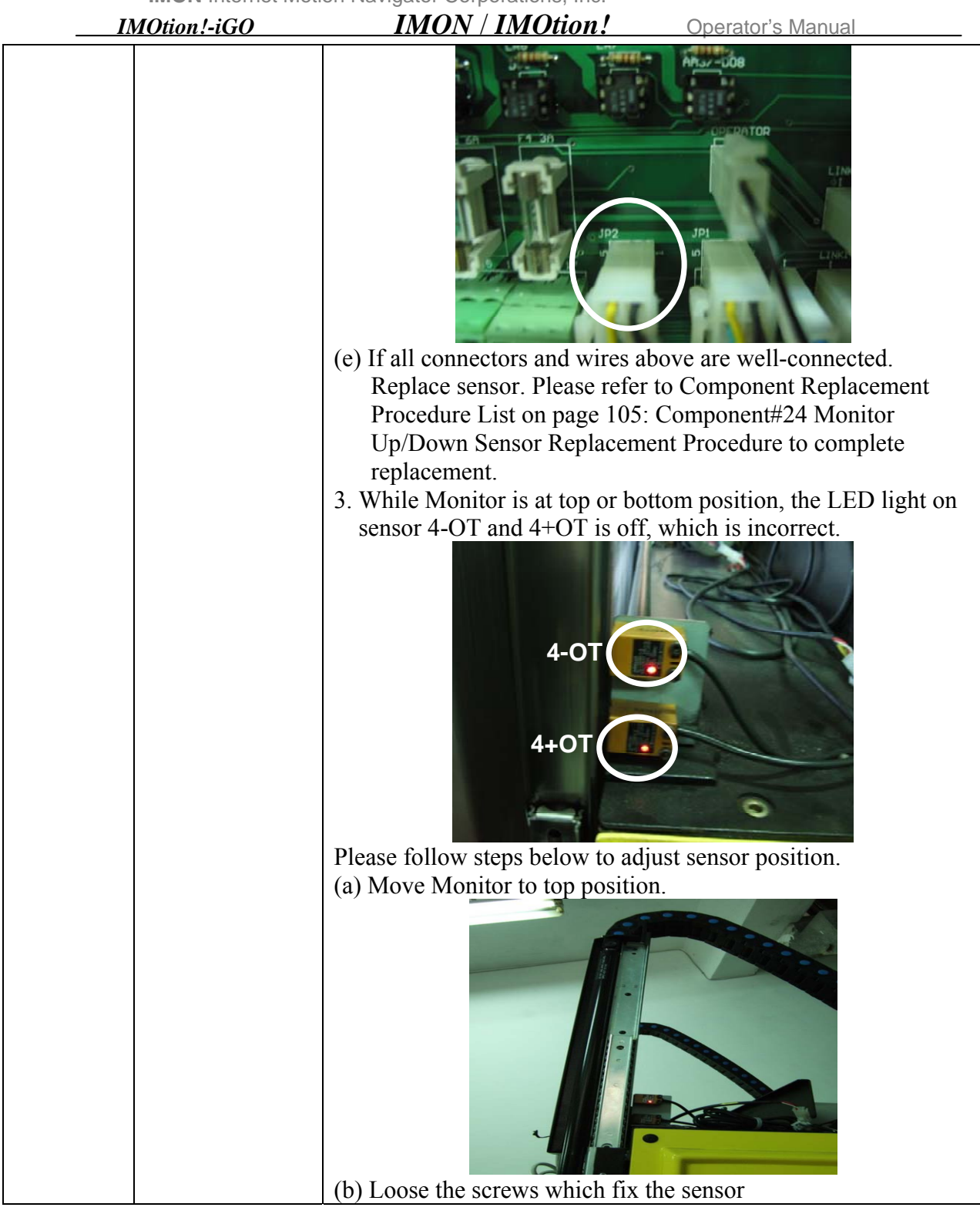

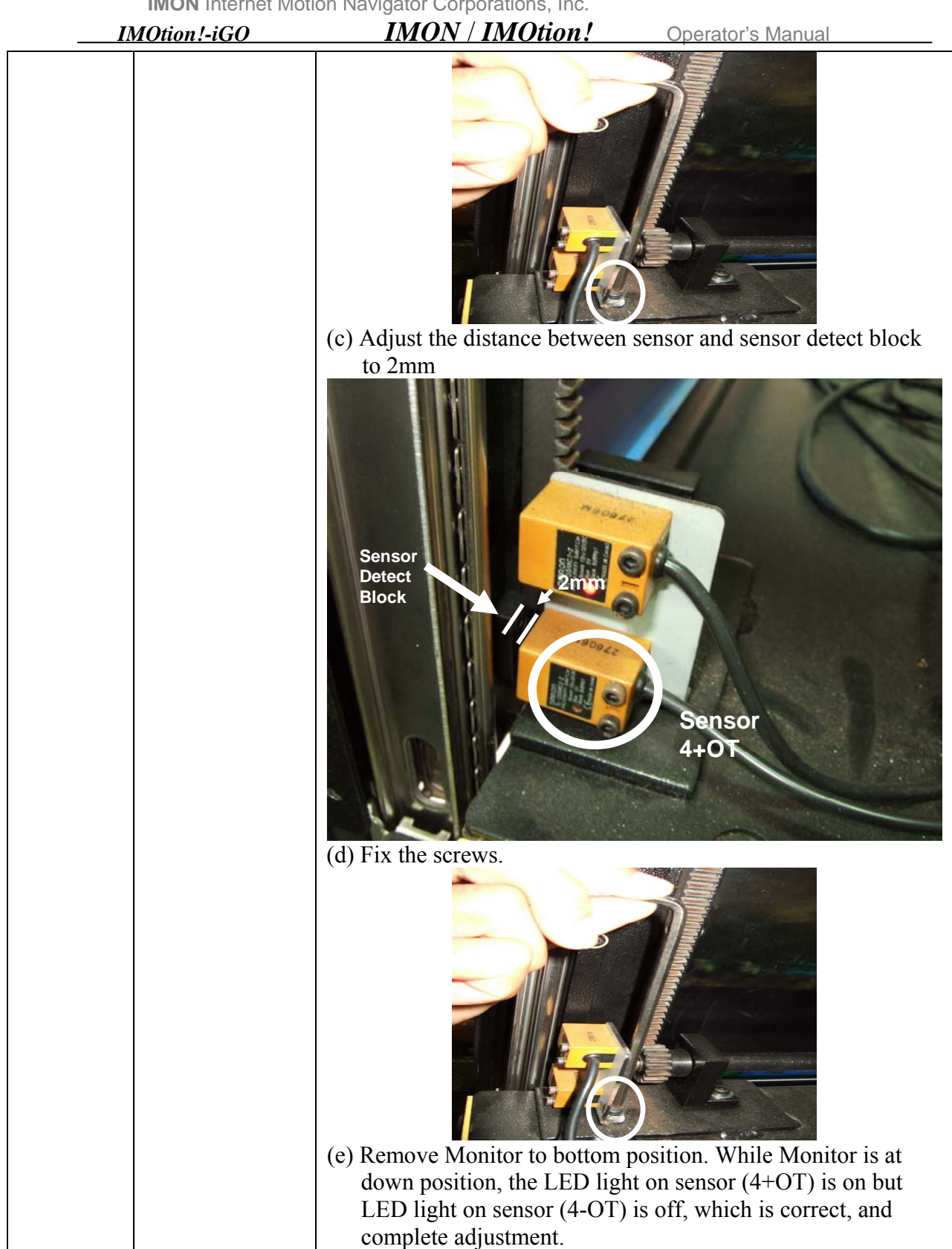

| IMOtion!-iGO IMON / IMOtion! Operator's Manual |                                                         |                                                                                                    |
|------------------------------------------------|---------------------------------------------------------|----------------------------------------------------------------------------------------------------|
|                                                |                                                         | (f) If the problem persists, continue to 3 <sup>rd</sup> Possibility.                                                                                                    |
|                                                |                                                         | 3 <sup>rd</sup> Possibility: Control Card (IMON-                                                                                                    |
|                                                |                                                         | Replace Control Card (IMON-CONTROL_DAUGHTER).                                                                                                    |
|                                                |                                                         | Please refer to Component Replacement Procedure List on page                                                                                                    |
|                                                |                                                         | (IMON-CONTROL-DAUGHTER-V2) Replacement                                                                                                    |
| 0012                                           | LCD Maritan                                             | Procedure.                                                                                                    |
| 0013                                           | LCD Monitor<br>Up/Down<br>Sensor or Relay<br>A4 failure | Please Power Off system then replace relay A4.<br>Please refer to Component Replacement Procedure List on page<br>105 : Component#33 Replacement Procedure to complete<br>replacement. |
|                                                |                                                         | 2 <sup>nd</sup> Possibility: Sensor Failure                                                                                                    |
|                                                |                                                         | <ol> <li>Remove covers on top side of cockpit. Follow steps below to<br/>check Monitor Up Sensor (4-OT) is working or not.</li> <li>(a) Remove covers as shown below</li> </ol>        |
|                                                |                                                         |                                                                                                    |

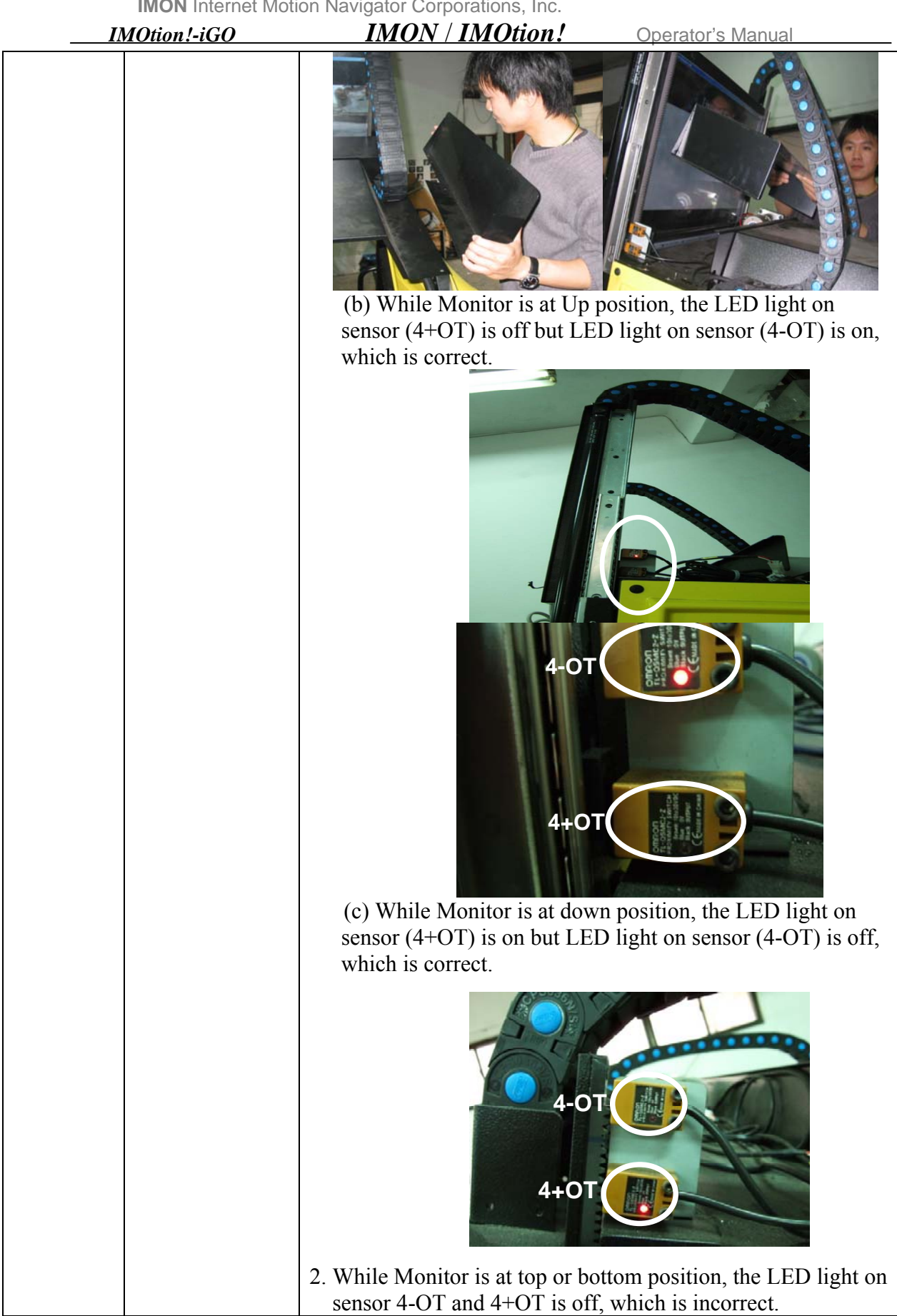

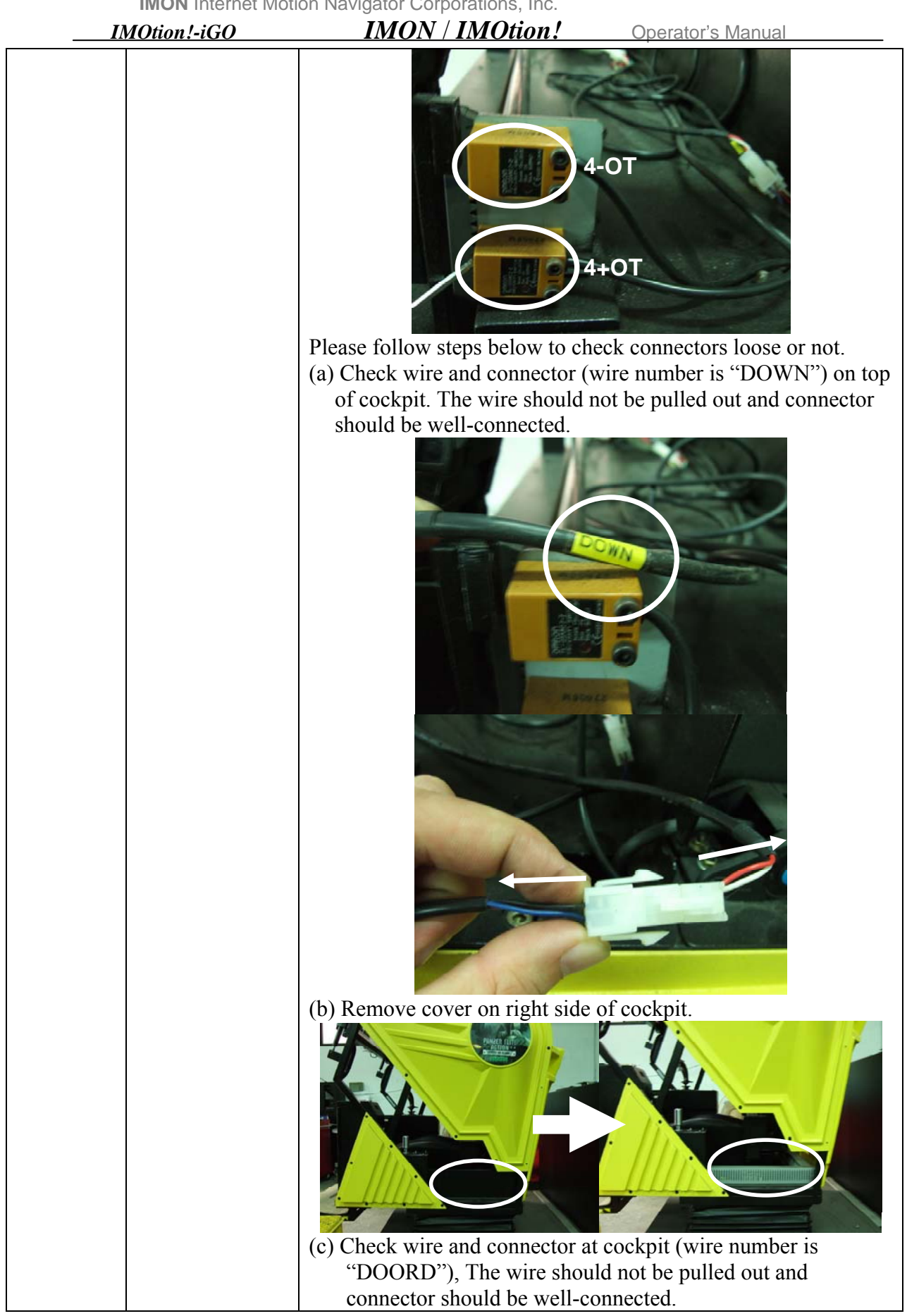

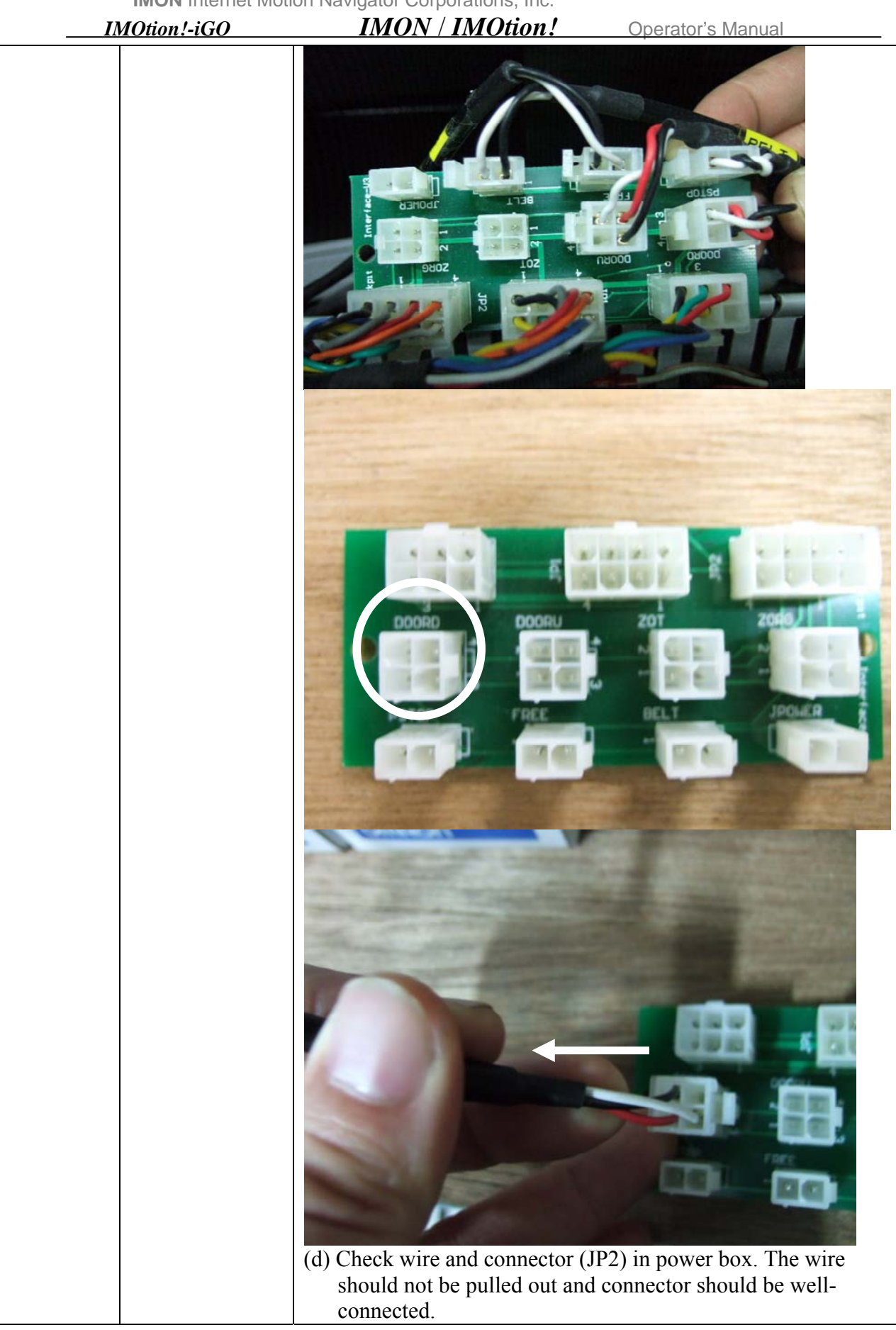

| IMOtion!-iGO | IMON / IMOtion!                                                    | Operator's Manual                                    |
|--------------|--------------------------------------------------------------------|------------------------------------------------------|
|              |                                                                    |                                                      |
|              | (e) If all connectors and wires at<br>Replace sensor. Please refer | bove are well-connected.<br>to Component Replacement |
|              | Procedure List on page 105:<br>Up/Down Sensor Replaceme            | Component#24 Monitor                                 |
|              | replacement.                                                       |                                                      |
|              | 3. While Monitor is at top or bot                                  | ttom position, the LED light on                      |
|              | sensor 4-OT and 4+OT is off,<br>4-OT<br>4+OT                       | which is incorrect.                                  |
|              | Please follow steps below to adj                                   | ust sensor position.                                 |
|              | (a) Move Monitor to top position                                   | n.                                                   |

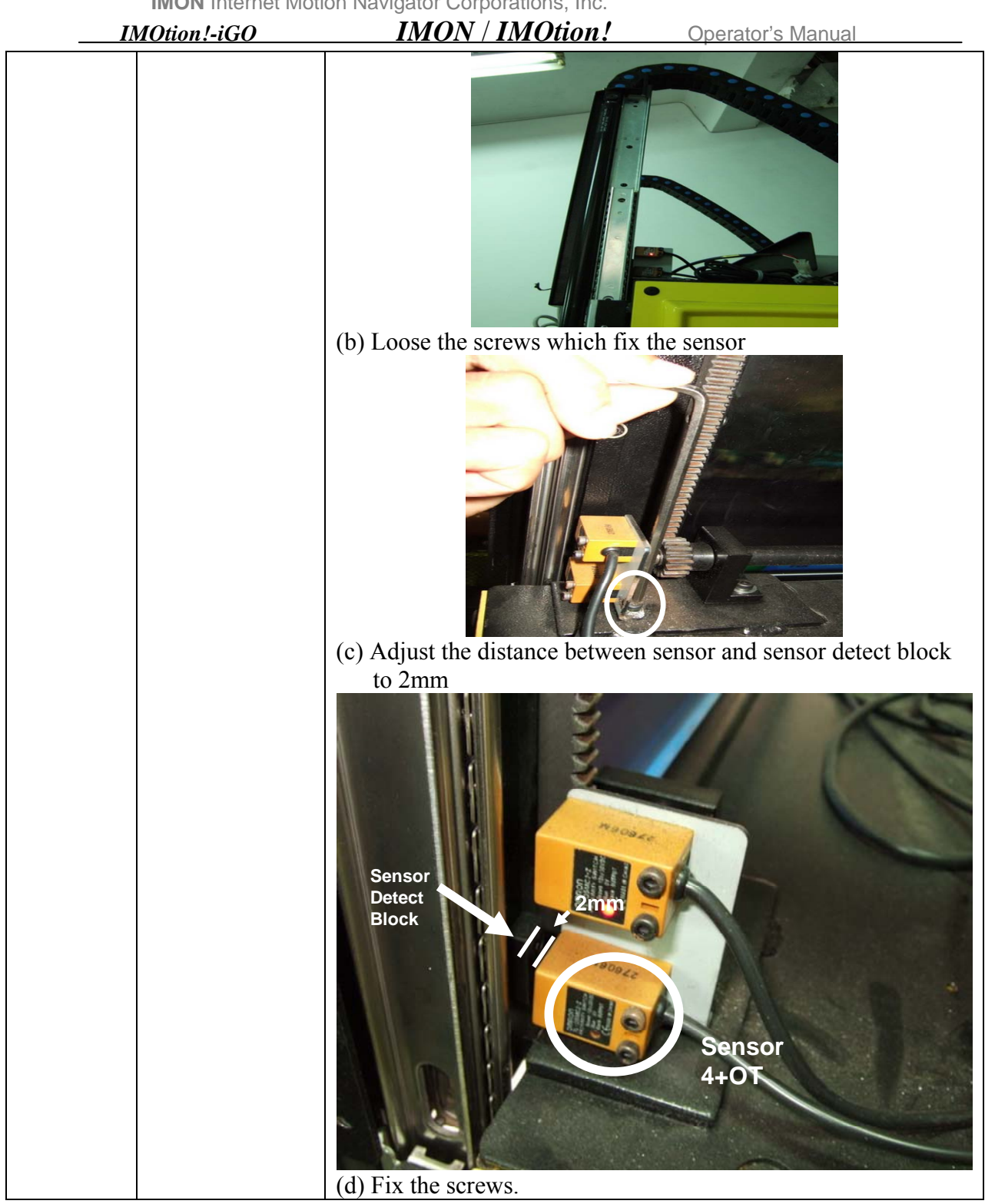

| <b>I</b> / | MOtion!-iGO    | <i>IMON / IMOtion!</i> Operator's Manual                                                                                                    |
|------------|----------------|----------------------------------------------------------------------------------------------------|
|            |                | <ul> <li>(e) Remove Monitor to bottom position. While Monitor is at down position, the LED light on sensor (4+OT) is on but LED light on sensor (4-OT) is off, which is correct, and complete adjustment.</li> </ul>               |
|            |                |                                                                                                    |
|            |                | (f) If the problem persists, continue to 3 <sup>rd</sup> Possibility.                                                                                                    |
|            |                | 3 <sup>••</sup> Possibility: Control Card (IMON-<br>CONTROL_DAUGHTER Board) Failure                                                                                                    |
|            |                | Replace Control Card (IMON-CONTROL_DAUGHTER).                                                                                                    |
|            |                | 105 : Component#28 Control                                                                                                    |
|            |                | Card(IMON-CONTROL-DAUGHTER-V2) Replacement<br>Procedure                                                                                                    |
| 0014       | LCD Monitor    | 1 <sup>st</sup> Possibility: A5 Broken                                                                                                    |
|            | Up/Down Motor  | Please Power Off system then replace relay A5.<br>Please refer to Component Replacement Procedure List on page                                                                                                    |
|            | Brake Relay A5 | 105 : Component#33 Replacement Procedure to complete                                                                                                    |
|            | Failure        | Replacement.                                                                                                    |
|            |                | <b>1</b> <sup><b>i</b></sup> the problem persists, continue to 2 <sup>m</sup> Possibility.<br><b>2<sup>nd</sup> Possibility:</b> Check connectors (UD MOTOR)                                                                       |
|            |                | Please follow steps and pictures below to check this.                                                                                                    |
|            |                | (a) Check the connector (UD_MOTOR) on                                                                                                    |
|            |                | <ul> <li>Possibility: Cneck connectors (UD_MOTOR)</li> <li>Please follow steps and pictures below to check this.</li> <li>(a) Check the connector (UD_MOTOR) on</li> <li>IMON CONTROL DAUGHTER V2 Card. The wire should</li> </ul> |

| IMOtion!-iGO | <i>IMON / IMOtion!</i> Operator's Manual                                                                                          |
|--------------|----------------------------------------------------------------------------------------------------|
|              | <text></text>                                                                                                    |
|              | (c) Remove covers on right side of cockpit. Check connector<br>(UD_MOTOR), which should not be pulled out and well-<br>connected. |

| <i>I</i> / | MOtion!-iGO               | IMON / IMOtion!                                                                                                    | Operator's Manual                                                                                                    |
|------------|---------------------------|----------------------------------------------------------------------------------------------------|----------------------------------------------------------------------------------------------------|
|            |                           |                                                                                                    |                                                                                                    |
|            |                           | (d) If the problem persists, contin                                                                                                    | we to 3 <sup>rd</sup> Possibility.                                                                                         |
|            |                           | 3 <sup>rd</sup> Possibility: Control Card (II<br>CONTROL_DA<br>Replace Control Card (IMON-CC<br>Please refer to Component Replac<br>105: Component#28 Control<br>Card(IMON-CONTROL-DAUG<br>Procedure. | MON-<br>UGHTER Board) Failure<br>ONTROL_DAUGHTER).<br>cement Procedure List on page<br>HTER-V2) Replacement                |
| 0015       | Servo Motor               | 1 <sup>st</sup> Possibility: A6 Broken                                                                                                    |                                                                                                    |
|            | Brake Relay A6<br>Failure | Please Power Off system then rep<br>Please refer to Component Replace<br>105:Component#33 Replacement<br>replacement. If the problem persit                                                           | blace relay A6.<br>cement Procedure List on page<br>Procedure to complete<br>sts, continue to 2 <sup>nd</sup> Possibility. |
|            |                           | 2 <sup>nd</sup> Possibility: Connector Loose<br>Please follow steps and pictures b<br>(a) Check connector (1BK+BK-B<br>CONTROL-DAUGHTER-V2 C<br>pulled out and connectors should                      | e<br>below to check this.<br>BK-2BK+) on IMON-<br>Card. The wire should not be<br>d be well-connected.                     |

| IMOtion!-iGO | IMON / IMOtion!                                                                                                    | Operator's Manual |
|--------------|----------------------------------------------------------------------------------------------------|-------------------|
|              | (b) Check the connector (1-M-Provers first). The wire should be well-control of the should be well-control of the should be we | <image/>          |

| 1    | MOtion!-iGO   | IMON / IMOtion!                                                                                                    | Operator's Manual                                                                                                    |
|------|---------------|----------------------------------------------------------------------------------------------------|----------------------------------------------------------------------------------------------------|
|      |               | Control Card (IMON-CP)ease refer to Component Replace Control Card (IMON-CP) Card (IMON-CP) CARD (CARD (CARD | Thom<br>Thom<br>Thom<br>Thom<br>Thom<br>AUGHTER Board) Failure<br>CONTROL_DAUGHTER).<br>acement Procedure List on page<br>CHTER-V2) Replacement                                                                                                    |
| 0016 | PR2_2 Failure | 1 <sup>st</sup> Possibility: Control Card (I<br>CONTROL_DA<br>Replace Control Card (IMON-C<br>Please refer to Component Repl<br>105 : Component#28 Control<br>Card(IMON-CONTROL-DAUC<br>Procedure.<br>If the problem persists, continue<br>2 <sup>nd</sup> Possibility: BIT Control Card<br>Replace BIT Control card. Pleas<br>Replacement Procedure List on<br>Control Card Replacement Proc                                                                                                    | IMON-<br>AUGHTER Board) Failure<br>CONTROL_DAUGHTER).<br>acement Procedure List on page<br>GHTER-V2) Replacement<br>e to 2 <sup>nd</sup> Possibility.<br>ard Failure<br>se refer to Component<br>page 105: Component#29 BIT<br>edure to complete replacement |
| 0017 | PR3_2 Failure | 1 <sup>st</sup> Possibility: Control Card (I<br>CONTROL_DA                                                                                                    | IMON-<br>AUGHTER Board) Failure                                                                                                    |
|      | 1             | <ul> <li>Keplace Control Card (IMON-C<br/>— Please refer to Component Repl</li> </ul>                                                                                                    | CONTROL_DAUGHTER).<br>acement Procedure List on page                                                                                                    |
|      |               | 105 :Component#28 Control                                                                                                    | Rev. 1.00                                                                                                    |

| IMOtion!-iGO IMON / IMOtion! Operator's Manual |               |                                                                                                    |  |
|------------------------------------------------|---------------|----------------------------------------------------------------------------------------------------|--|
|                                                |               | Card(IMON-CONTROL-DAUGHTER-V2) Replacement                                                                                                    |  |
|                                                |               | Procedure.                                                                                                    |  |
|                                                |               | If the problem persists, continue to 2 <sup>nd</sup> Possibility.                                                                                                    |  |
|                                                |               | 2 <sup>nd</sup> Possibility: BIT Control Card Failure                                                                                                    |  |
|                                                |               | Replace BIT Control card. Please refer to Component                                                                                                    |  |
|                                                |               | Replacement Procedure List on page 105: Component# 29BIT                                                                                                    |  |
|                                                |               | Control Card Replacement Procedure to complete replacement.                                                                                                    |  |
| 0019                                           | Fuse (F2) was | 1 <sup>st</sup> Possibility: Coin Acceptor power connector disconnect                                                                                                    |  |
|                                                | burned (Coin  | Connect power connector as shown below. (JP1~JP5)                                                                                                    |  |
|                                                | Acceptor      |                                                                                                    |  |
|                                                | Power)        |                                                                                                    |  |
|                                                |               |                                                                                                    |  |
|                                                |               |                                                                                                    |  |
|                                                |               |                                                                                                    |  |
|                                                |               |                                                                                                    |  |
|                                                |               |                                                                                                    |  |
|                                                |               |                                                                                                    |  |
|                                                |               |                                                                                                    |  |
|                                                |               |                                                                                                    |  |
|                                                |               |                                                                                                    |  |
|                                                |               |                                                                                                    |  |
|                                                |               |                                                                                                    |  |
|                                                |               |                                                                                                    |  |
|                                                |               | the second second second second second second second second second second second second second second second se                                                                                                    |  |
|                                                |               | If the problem persists, continue to $2^{nd}$ Possibility.                                                                                                    |  |
|                                                |               | Possibility: Fuse Broken                                                                                                    |  |
|                                                |               | Please Power Off system then replace same specification Fuse                                                                                                    |  |
|                                                |               | (F2 (2A)). Please refer to Component Replacement Procedure                                                                                                    |  |
|                                                |               | List on page 105: Component#32 Fuse (F1~F8)                                                                                                    |  |
|                                                |               | Replacement Procedure to complete replacement.                                                                                                    |  |
|                                                |               | If the problem persists, continue to 3 <sup>rd</sup> Possibility.                                                                                                    |  |
|                                                |               | 2 <sup>na</sup> Possibility: Control Card (IMON-                                                                                                    |  |
|                                                |               | CONTROL_DAUGHTER Board) Failure                                                                                                    |  |
|                                                |               | Replace Control Card (IMON-CONTROL_DAUGHTER).                                                                                                    |  |
|                                                |               | Please refer to Component Replacement Procedure List on page                                                                                                    |  |
|                                                |               | Card (IMON CONTROL DAUGUTED V2) Paulacement                                                                                                    |  |
|                                                |               | Procedure                                                                                                    |  |
| 0020                                           | Fuse (F3, F4) |                                                                                                    |  |
| -                                              | was burned    |                                                                                                    |  |
|                                                | (LCD Monitor  | 1 <sup>st</sup> D <sub>2</sub> - <sup>2</sup> L <sup>2</sup> L <sup>2</sup> + <sup>2</sup> - <sup>2</sup> - <sup>2</sup> |  |
|                                                | Power)        | Plaga Dawar Off avatars than rankag same musification E                                                                                                    |  |
|                                                |               | Please Power OII system then replace same specification Fuse $(E_2 (6A), E_4 (2A))$ . Places refer to Component Paplacement                                                                                                    |  |
|                                                | •             | Procedure List on page 105: Component#32 Fuse (F1~F8)                                                                                                    |  |
|                                                |               | Replacement Procedure to complete replacement                                                                                                    |  |

| 1    | IMOtion!-iGO  | IMON / IMOtion! Operator's Manual                                 |
|------|---------------|-------------------------------------------------------------------|
|      |               | If the problem persists, continue to 2 <sup>nd</sup> Possibility. |
|      |               |                                                                   |
|      |               |                                                                   |
|      |               |                                                                   |
|      |               |                                                                   |
|      |               | 2 <sup>nd</sup> Possibility: Control Card (IMON-                  |
|      |               | CONTROL DAUGHTER Board) Failure                                   |
|      |               | Replace Control Card (IMON-CONTROL DAUGHTER).                     |
|      |               | Please refer to Component Replacement Procedure List on page      |
|      |               | 105: Component#28 Control                                         |
|      |               | Card (IMON-CONTROL-DAUGHTER-V2) Replacement                       |
|      |               | Procedure.                                                        |
| 0021 | Fuse(F5) was  | 1 <sup>st</sup> Possibility: Fuse Broken                          |
|      | burned        | Please Power Off system then replace same specification Fuse      |
|      | (Monitor      | (F5 (1A)). Please refer to Component Replacement Procedure        |
|      | Up/Down Motor | List on page 105: Component#32 Fuse (F1~F8)                       |
|      | Brake)        | Replacement Procedure to complete replacement.                    |
|      |               | If the problem persists, continue to 2 <sup>nd</sup> Possibility. |
|      |               | 2 <sup>nd</sup> Possibility: Control Card (IMON-                  |
|      |               | CONTROL_DAUGHTER Board) Failure                                   |
|      |               | Replace Control Card (IMON-CONTROL_DAUGHTER).                     |
|      |               | Please refer to Component Replacement Procedure List on page      |
|      |               | 105: Component#28 Control                                         |
|      |               | Card (IMON-CONTROL-DAUGHTER-V2) Replacement                       |
|      |               | Procedure.                                                        |
| 0034 | Fuse (F6) was | 1 <sup>st</sup> Possibility: Fuse Broken                          |
|      | burned        | Please Power Off system then replace same specification Fuse      |
|      | (ORG Sensor)  | (F6 (IA)). Please refer to Component Replacement Procedure        |
|      |               | List on page 105: Component#32 Fuse (F1~F8)                       |
|      |               | Replacement Procedure to complete replacement.                    |
|      |               | If the problem persists, continue to 2 Possibility.               |
|      |               | 2 <sup></sup> Possibility: Control Card (IMON-                    |
|      |               | CONTROL_DAUGHTER Board) Failure                                   |
|      |               | Replace Control Card (IMON-CONTROL_DAUGHTER).                     |
|      |               | 105: Component#28 Control                                         |
|      |               | Card (IMON-CONTROL -DAUGHTER-V2) Replacement                      |
|      |               | Procedure                                                         |
| 0022 | Fuse (F7) was | 1 <sup>st</sup> Possibility: Fuse Broken                          |
| 0022 | hurned        | Please Power Off system then replace same specification Fuse      |
|      | (Monitor      | (F7 (0 5A)) Please refer to Component Replacement Procedure       |
|      | Un/Down       | List on page 105: Component#32 Fuse (F1~F8)                       |
|      | Sensor)       | Replacement Procedure to complete replacement                     |
|      |               | If the problem persists, continue to $2^{nd}$ Possibility.        |
|      |               | 2 <sup>nd</sup> Possibility: Control Card (IMON-                  |
|      |               | CONTROL DAUGHTER Board) Failure                                   |
|      |               | Replace Control Card (IMON-CONTROL DAUGHTER).                     |
|      |               | Please refer to Component Replacement Procedure List on page      |
| <i>I</i> ] | MOtion!-iGO    | IMON / IMOtion! Operator's Manual                                            |
|------------|----------------|------------------------------------------------------------------------------|
|            |                | 105: Component#28 Control                                                    |
|            |                | Card (IMON-CONTROL-DAUGHTER-V2) Replacement                                  |
|            |                | Procedure.                                                                   |
| 0023       | Fuse (F8) was  | 1 <sup>st</sup> Possibility: Fuse Broken                                     |
|            | burned         | Please Power Off system then replace same specification Fuse                 |
|            | (Monitor       | (F8 (6A)). Please refer to Component Replacement Procedure                   |
|            | Up/Down        | List on page 105: Component#32 Fuse (F1~F8)                                  |
|            | Motor)         | Replacement Procedure to complete replacement.                               |
|            | ,              | If the problem persists, continue to $2^{nd}$ Possibility.                   |
|            |                | 2 <sup>nd</sup> Possibility: Motor is stuck while it is moving Up/Down       |
|            |                | Please verify there is noting to stop motor (or monitor tilt) and            |
|            |                | monitor moves upward/downward smoothly. If any, Please                       |
|            |                | remove it. If the problem persists, continue to 3 <sup>rd</sup> Possibility. |
|            |                | 3 <sup>rd</sup> Possibility: Control Card (IMON-                             |
|            |                | <b>CONTROL DAUGHTER Board) Failure</b>                                       |
|            |                | Replace Control Card (IMON-CONTROL DAUGHTER).                                |
|            |                | Please refer to Component Replacement Procedure List on page                 |
|            |                | 105: Component#28 Control                                                    |
|            |                | Card (IMON-CONTROL-DAUGHTER-V2) Replacement                                  |
|            |                | Procedure.                                                                   |
| 0026       | Servo Motor    |                                                                              |
| 0026       | Alarm Code     | Refer to Reference (2) on page 50 to reset system.                           |
| 0027       | Touch "1+OT"   | Defer to Deference (1) on more 48 to react system                            |
| 0027       | Sensor         | Refer to Reference (1) on page 48 to reset system.                           |
| 0028       | Touch "1-OT"   | Refer to Reference (1) on page 48 to reset system                            |
| 0020       | Sensor         |                                                                              |
| 0029       | Touch "2+OT"   | Refer to Reference (1) on page 48 to reset system.                           |
|            | Sensor         |                                                                              |
| 0030       | Touch "2-01"   | Refer to Reference (1) on page 48 to reset system.                           |
|            | Selisoi        | Please replace new Motion Card Please refer to Component                     |
| 0032       | Motion Card    | Replacement Procedure List on page 105° Component#31                         |
| 0052       | Failure        | Motion Card Replacement Procedure to complete replacement                    |
| 0033       | Homing Failure | 1 <sup>st</sup> Possibility: ORG Sensor Position is incorrect                |
| 0055       | fioning fanale | The indicator of ORG sensor is on while the system at home                   |
|            |                | nosition. If is it not please follow steps below to adjust sensor            |
|            |                | (a) Open covers on base plate                                                |
|            |                |                                                                              |
|            |                |                                                                              |
|            |                |                                                                              |
|            |                |                                                                              |
|            |                |                                                                              |
|            |                |                                                                              |
|            |                |                                                                              |
|            |                |                                                                              |
|            |                |                                                                              |
|            |                | (b) Adjust the distance between ORG sensor and sensor detect                 |
|            |                | block to 2mm.                                                                |

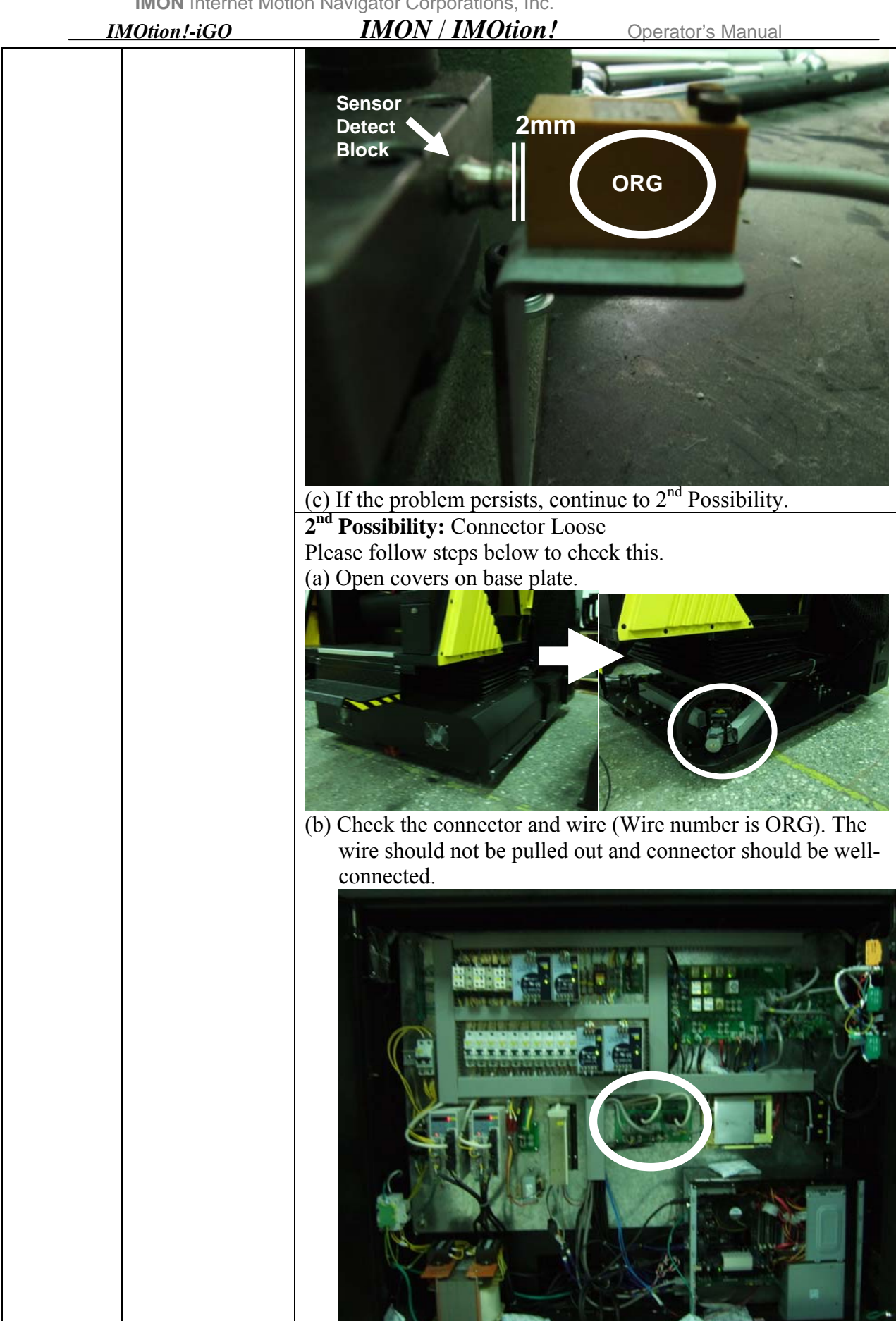

Rev. 1.00

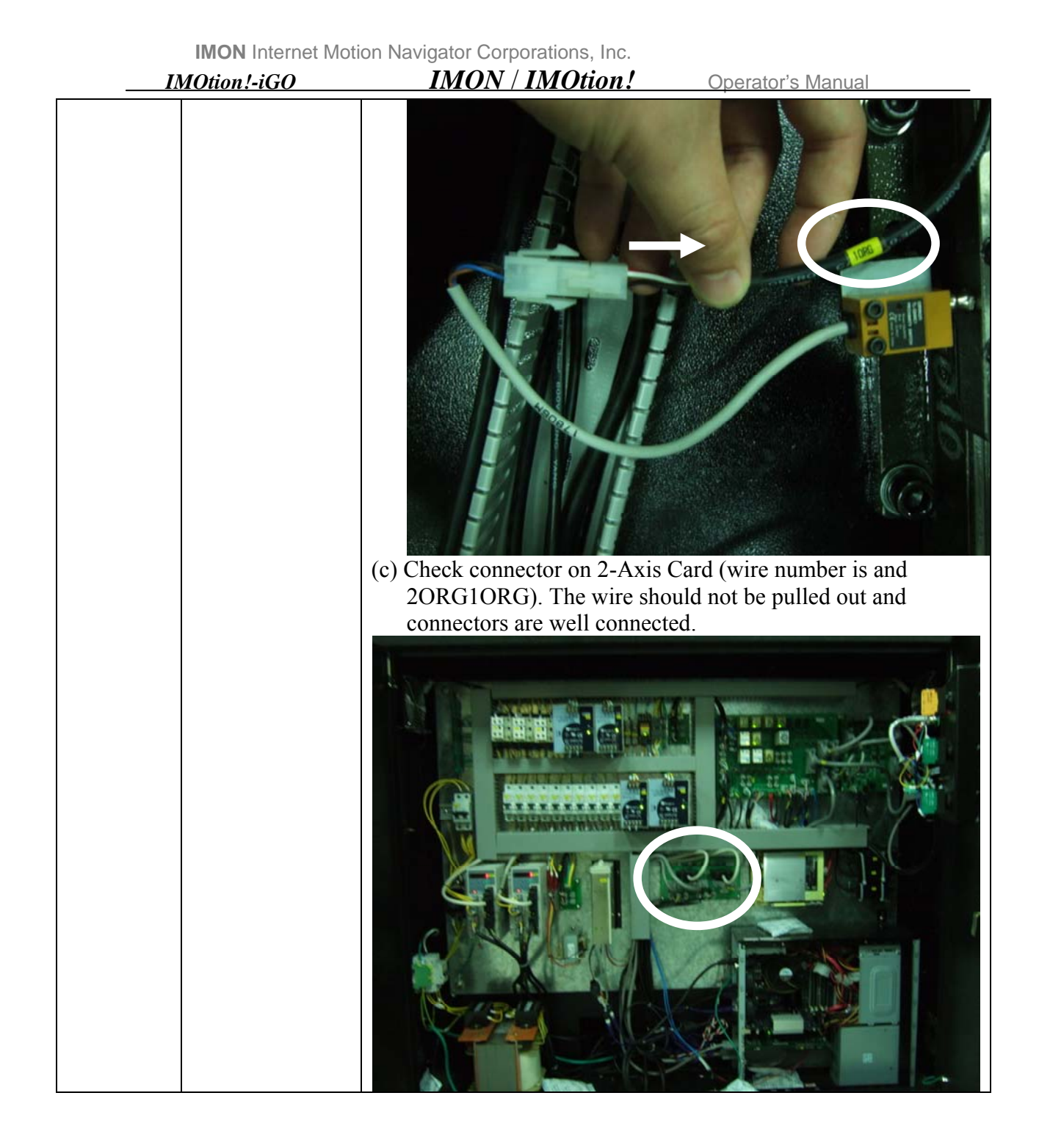

| <b>_</b> | MOtion!-iGO                                                          | IMON / IMOtion! Operator's Manual                                                                                                    |
|----------|----------------------------------------------------------------------|----------------------------------------------------------------------------------------------------|
|          |                                                                      | (d) If the problem persists, continue to 3 <sup>rd</sup> Possibility:         ORG Sensor Broken                                                                                                    |
|          |                                                                      | Procedure List on page 105: Component#21 ORG Sensor<br>Replacement Procedure to complete replacement.                                                                                                    |
| 0035     | Motor Encoder<br>Failure (Ignore                                     | 1 <sup>st</sup> <b>Possibility:</b> Ignore this if system is working well.                                                                                                    |
|          | this because the<br>system is not<br>affected by this<br>error code) | 2 <sup>nd</sup> Possibility: The alarm can be clear by rebooting system. If the error always appears, please follow steps below to eliminate it. (a) Check the connectors on 2-Axis Card are well-connected. |

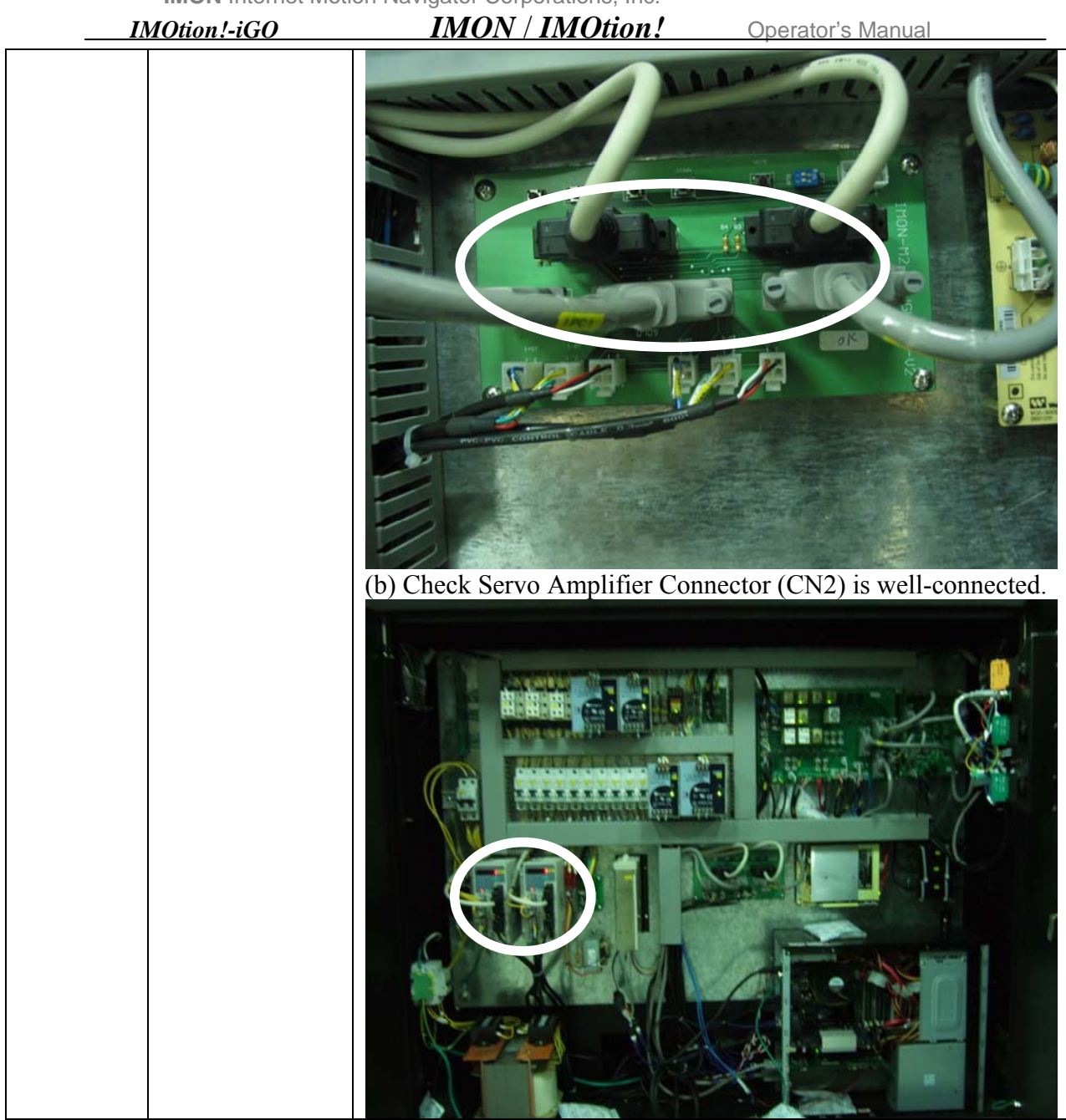

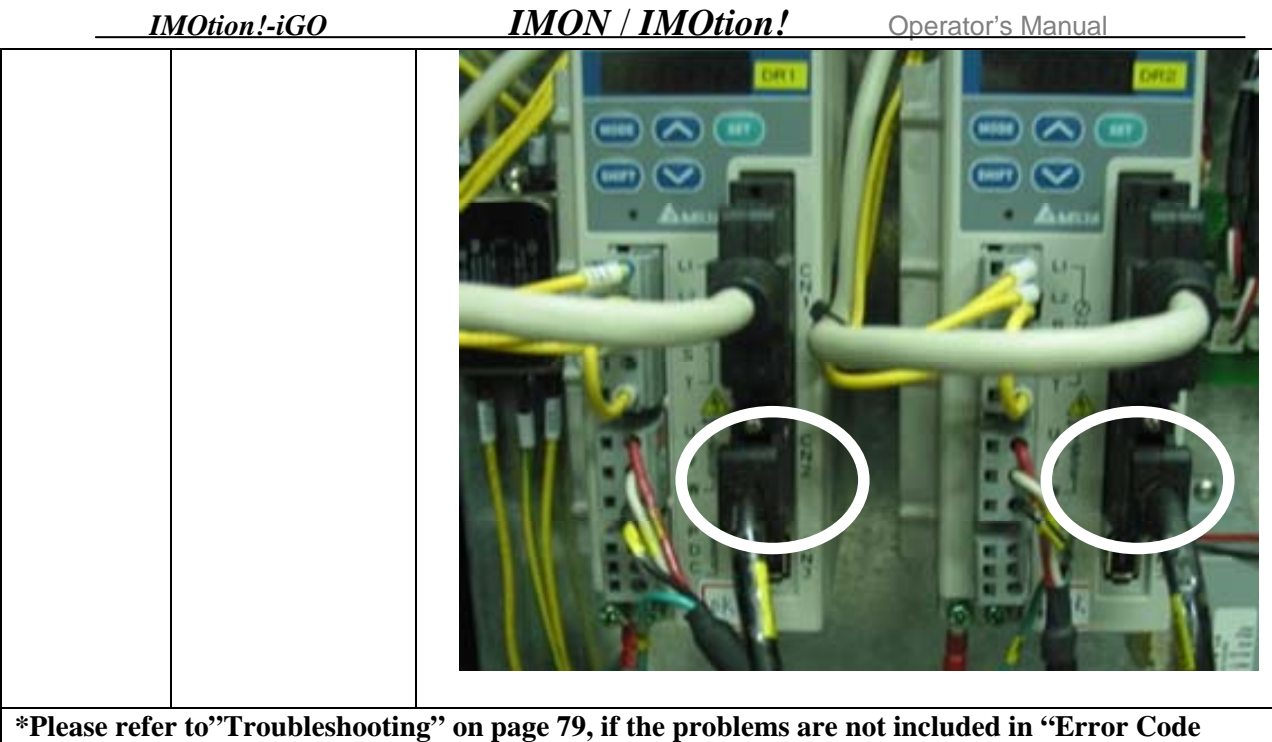

Definition".

**IMON** Internet Motion Navigator Corporations, Inc. IMON / IMOtion! IMOtion!-iGO Operator's Manual TROUBLESHOOTING LIST PAGE I ----Power Failure......80 II ----After power on, system is not Homing, IPC is not "ON"......84 III ----After power on, motion base is Homing, but IPC was not ON......86 IV ----After power on, system is not Homing, or after Homing, system is still tilt......89 V ----After start, IPC turn ON, LCD monitor still dark......90 VII ----Gear Shifter failure......92 VIII ----After start, no sound......92 X----Jump out the game right away after enter the game......94 XI ----LCD monitor can not reach top or bottom......94 XII ----After inserting coins , the seatbelt is not fasten, but screen is going downward directly......96 XIII ----After inserting coins, fasten the seatbelt, but the screen is not going downward XV ----LED on the screen is not shinning.....100 XVI ----Error Code Screen is not on.....101 XVII ----Coin Acceptor Screen is not on.....101 XVIII ----Power "ON" or "OFF" switch not work.....102 XIX ----Power On Indicator is not on.....103 XX ----Operator Switch did not work after switching ......103 

|        | IMOtion!-iGO  | IMON / IMOtion! Operator's                                                                                                    |
|--------|---------------|----------------------------------------------------------------------------------------------------|
| Manual | Symptom       | Troubloshooting Guido                                                                                                    |
| Tumber | Power Failure | 1 Check all Circuit Breakers (N0~N10) are at "ON" position as                                                                                                    |
| Ι      | Power Failure | <ol> <li>Check all Circuit Breakers (N0~N10) are at "ON" position as shown below.</li> <li>Image: Control of the system of the system receives power.</li> <li>If P1 indicator is On, which means the system receives power.</li> </ol> |
|        |               | I wo conditions are given, Please follow them.                                                                                                    |

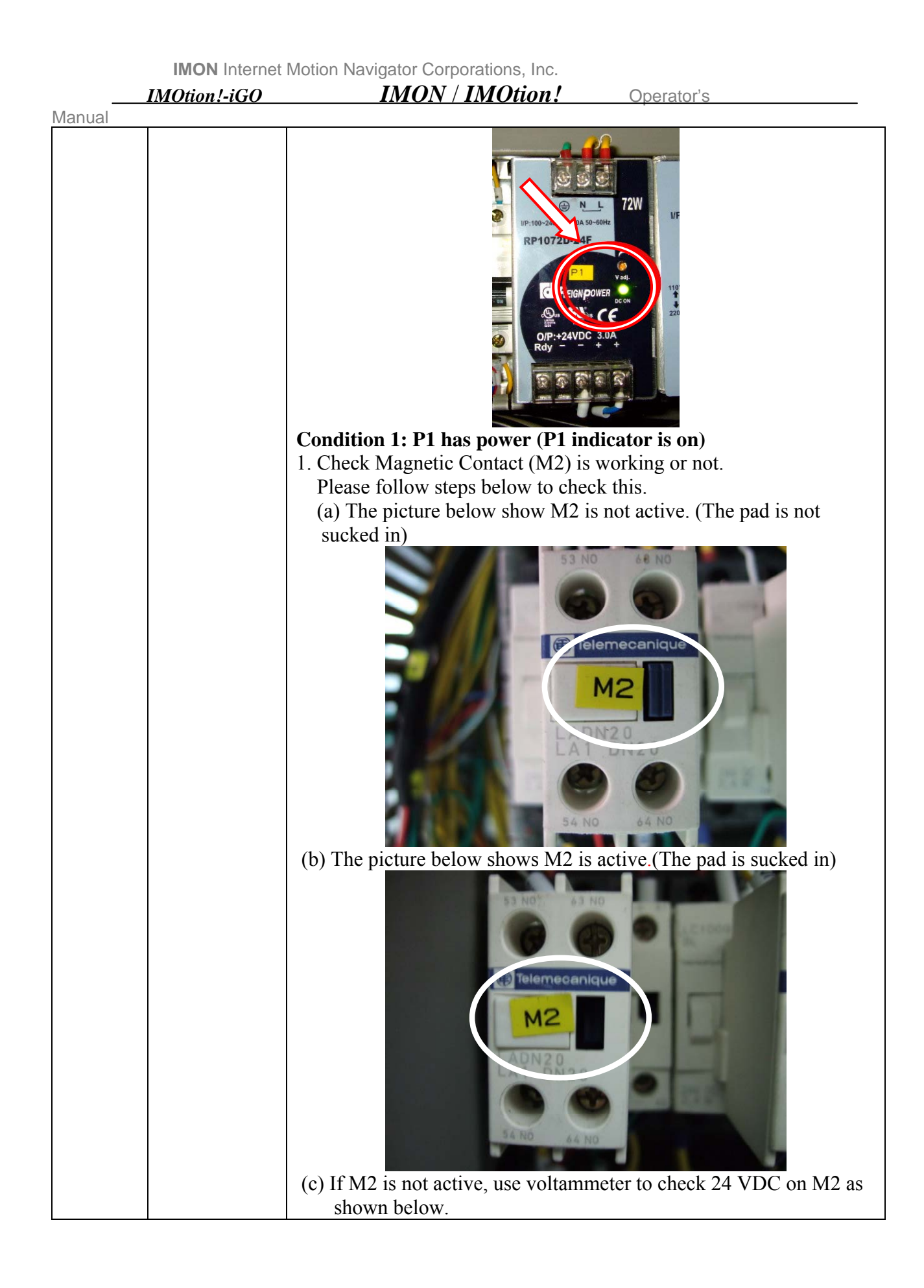

IMON Internet Motion Navigator Corporations, Inc. IMON / IMOtion! IMOtion!-iGO Operator's Manual (d) If there is power (24VDC) to M2, Please replace a new Magnetic Contact (M2). Please refer to Component Replacement Procedure List on page 105: Component#3 Magnetic Contact Replacement Procedure to complete replacement. 2. Check PR1 indicator is on or not. (a) Check indicator of PR1 as shown below (b) If PR1 indicator is off but A2 is on as shown below, Please replace PR1. Please refer to Component Replacement Procedure List on page 105: Component#33 Relay (A1~A5, PR1~PR3, T2). Replacement Procedure.

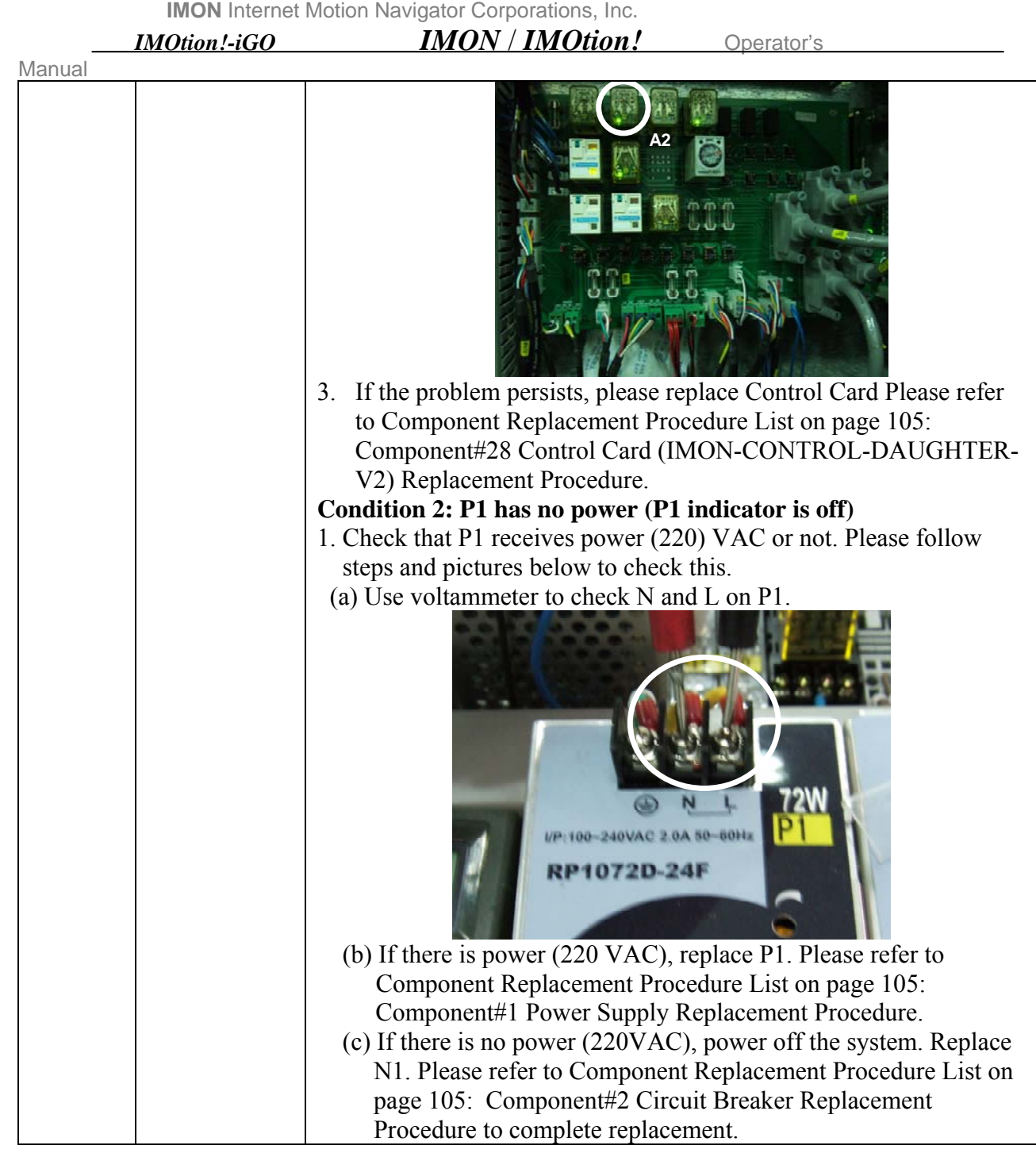

|        | IMON Internet<br>IMOtion!-iGO                                     | Motion Navigator Corporations, Inc.<br><i>IMON / IMOtion!</i> Operator's                 |
|--------|-------------------------------------------------------------------|------------------------------------------------------------------------------------------|
| Manual |                                                                   |                                                                                          |
|        |                                                                   |                                                                                          |
| II     | After power<br>on, system is<br>not Homing,<br>IPC is not<br>"ON" | Condition 1: System with UPS (Serial number from<br>20602030001B~X20702100070B has UPS.) |
|        |                                                                   | 1. Check Circuit Breaker (N4) is on or not (Turn on it if it was off).                   |
|        |                                                                   |                                                                                          |

2. Please check the Power supply indicator of the BIT control card is on or not.

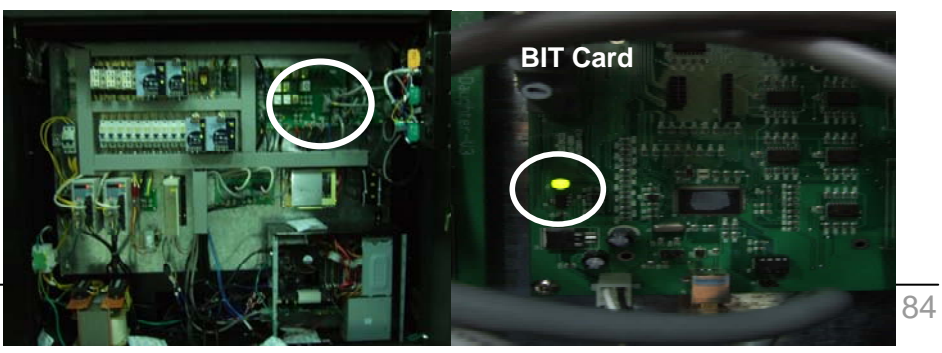

3. If indicator on BIT card is not on, please check power supply (P2) is on or not.

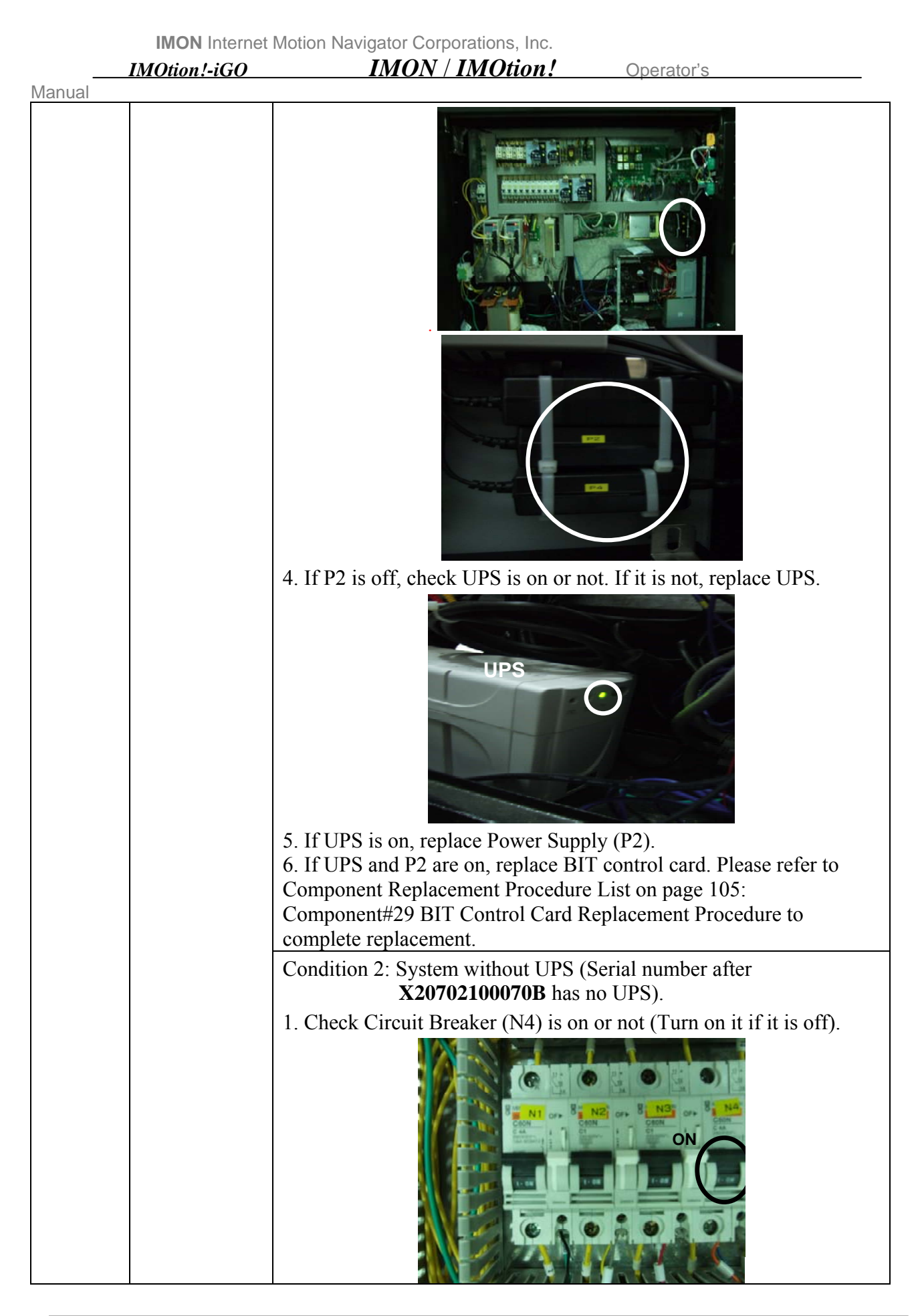

IMON / IMOtion! IMOtion!-iGO Operator's Manual 2. Check the Power supply indicator of the BIT control card is on or not. **BIT Card** 3. If indicator on BIT card is not on, check power supply (P2) is on or not. 4. If P2 is not on, replace P2. 5. If P2 is on, replace BIT control card. Please refer to Component Replacement Procedure List on page 105: Component#29 BIT Control Card Replacement Procedure to complete replacement. III After power 1. Please check the power indicator in IPC is on or not. Please follow on, motion steps and pictures to check this. base is (a) Check indicator on IPC Motherboard Card is on or not Homing, but IPC was not ON (b) If indicator is not on, check power plug.

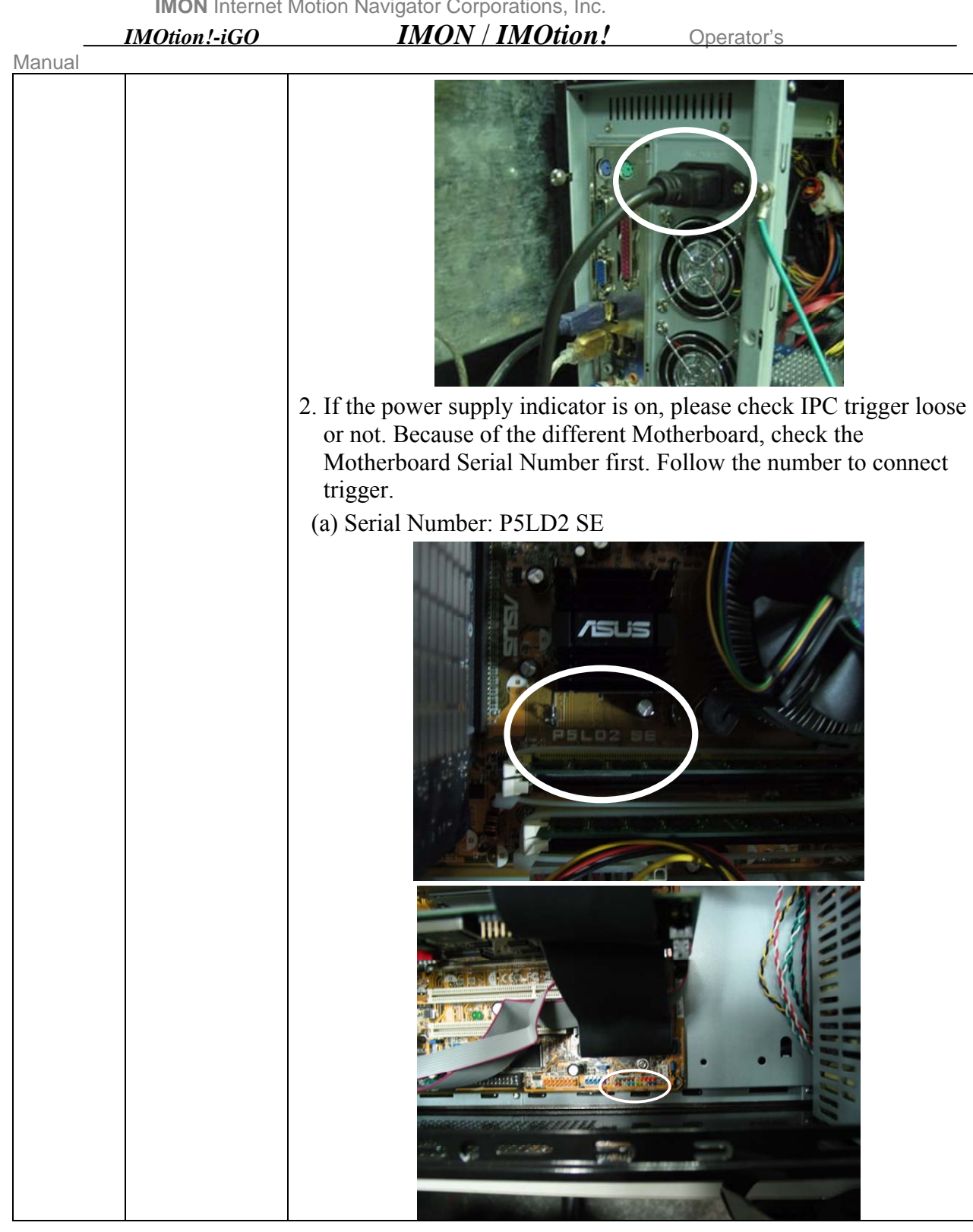

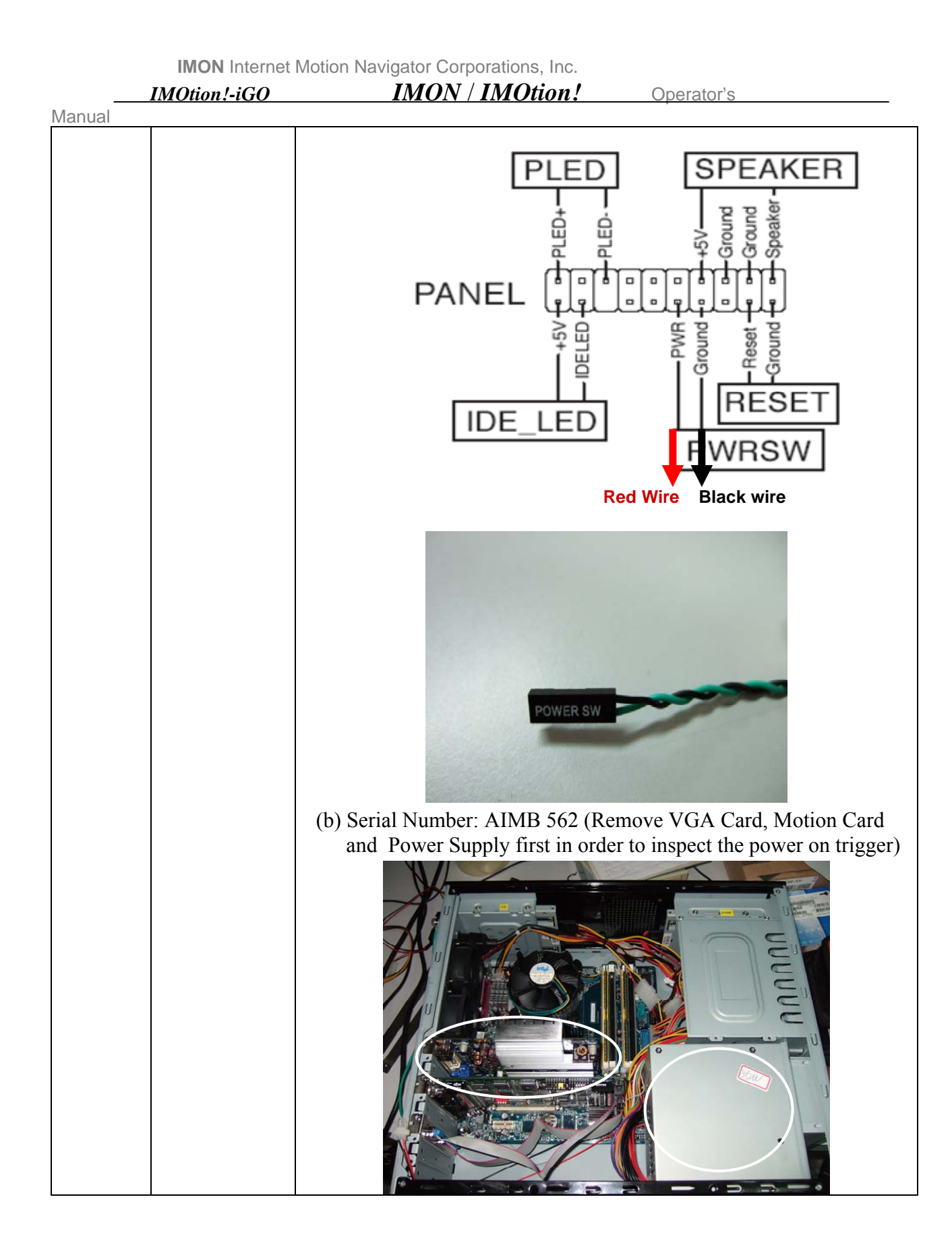

| _      | IMON Internet<br>IMOtion!-iGO                                                                  | Motion Navigator Corporations, Inc.<br>IMON / IMOtion! | Operator's |
|--------|------------------------------------------------------------------------------------------------|--------------------------------------------------------|------------|
| Manual |                                                                                                | <image/>                                               | <image/>   |
| IV     | After power<br>on, system is<br>not Homing,<br>or after<br>Homing,<br>system is still<br>tilt. | 1. Please check all connectors as sho                  | own below  |

|        |                             | Motion Navigator Corporations, Inc.                               |
|--------|-----------------------------|-------------------------------------------------------------------|
| Manual | IMOtion!-IGO                |                                                                   |
| Manual |                             | 2. System touched OT sensor. Refer to Reference (1) on page 55 to |
| V      | After start,<br>IPC turn ON | 1 Check power supply P3 indicator. If P3 indicator is off replace |
|        | LCD monitor<br>still dark.  | Power supply P3.                                                  |

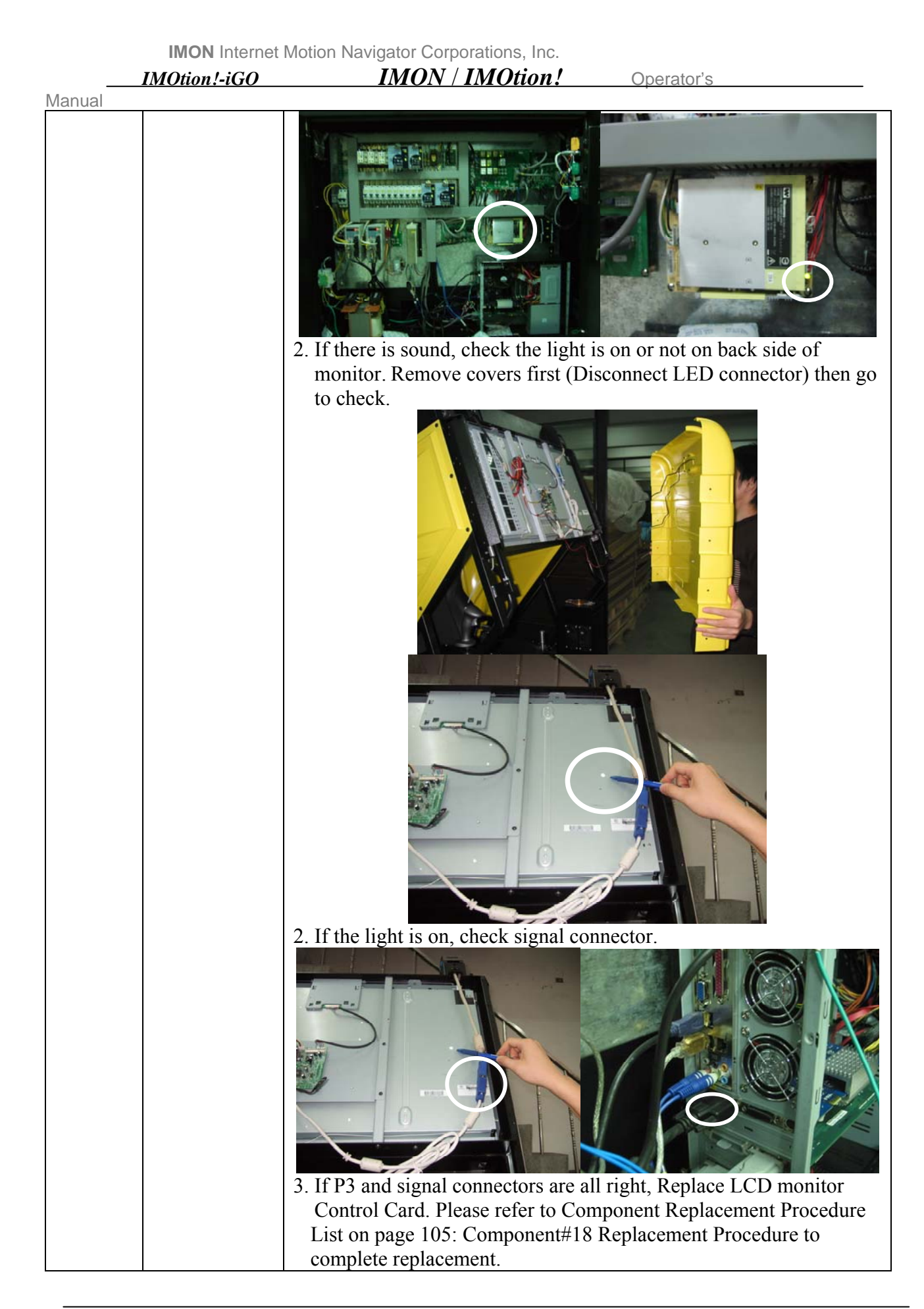

|        | IMOtion!-iGO             | IMON / IMOtion! Operator's                                                                                                    |
|--------|--------------------------|----------------------------------------------------------------------------------------------------|
| Manual | T                        |                                                                                                    |
|        |                          | 4. Replace LCD monitor. Please refer to Component Replacement<br>Procedure List on page 105: Component#22 Replacement<br>Procedure to complete replacement.                                                                                                    |
| VI     | Joystick<br>failure      | 1. Verify connectors (Remove screws first)                                                                                                    |
|        |                          |                                                                                                    |
|        |                          | 2. Please go to the <u>Operator Menu</u> →Joystick Setting to calibrate the Joystick, refer to "Operator Menu".                                                                                                    |
|        |                          | Component Replacement Procedure List on page 105:<br>Component#5 Replacement Procedure to complete replacement.                                                                                                    |
| VII    | Gear Shifter<br>failure  | <ol> <li>Verify connectors (Remove screws first)</li> <li>Verify connectors (Remove screws first)</li> <li>If the calibration fails, please change a new one. Please refer to Component Replacement Procedure List on page 105:<br/>Component#6 Gear Shifter Replacement Procedure to complete replacement.</li> </ol> |
| VIII   | After start, no<br>sound | <ol> <li>Adjust volume from Operator Menu/Volume Setting to check it, refer to "Operator Menu".</li> <li>Check Audio amplifier volume setting is not zero.</li> <li>Image: Audio amplifier volume setting is not zero.</li> </ol>                                                                                      |

| Manual | IMOtion!-iGO                                                     | IMON / IMOtion!                                                                                                    | Operator's                                                                           |
|--------|------------------------------------------------------------------|----------------------------------------------------------------------------------------------------|--------------------------------------------------------------------------------------|
| Manual |                                                                  | 4. Check Power Supply P4 indicator                                                                                                    | r is on or not. If not, replace it.                                                  |
|        |                                                                  | <ul> <li>5. Replace amplifier. Please refer to<br/>Procedure List on page 105: Com<br/>Procedure to complete replaceme</li> <li>6. Replace new speaker. Please refer<br/>Procedure List on page 105: Com</li> </ul>                                                                                                    | Component Replacement<br>nt.<br>r to Component Replacement<br>nponent#12 Replacement |
| IX     | Emergency<br>STOP button<br>didn't work<br>while playing<br>game | <ol> <li>Make sure Emergency Stop butt</li> <li>Make sure Emergency Stop butt</li> <li>a marginal statement of the statement of the statement of th</li></ol> | on is not stuck.                                                                     |

|        | IMOtion !- iGO                           | IMON / IMOtion! Operator's                                                                                                    |
|--------|------------------------------------------|----------------------------------------------------------------------------------------------------|
| Manual |                                          |                                                                                                    |
|        |                                          |                                                                                                    |
|        |                                          | 3. Please Enter the <u>Operator Menu→Device Test</u> to check                                                                                                    |
|        |                                          | Emergency STOP button is good or not, refer to "Operator                                                                                                    |
|        |                                          | Menu".                                                                                                    |
|        |                                          | 4. If the Emergency STOP button test fails. Please refer to                                                                                                    |
|        |                                          | Component Replacement Procedure List on page 105:                                                                                                    |
|        |                                          | Component#16 Emergency Stop Button Replacement Procedure                                                                                                    |
|        |                                          | to complete replacement.                                                                                                    |
|        |                                          | D. Replace BIT Control Card. Please refer to Component<br>Performent Proceedure List on page 105: Component#29 BIT                                                |
|        |                                          | Control Card Replacement Procedure to complete replacement                                                                                                    |
| Х      | Jump out the<br>game right<br>away after | <ol> <li>Disconnect Emergency Stop Button connector and play game<br/>again.</li> <li>If it is ok please replace Emergency Stop Button Please refer to</li> </ol> |
|        | enter the                                | Component Replacement Procedure List on page 105:                                                                                                    |
|        | game                                     | Component#16 Emergency Stop Button Replacement Procedure to                                                                                                    |
|        | 8                                        | complete replacement.                                                                                                    |
|        |                                          | 3. Replace BIT Control Card. Please refer to Component                                                                                                    |
|        |                                          | Replacement Procedure List on page 105: Component#29 BIT                                                                                                    |
|        |                                          | Control Card Replacement Procedure to complete replacement.                                                                                                    |
| XI     | LCD monitor                              | 1. Verify the sensor is not affected by anything.                                                                                                    |
|        | can not reach                            | 2. Please follow steps below to adjust sensor position.                                                                                                    |
|        | top or bottom                            | (a) Monitor is at top position.                                                                                                    |
|        |                                          |                                                                                                    |
|        |                                          | (b) Loose the screws which fix the sensor                                                                                                    |

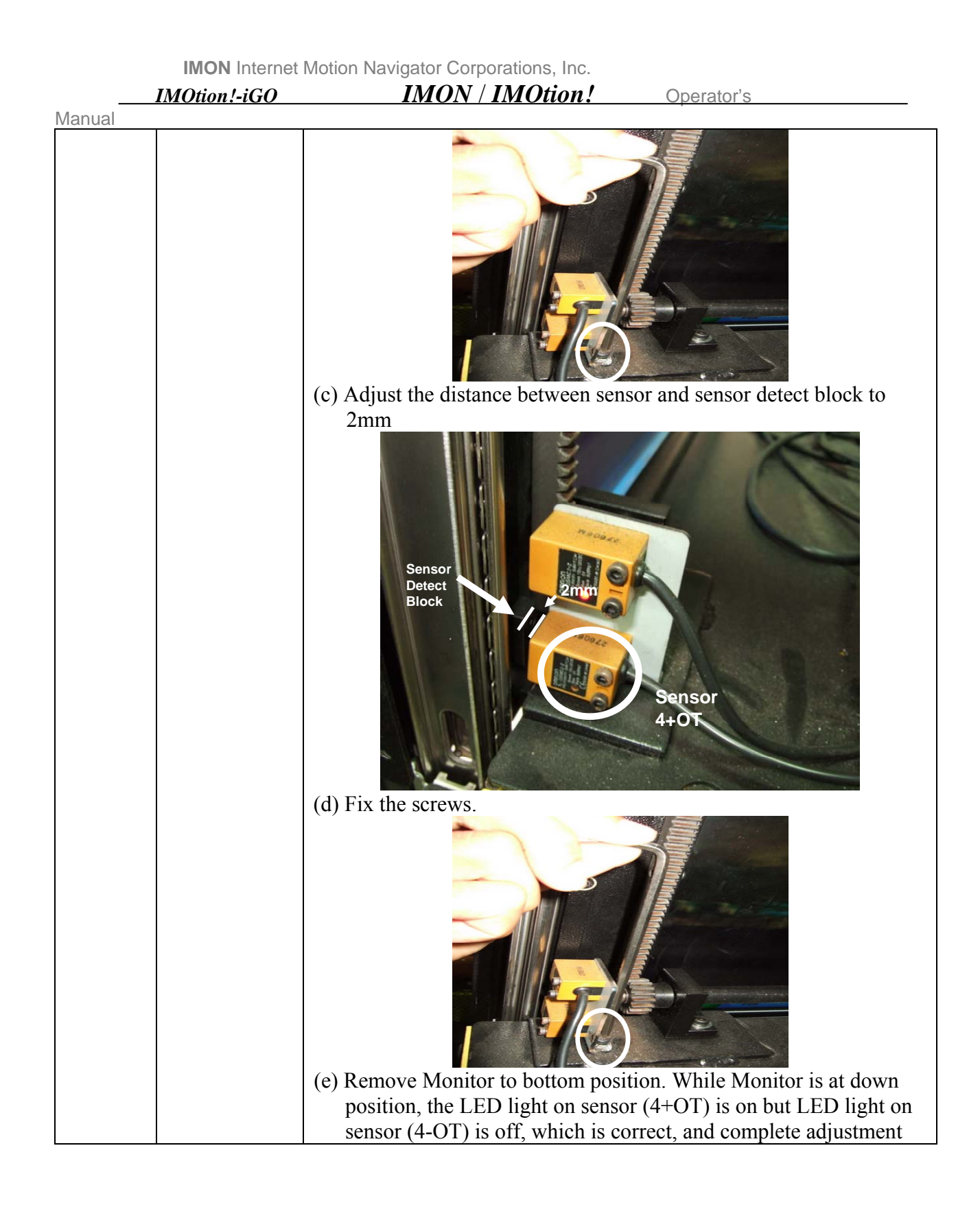

| Manual | IMOtion!-iGO                                                                                                    | IMON / IMOtion! Operator's                                                                                                    |
|--------|----------------------------------------------------------------------------------------------------|----------------------------------------------------------------------------------------------------|
|        |                                                                                                    |                                                                                                    |
| XII    | After<br>inserting<br>coins, the<br>seatbelt is not<br>fasten, but<br>screen is<br>going<br>downward<br>directly | <ol> <li>Verify connectors (Belt).</li> <li>(a) Remove cover on right side of cockpit.</li> <li>Image: Content of the second second secon</li></ol> |

|        | IMOtion!-iGO                                                                                                   | IMON / IMOtion! Operator's                                                                                                    |
|--------|----------------------------------------------------------------------------------------------------|----------------------------------------------------------------------------------------------------|
| Manual |                                                                                                    | (c) Remove cover on left side.                                                                                                    |
|        |                                                                                                    | (d) Check connector (Wire number: BELT). The wire should not be pulled out and well-connected.                                                                                                    |
|        |                                                                                                    |                                                                                                    |
|        |                                                                                                    | <ol> <li>Please Enter the <u>Operator Menu→Device Test</u> to check the Seat<br/>Belt is good or not, refer to "Operator Menu". If test fails, please<br/>change a new one. Please refer to Component Replacement<br/>Procedure List on page 105: Component#14 Seat Belt<br/>Replacement Procedure to complete replacement.</li> <li>Replace BIT Control Card. Please refer to Component<br/>Replacement Procedure List on page 105: Component#29 BIT<br/>Control Card Replacement Procedure to complete replacement.</li> </ol> |
| XIII   | After<br>inserting<br>coins, fasten<br>the seatbelt,<br>but the screen<br>is not going<br>downward<br>directly | <ol> <li>Verify connectors (Belt).</li> <li>(a) Remove cover on left side.</li> <li>(b) Check connector (Wire number: BELT). The wire should not be pulled out and well-connected.</li> </ol>                                                                                                    |

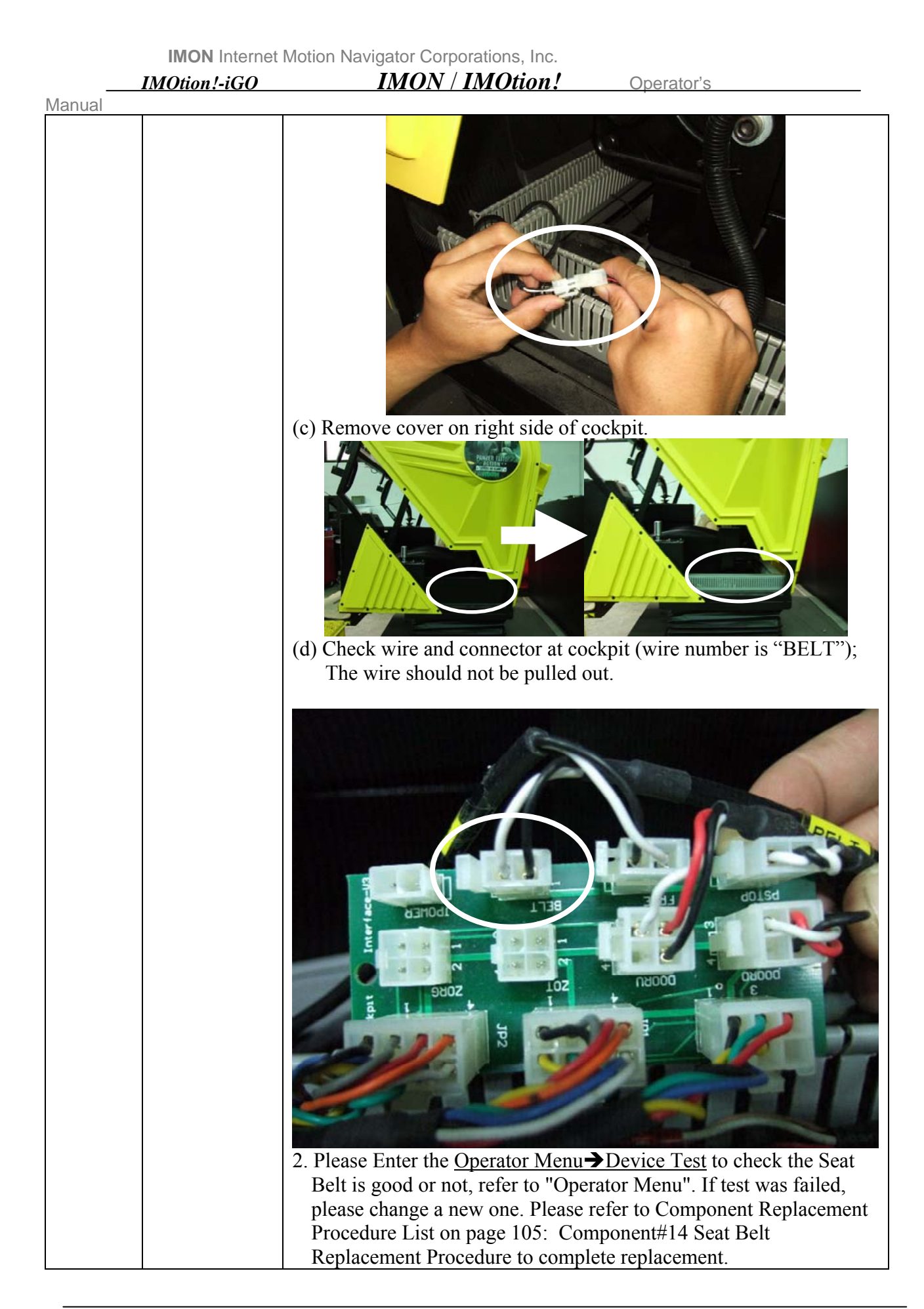

|        | IMOtion!-iGO          | IMON / IMOtion! Operator's                                                                                                    |
|--------|-----------------------|----------------------------------------------------------------------------------------------------|
| Manual |                       | 3. Replace BIT Control Card. Please refer to Component<br>Replacement Procedure List on page 105: Component#29 BIT<br>Control Card Replacement Procedure to complete replacement.                                                                                                    |
| XIV    | Can't insert<br>coins | <ul> <li>1. Make sure coin is correct.</li> <li>2. Enter Operator Menu/Device Test to test it fails or not, refer to "Operator Menu"</li> <li>3. Verify connectors (Disconnect and connect again)(JP1~JP5) and Coin</li> <li>Image: Control Control Co</li></ul> |

|        | IMOtion!-iGO              | IMON / IMOtion! Operator's                                                                                                    |
|--------|---------------------------|----------------------------------------------------------------------------------------------------|
| Nanual | LED on the                | to Component Replacement Procedure List on page 105:<br>Component#8 Coin Acceptor Control Card Replacement Procedure<br>to complete replacement.<br>4. If only one, Please replace a new coin acceptor. Please refer to<br>Component Replacement Procedure List on page 105:<br>Component#7 Coin Acceptor Replacement Procedure to complete<br>replacement. |
|        | screen is not<br>shinning | again).                                                                                                    |

|        | IMOtion!-iGO                            | IMON / IMOtion! Operator's                                                                                                    |
|--------|-----------------------------------------|----------------------------------------------------------------------------------------------------|
| Manual |                                         | <ol> <li>Replace LED driver or LED. Please refer to Component<br/>Replacement Procedure List on page 105: Component#17 LED<br/>and LED Driver Replacement Procedure complete replacement</li> </ol>                                                                                                    |
| XVI    | Error Code<br>Screen is not<br>on       | <ol> <li>Verify connector J7 on BIT Control Card (Disconnect and connect again).</li> <li>Image: Connect again in the second second se</li></ol> |
| XVII   | Coin<br>Acceptor<br>Screen is not<br>on | <ol> <li>Screen Replacement Procedure to complete replacement.</li> <li>Verify connector (Disconnect and connect again) (JP1 and Coin).</li> </ol>                                                                                                    |

|        | IMON Internet Motion Navigator Corporations, Inc. |                                                                                                    |                                                           |  |
|--------|---------------------------------------------------|----------------------------------------------------------------------------------------------------|-----------------------------------------------------------|--|
|        | IMOtion!-iGO                                      | IMON / IMOtion!                                                                                            | Operator's                                                |  |
| Manual | Γ                                                 |                                                                                                    |                                                           |  |
|        |                                                   |                                                                                                    |                                                           |  |
|        |                                                   |                                                                                                    |                                                           |  |
|        |                                                   | 2 Replace screen Please refer to Co                                                                        | wnpopent Benlacement                                      |  |
|        | D. ((O))                                          | 2. Replace serech: Please left to Co<br>Procedure List on page 105: Con<br>Control Card Replacement Procee | apponent#8 Coin Acceptor<br>dure to complete replacement. |  |
| XVIII  | Power "ON"<br>or "OFF"<br>switch not<br>work      | 1. Verity Power "On" and "Off" con<br>pulled out and connectors should                                     | nnectors. The wire should be not be well-connected.       |  |
|        |                                                   |                                                                                                    |                                                           |  |

|        | IMOtion!-iGO                                          | IMON / IMOtion!                                                                                                    | Operator's                                                                                                    |
|--------|-------------------------------------------------------|----------------------------------------------------------------------------------------------------|----------------------------------------------------------------------------------------------------|
| Manual |                                                       | <ol> <li>Replace new switch. Please referencedure List on page 105: Concernent Procedure to comment Procedure to comment Procedure</li></ol>  | er to Component Replacement<br>component#10 Power Switch                                                                                                    |
| XIX    | Power On<br>Indicator is<br>not on                    | <ol> <li>Verify Power On indicator conr<br/>pulled out and connectors shoul</li> <li>Image: Constraint of the should be should be sh</li></ol> | ectors. The wire should be not<br>d be well-connected.<br>For the the should be not<br>d be well-connected.<br>For the the should be not<br>d be not<br>d be well-connected.<br>For the the should be not<br>d be well-connected.<br>For the the should be not<br>d be not d be well-connected.<br>For the the should be not d be not<br>d be not d be not d be |
| XX     | Operator<br>Switch did<br>not work after<br>switching | <ol> <li>Open cover to verify connector</li> <li>Open cover to verify connector</li> <li>Image: Control Card Place</li> <li>Replacement Procedure List on<br/>Replacement Procedure to comp</li> <li>Replace BIT Control Card Place<br/>Replacement Procedure List on<br/>Replacement Procedure List on<br/>Replacement Procedure List on<br/>Replacement Procedure to comp</li> </ol>                                                                                                    | (Disconnect and connect again)<br>(Disconnect and connect again)<br>(erator<br>(witch)<br>Please refer to Component<br>page 105: Component#15<br>plete replacement.<br>ase refer to Component<br>page 105: Component#29<br>plete replacement.                                                                                                    |
| XXI    | FreeKey not<br>work                                   | 1. Open cover and check connector                                                                                                    | rs (Disconnect and connect again)                                                                                                    |

|        | IMON Internet Motion Navigator Corporations, Inc. |                                                                                                    |                                                                                                    |
|--------|---------------------------------------------------|----------------------------------------------------------------------------------------------------|----------------------------------------------------------------------------------------------------|
|        | IMOtion!-iGO                                      | IMON / IMOtion!                                                                                                    | Operator's                                                                                                    |
| Manual |                                                   |                                                                                                    |                                                                                                    |
|        | 2                                                 | Go to Operator Menu to test it                                                                                                    |                                                                                                    |
|        | 4                                                 | <ul> <li>Replace new FreeKey button P<br/>Replacement Procedure List or<br/>FreeKey button and Operator S<br/>complete replacement.</li> <li>Replace BIT Control Card. Ple<br/>Replacement Procedure List or<br/>Replacement Procedure to com</li> </ul> | Please refer to Component<br>n page 105: Component#15<br>Switch Replacement Procedure to<br>ase refer to Component<br>n page 105: Component#29<br>nplete replacement. |

**IMON** Internet Motion Navigator Corporations, Inc. IMON / IMOtion! IMOtion!-iGO Operator's Manual COMPONENT REPLACEMENT PROCEDURE LIST PAGE Component#1 Power Supply Replacement Procedure......107 Component#2 Circuit Breaker Replacement Procedure......109 Component#3 Magnetic Contact Replacement Procedure.....110 Component#5 Joystick Replacement Procedure......113 Component#6 Gear Shifter Replacement Procedure......115 Component#7 Coin Acceptor Replacement Procedure......117 Component#8 Coin Acceptor Card Replacement Procedure......119 Component#9 Power Supply Indicator Replacement Procedure......121 Component#10 Power Switch Replacement Procedure.....122 Component#11 LED Error Code Screen Replacement Procedure......125 Component#12 Speaker Replacement Procedure.....127 Component#13 Amplifier Replacement Procedure......128 Component#14 Seat Belt Replacement Procedure......130 Component#15 FreeKey Button and Operator Switch Replacement Procedure......133 Component#16 Emergency Stop Button Replacement Procedure......136 Component#17 LED and LED Driver Replacement Procedure......139 Component#18 LCD Control Card Replacement Procedure......145 Component#19 IPC Replacement Procedure......150 Component#20 Motor Servo Amplifier Replacement Procedure......152 Component#21 ORG Sensor Replacement Procedure.....154 Component#22 LCD Monitor Replacement Procedure......155 Component#23 Monitor Up/Down Motor Replacement Procedure......167 Component#24 Monitor Up/Down Sensor Replacement Procedure......169 Component#25 Gas Spring Replacement Procedure......170 Component#26 Rack Replacement Procedure.....174 Component#27 Servo Motor Replacement Procedure......178

| I             | MON Internet Mo  | tion Navigator Corporations, Inc. |                   |     |
|---------------|------------------|-----------------------------------|-------------------|-----|
|               | Dtion!-iGO       | IMON / IMOtion!                   | Operator's Manual |     |
| Component#28  | Control Card (   | IMON-CONTROL-DAUGHTER-V           | 2) Replacement    |     |
|               | procedure        |                                   | •••••             | 182 |
| Component#29  | BIT Control Ca   | ard Replacement Procedure         |                   | 184 |
| Component#30  | OT Limited Sw    | itch Replacement Procedure        |                   | 186 |
| Component#31  | Motion Card R    | eplacement Procedure              |                   | 187 |
| Component #32 | 2 Fuse (F1~F8) F | Replacement Procedure             |                   | 189 |
| Component #33 | Relay (A1~A6,    | PR1~PR3 and T2)Replacement Pro    | ocedure           | 189 |

## Component#1 Power Supply Replacement Procedure (For example, P7; P1, P5, P6 can be replaced by same procedure

| Sten | Diagrams | Guide                                                                     |
|------|----------|---------------------------------------------------------------------------|
| 1    |          | Remove wires on Power<br>Supply(P7)                                       |
| 2    |          | Using screwdriver to pull the<br>tenon in order to remove<br>Power Supply |
| 3    |          | Pull out the Power Supply                                                 |

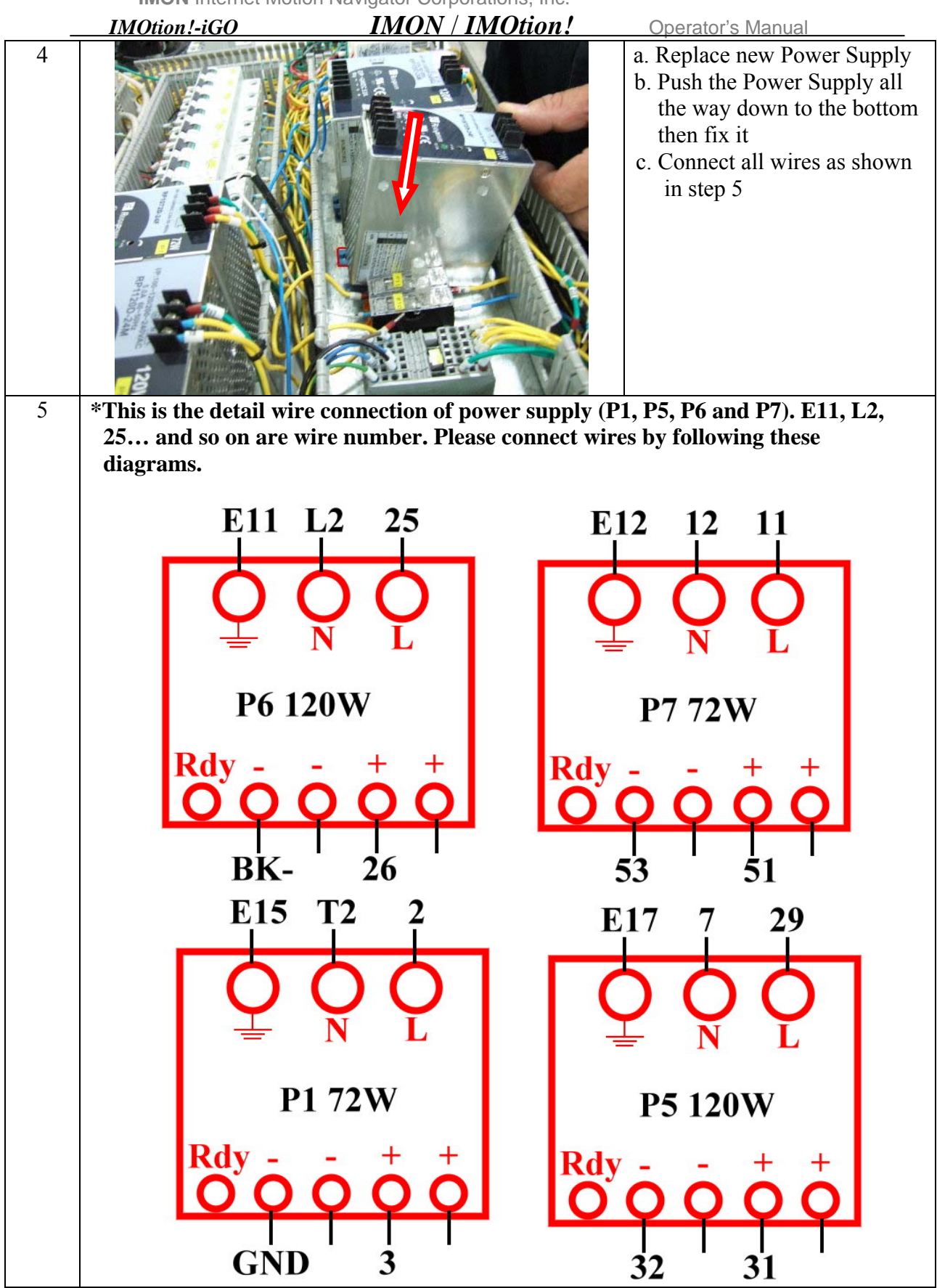
IMOtion!-iGO IMON / IMOtion! Operator's Manual

# Component#2 Circuit Breaker Replacement Procedure (For example, N2; N3-N10 can be replaced by same procedure)

| Step | Diagrams | Guide                                                                                                    |
|------|----------|----------------------------------------------------------------------------------------------------|
| 1    |          | Remove all wires                                                                                                    |
| 2    |          | <ul><li>a. Using screwdriver to pull out the tenon</li><li>b. Remove Circuit Breaker</li></ul>                                                                              |
| 3    |          | <ul> <li>a. Replace new Circuit Breaker</li> <li>b. Push Breaker all the way down to<br/>bottom then fix it</li> <li>c. Connect all wires as shown in<br/>step 4</li> </ul> |

**IMON** Internet Motion Navigator Corporations, Inc. IMON / IMOtion! IMOtion!-iGO Operator's Manual 4 \*This is the detail wire connection of Circuit Breaker (N2-N10). 6, DI1, GND... and so on are wire number. Please connect wires by following these diagrams. N3 N4 N5 N6 DI1-O DI2-O DI3-O DI4 P8 0 0 С С GND GI GND 13 GND N9 N8 DI7-O DI8+O DI9 P9 C О C GND GND GND 11 27 G

# Component#3 Magnetic Contact Replacement Procedure (For example, M2; M3 and M4 can be replaced by same procedure)

| Step | Diagrams | Guide            |
|------|----------|------------------|
| 1    |          | Remove all wires |

**IMON** Internet Motion Navigator Corporations, Inc. IMON / IMOtion! IMOtion!-iGO Operator's Manual 2 a. Push Contact forward b. Pull Contact up then remove it 3 a. Replace new Contact b. Push Contact all the way down to bottom then fix it c. Connect all wires as shown in step 4 \*This is the detail wire connection of Magnetic Contact (P1, P5, P6 and P7). E11, 4 L2, 25... and so on are wire number. Please connect wires by following these diagram PB24 P18 P2 10P DI13. DI14 DI15 0 0 00 Ο Ο 0 0 0 0 0  $\cap$ GND GND GND GND GND O 000 C P8 **M**3 **M2 M4** 

| -      | IMOtion!-iGO          | IMON / IMOtion! | Operator's Manual                                                            |
|--------|-----------------------|-----------------|------------------------------------------------------------------------------|
| Compon | ent#4 Fans Replacemen | t Procedure     |                                                                              |
| Step   |                       | Diagrams        | Guide                                                                        |
| 1      |                       |                 | Remove screws                                                                |
| 2      |                       |                 | <ol> <li>Disconnect connector<br/>of Fan</li> <li>Replace new Fan</li> </ol> |
| 3      |                       |                 | Fix Fan by tying up<br>screws and connect<br>connector of Fan                |

|          | MOtion!-iGO         |                | l' Operator's Manual                                                                           |
|----------|---------------------|----------------|------------------------------------------------------------------------------------------------|
| nponent# | 5 Joystick Replacem | nent Procedure |                                                                                                |
| Step     |                     | Diagrams       | Guide                                                                                          |
| 1        |                     |                | Remove screws                                                                                  |
| 2        |                     |                | Pull out Joystick<br>Notice:<br>Be careful, do not<br>damage the Joystick and<br>USB connector |
|          |                     |                |                                                                                                |
| 3        |                     |                | Remove two connectors of Joystick                                                              |

| - | IMOtion!-iGO | IMON / IMOtion! | perator's Manual                                                                 |
|---|--------------|-----------------|----------------------------------------------------------------------------------|
| 4 |              |                 | Install new Joystick and<br>connect connectors                                   |
| 5 |              |                 | Put the Joystick into the<br>opening<br>Notice:<br>Do not damage the<br>Joystick |
| 6 |              |                 | Fix Joystick by tying up<br>screws                                               |

|              | IMOtion LiCO | IMON / IMOtion / | Operator's Manual                                                                                                    |
|--------------|--------------|------------------|----------------------------------------------------------------------------------------------------|
| -<br>Compone |              | mont Procedure   | Operator 3 Maridar                                                                                                    |
| Ston         |              | Diagrama         | Cuida                                                                                                    |
| 1            |              | Diagrams         | Remove screws                                                                                                    |
| 2            |              |                  | Remove Gear Shifter and<br>disconnect two connectors<br>(D and R)<br>Notice:<br>Be careful, do not<br>damage Gear Shifter |

 IMON Internet Motion Navigator Corporations, Inc.
 Operator's Manual

 3
 Image: Image: Image

|         | IMON Internet Motic   | on Navigator Corporations, Inc. |                                                                             |
|---------|-----------------------|---------------------------------|-----------------------------------------------------------------------------|
| _       | IMOtion!-iGO          | IMON / IMOtion!                 | Operator's Manual                                                           |
| Compone | ent#7 Coin Acceptor R | eplacement Procedure            |                                                                             |
| Step    |                       | Diagrams                        | Guide                                                                       |
| 1       |                       |                                 | Open the Coin Box, and<br>then remove the connector<br>on the Coin Acceptor |
| 2       |                       |                                 | Remove screws and nuts<br>Notice:<br>Please keep screws and<br>nuts         |

| _ | IMOtion!-iGO | IMON / IMOtion! | Operator's Manual                                                                  |
|---|--------------|-----------------|------------------------------------------------------------------------------------|
| 3 |              |                 | <ol> <li>Replace new coin<br/>acceptor</li> <li>Fix Coin Acceptor</li> </ol>       |
| 4 |              |                 | Connect all connectors<br>Notice:<br>Please do not mismatch<br>connector direction |

|        | IMON Internet Motion  | on Navigator Corporations, Inc. |                                 |                                                                                                    |
|--------|-----------------------|---------------------------------|---------------------------------|----------------------------------------------------------------------------------------------------|
| -      | IMOtion!-iGO          | IMON / IMOtion!                 | <u>Oper</u>                     | ator's Manual                                                                                                    |
| Compon | ent#8 Coin Acceptor C | ard Replacement Procedure       |                                 |                                                                                                    |
| Step   |                       | Diagrams                        |                                 | Guide                                                                                                    |
| 1      |                       |                                 | 1. 2.                           | Open the Coin Box<br>Remove the screws<br>which fixed Coin<br>Acceptor Card                                        |
|        |                       |                                 |                                 |                                                                                                    |
| 2      |                       |                                 | 1.<br>2.<br>N<br>Pl<br>pl<br>th | Remove Card<br>Disconnect connectors<br>otice:<br>ease watch for the<br>astic mat of the back of<br>e control card |

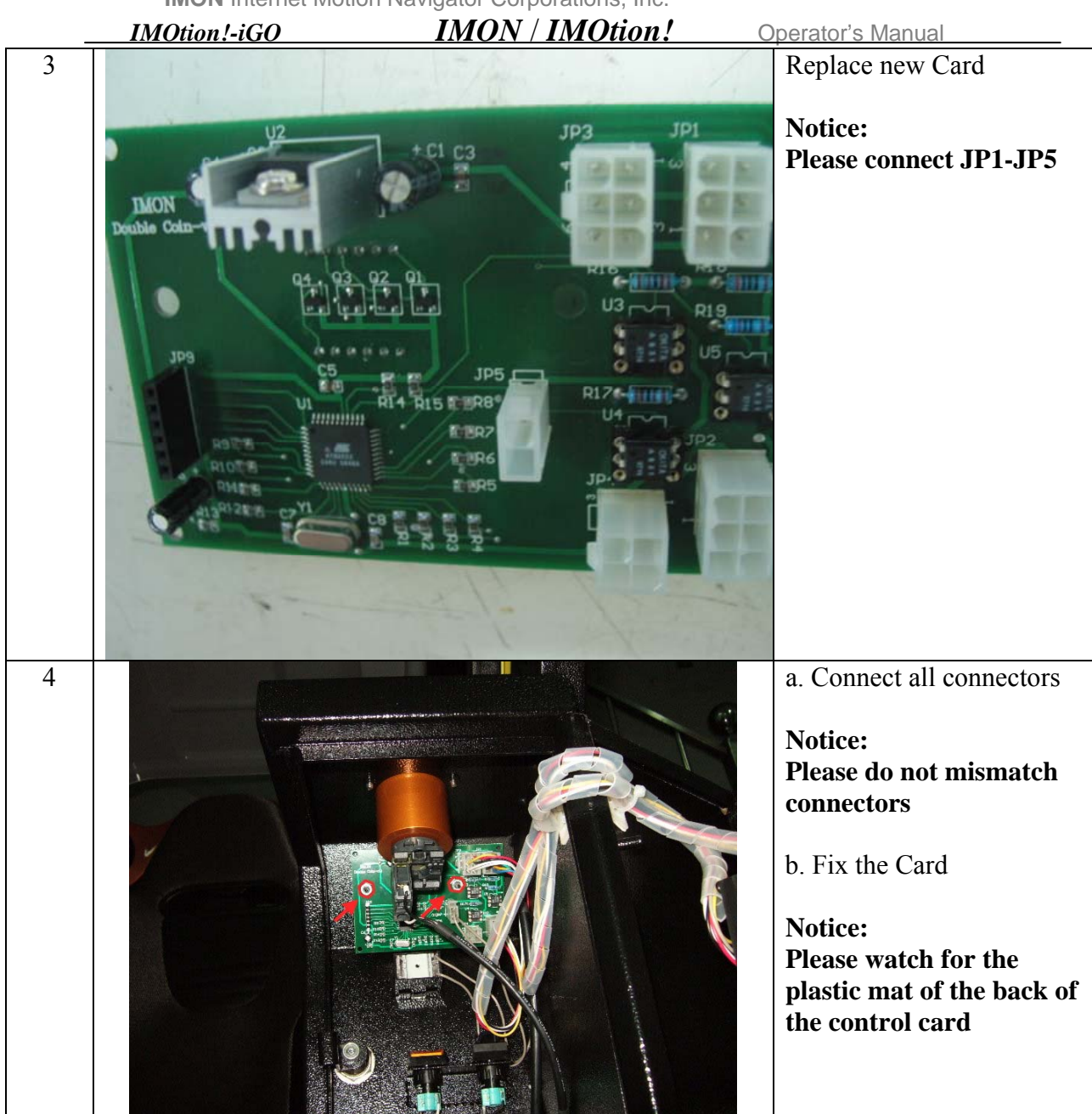

|         | IMON Internet Moti    | on Navigator Corporations, Inc. |                                                                            |
|---------|-----------------------|---------------------------------|----------------------------------------------------------------------------|
| _       | IMOtion!-iGO          | IMON / IMOtion!                 | Operator's Manual                                                          |
| Compone | ent#9 Power Supply In | dicator Replacement Procedur    | e                                                                          |
| Step    |                       | Diagrams                        | Guide                                                                      |
| 1       |                       |                                 | Turn the LED node on the<br>control panel to left, and<br>then pull up it. |
| 2       |                       |                                 | Push LED, turn to left then pull out LED.                                  |

3

Replace new LED

|   | IMOtion!-iGO | IMON / IMOtion! | Operator's Manual                                                                                                    |
|---|--------------|-----------------|----------------------------------------------------------------------------------------------------|
| 4 |              | b a             | <ol> <li>Lift the LED on the<br/>node, push LED then<br/>turn LED to right to<br/>lock</li> <li>Put the node into<br/>lampshade</li> </ol> |

### Component#10 Power Switch Replacement Procedure

| Step | Diagrams           | Guide                                                                                                    |
|------|--------------------|----------------------------------------------------------------------------------------------------|
| 1    | Fig. 1a<br>Fig. 1a | <ul> <li>Remove the power on<br/>"switch contactor" on the<br/>back of left door of the<br/>electric control panel.</li> <li>Please follow the below<br/>removal procedure.</li> <li>(1) Fig. 1a shows the<br/>location of the "switch<br/>contactor".</li> <li>(2) Turn left the "switch<br/>contactor" as shown in<br/>Fig. 1b.</li> <li>(3) Pull out the "switch<br/>contactor" as shown in<br/>Fig. 1c.</li> <li>(4) Remove the nut of the<br/>switch as shown in<br/>Fig. 1d.</li> <li>(5) Remove the switch as<br/>shown in Fig. 1e.</li> </ul> |

| - | IMOtion!-iGO | IMON / IMOtion! | Operator's Manual                                                                                                    |
|---|--------------|-----------------|----------------------------------------------------------------------------------------------------|
|   |              | Fig. 1d         |                                                                                                    |
| 2 | POWER        | Fig. 2a         | <ul> <li>Replace a new power<br/>switch Please follow the<br/>below installation<br/>procedure.</li> <li>(1).Replace a new power<br/>switch as shown in<br/>Fig. 2a</li> <li>(2). Fasten the nut of the<br/>power switch as shown<br/>in Fig. 2b.</li> <li>(3). Pull in the node, and<br/>then turn it right to<br/>lock the node. The<br/>figure as shown in Fig.<br/>2c, 2d</li> </ul> |

| <br>IMOtion!-iGO | IMON / IMOtion! | Operator's Manual |
|------------------|-----------------|-------------------|
|                  | Fig. 2c         |                   |
|                  | Fig. 2d         |                   |

| IMON | Internet | Motion | Navigator      | Corporations,             | Inc |
|------|----------|--------|----------------|---------------------------|-----|
|      |          |        | . ic. i.gotto. | • • • · p • · • · • · • , |     |

IMON Internet Motion Navigator Corporations, Inc. IMOtion!-iGO IMON / IMOtion! Operator's Manual

## Component#11 LED Error Code Screen Replacement Procedure

\_

| Ste    | Diagrams                               | Guide                                                           |
|--------|----------------------------------------|-----------------------------------------------------------------|
| 2<br>2 | Diagrams                               | Guide         Remove Error Code         Screen signal connector |
|        |                                        |                                                                 |
| 3      | EEEEEEEEEEEEEEEEEEEEEEEEEEEEEEEEEEEEEE | Replace a new Screen                                            |

| _ | IMOtion!-iGO | IMON / IMOtion! | Operator's Manual                  |
|---|--------------|-----------------|------------------------------------|
| 4 |              |                 | Fix Screen by tying up<br>screws   |
| 5 |              |                 | Connect connector and tie<br>it up |

|                                            | IMON Internet Moti | on Navigator Corporations, Inc. |                                  |                                                                                                    |  |  |
|--------------------------------------------|--------------------|---------------------------------|----------------------------------|----------------------------------------------------------------------------------------------------|--|--|
| _                                          | IMOtion!-iGO       | IMON / IMOtion!                 | Oper                             | ator's Manual                                                                                                    |  |  |
| Component#12 Speaker Replacement Procedure |                    |                                 |                                  |                                                                                                    |  |  |
| Step                                       | _                  | Diagrams                        |                                  | Guide                                                                                                    |  |  |
| 1                                          |                    |                                 | Ro<br>No<br>Bo<br>th<br>sp<br>ar | emove screws<br>otice:<br>e careful the lid and<br>e weight of the<br>eaker, don't pull<br>part the signal wire                                                     |  |  |
| 2                                          |                    |                                 | 1. 2.                            | Take out speaker<br>Pull out signal wire                                                                                                    |  |  |
| 3                                          |                    |                                 | 1.<br>2.<br>3.                   | Remove the tap on<br>the signal wire and<br>disconnect it<br>Install a new speaker.<br>Connect the signal<br>wire, and then use tap<br>to cover the metals<br>part. |  |  |

|   | IMOtion!-iGO | IMON / IMOtion! | Operator's Manual                                        |
|---|--------------|-----------------|----------------------------------------------------------|
| 4 |              |                 | Fix the speaker lid and<br>speaker by tying up<br>screws |

Component#13 Amplifier Replacement Procedure

| Step | Diagrams | Guide                                                                      |
|------|----------|----------------------------------------------------------------------------|
| 1    |          | Use Slotted Screwdriver to<br>loosen the power wires of<br>the Amplifier   |
| 2    |          | <ol> <li>Pull out the signal wire</li> <li>Pull out the AV wire</li> </ol> |

|   | IMOtion!-iGO | IMON / IMOtion! | Oper                       | ator's Manual                                                                                                    |
|---|--------------|-----------------|----------------------------|----------------------------------------------------------------------------------------------------|
| 3 |              |                 | 1. 2.                      | Remove screws<br>Replace a new amplifier                                                                                                   |
| 4 |              |                 | 1.<br>2.<br>No<br>Do<br>Wi | Connect signal and Av<br>wires<br>Connect power wire and<br>fix it<br>otice:<br>o not mismatch the AV<br>ire (follow the color of<br>ires) |

| INION             | Internet iviotion Naviga | ator Corporations, Inc. |                                                                                                    |
|-------------------|--------------------------|-------------------------|----------------------------------------------------------------------------------------------------|
| <u>IMOtion</u> .  | -iGO L                   | MON / IMOtion!          | Operator's Manual                                                                                                    |
| Component#14 Seat | Belt Replacement P       | rocedure                |                                                                                                    |
| Step              | Diagra                   | ims                     | Guide                                                                                                    |
|                   |                          |                         | <ol> <li>Open the cover at the side of the cockpit</li> <li>Find the connector of the Buckle</li> <li>Disconnect signal wires</li> <li>Notice: Keep screws</li> </ol> |

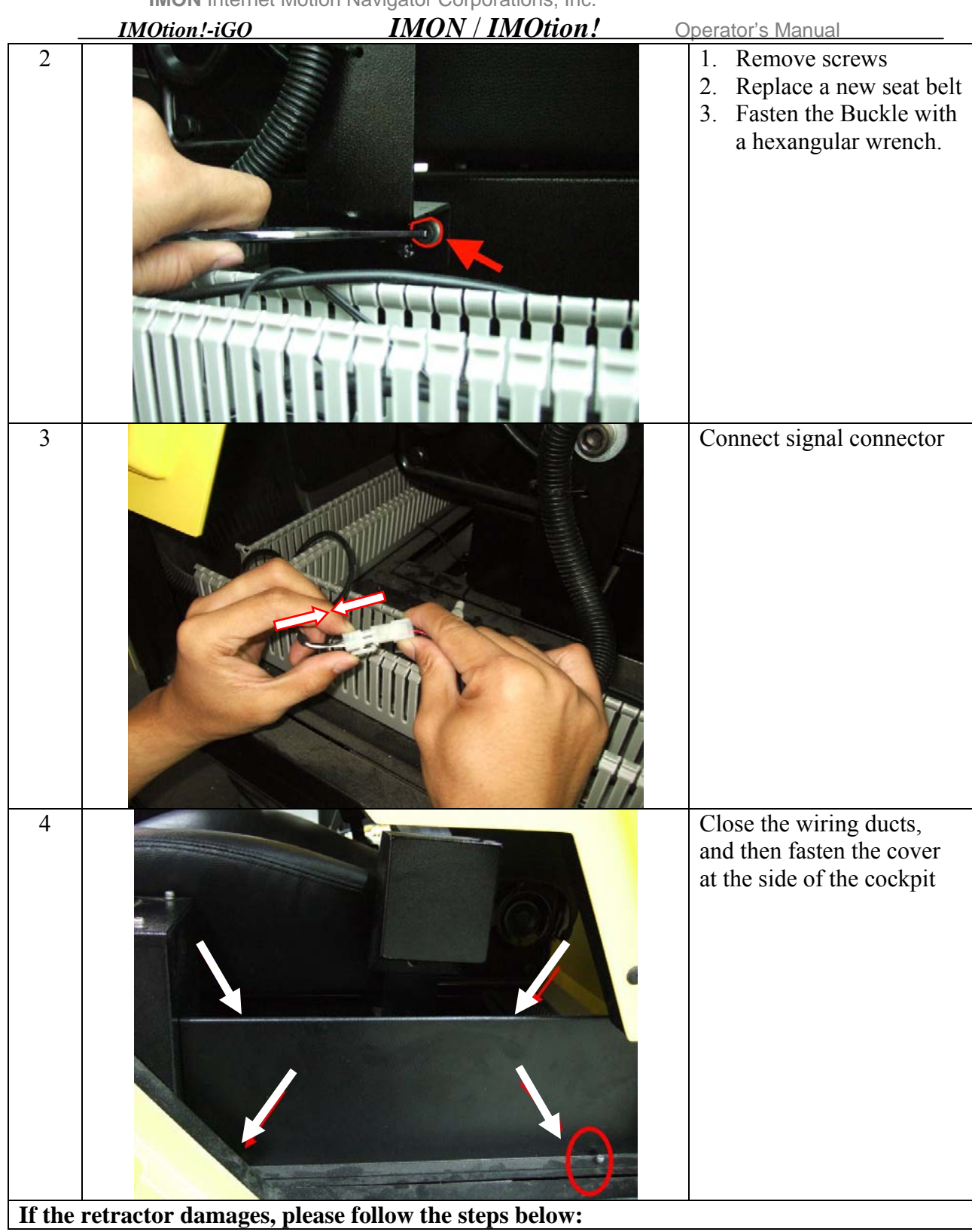

| <b>1</b> | IMOtion!-iGO |   | <u>Operator's Manual</u>                                                                                          |
|----------|--------------|---|----------------------------------------------------------------------------------------------------|
|          |              |   | <ol> <li>Unfasten the retractor<br/>with a hexangular<br/>wrench.</li> <li>Replace a new<br/>retractor</li> </ol> |
| 2        |              | C | Fix the retractor                                                                                                 |
| 3        |              |   | Close the wiring ducts,<br>and then fasten the cover<br>at the side of the cockpit                                |

|          | IMOtion!-iGO        | IMON / IMOtion!             | Operator's Manual                                                                                  |
|----------|---------------------|-----------------------------|----------------------------------------------------------------------------------------------------|
| Componer | nt#15 FreeKey Butto | n and Operator Switch Repla | cement Procedure                                                                                   |
| Step     |                     | Diagrams                    | Guide                                                                                              |
|          |                     |                             | Open the coin box, and<br>then loosen the nuts of<br>the Freekey button and<br>the Operator Switch |

|   | IMOtion!-iGO       | IMON / IMOtion! | Operator's Manual                                                                                                    |
|---|--------------------|-----------------|----------------------------------------------------------------------------------------------------|
| 2 |                    |                 | Open the cover at the side of the cockpit                                                                                                    |
| 3 | Operator<br>Switch |                 | <ol> <li>Open cable trail, pull<br/>out Operator Switch<br/>connector</li> <li>Disconnect Operator<br/>Switch or FreeKey<br/>button connector</li> </ol> |
| 4 |                    |                 | Replace new Operator<br>Switch or Freekey button                                                                                                    |

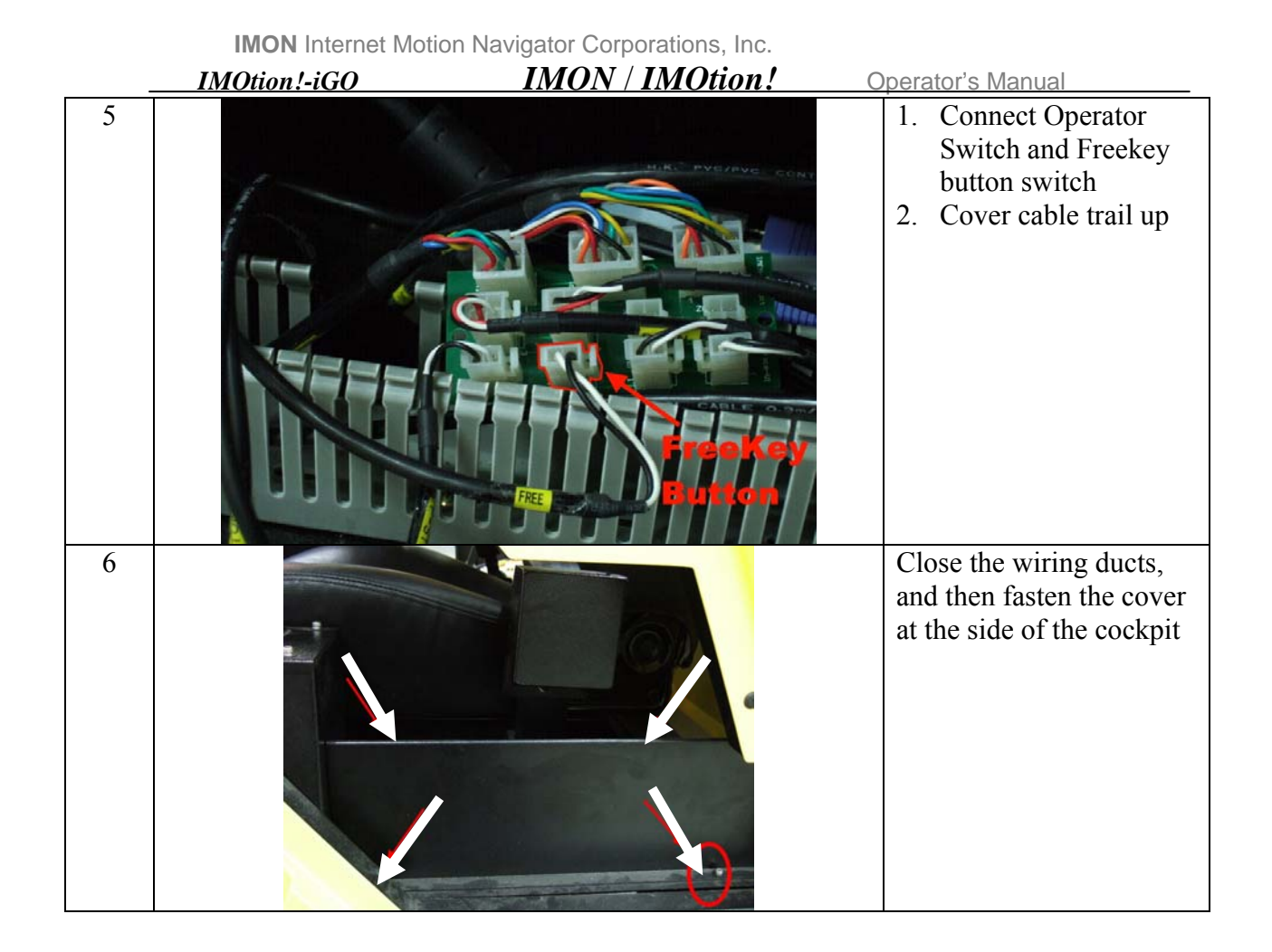

| 0 | perator's | Manual |
|---|-----------|--------|
|   |           |        |

#### Component#16 Emergency Stop Button Replacement Procedure

| Step | Diagrams | Guide                                                                                                 |
|------|----------|----------------------------------------------------------------------------------------------------|
| 1    |          | Open coin box                                                                                         |
| 2    |          | Use Slotted Screwdriver to<br>pry the node of the<br>emergency stop button,<br>then pull out the node |

**IMON** Internet Motion Navigator Corporations, Inc. IMOtion!-iGO IMON / IMOtion! Operator's Manual 3 1. Remove the fixed nut of the button 2. Replace a new button

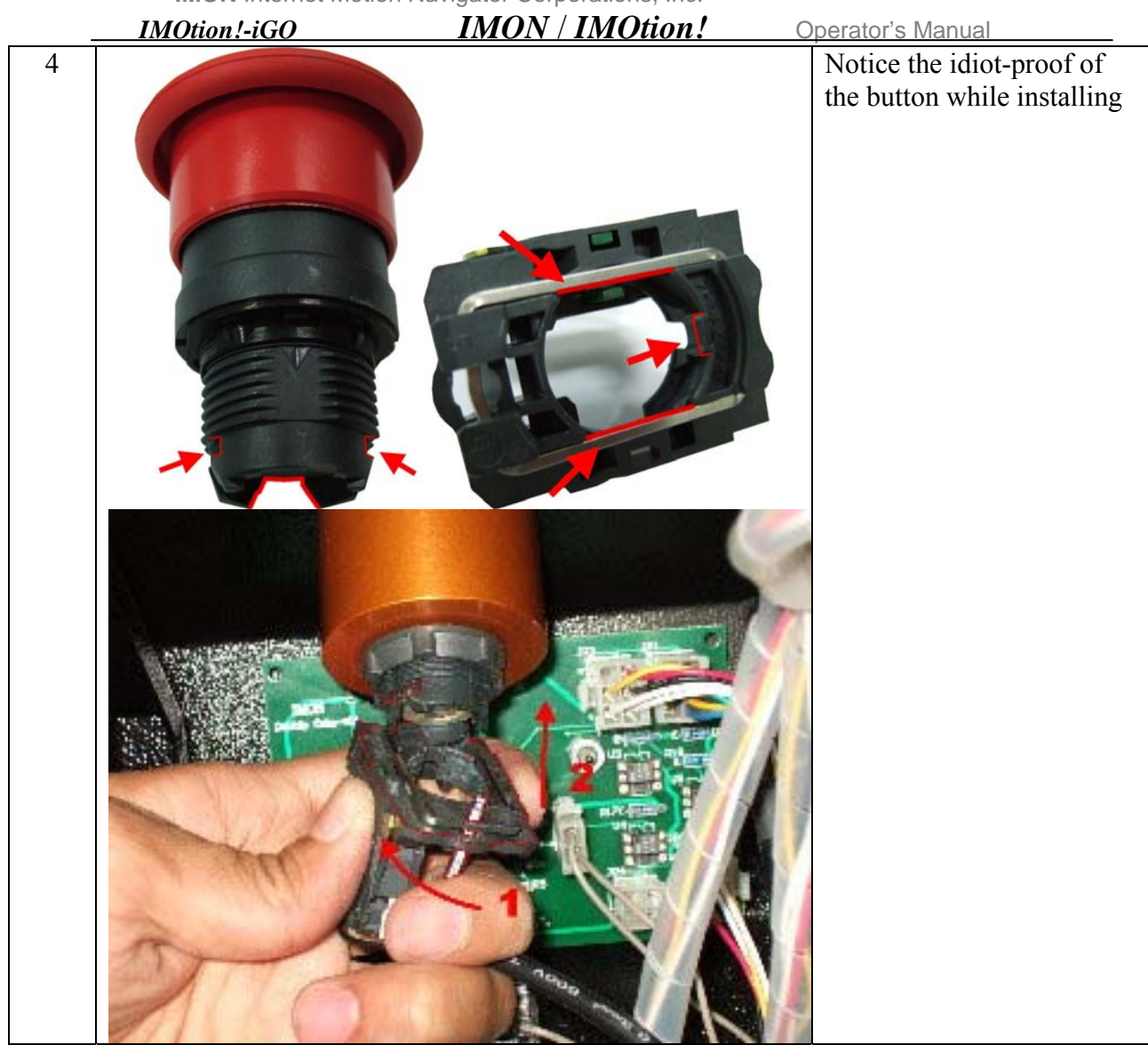

IMOtion!-iGO IMON / IMOtion! Operator's Manual

### Component#17 LED and LED Driver Replacement Procedure

| Step | Diagrams | Guide                                                                                        |
|------|----------|----------------------------------------------------------------------------------------------|
|      |          | Power Off the system then<br>pull downward the LCD<br>monitor and fix it with a<br>cable tie |
| 2    |          | Remove casement of the<br>LCD monitor                                                        |

| - | IMOtion!-iGO | IMON / IMOtion! | Operator's Manual                                                       |
|---|--------------|-----------------|-------------------------------------------------------------------------|
| 3 |              | <image/>        | Disconnect LED<br>connectors                                            |
| 4 |              | <image/>        | Pull out the LED driver<br>and LED power wire.<br>Disconnect connectors |

| _ | IMOtion!-iGO | IMON / IMOtion! | Operator's Manual                                                                                         |
|---|--------------|-----------------|----------------------------------------------------------------------------------------------------|
| 5 |              |                 | <ol> <li>Remove LED driver</li> <li>Replace a new LED<br/>driver and stick it on<br/>the cover</li> </ol> |
| 6 |              |                 | Connect all connectors                                                                                    |

| _ | IMOtion!-iGO | IMON / IMOtion! | Operator's Manual                                   |
|---|--------------|-----------------|-----------------------------------------------------|
| 7 |              |                 | Pull out the screws of the fixed LED board by hand. |
|   | - 5          |                 |                                                     |
| 8 |              |                 | Dismantle the LED board                             |

| -  | IMOtion!-iGO | IMON / IMOtion! | perator's Manual                             |
|----|--------------|-----------------|----------------------------------------------|
| 9  |              |                 | Remove the LED, and<br>stick a new LED       |
| 10 |              |                 | Fix the LED board                            |
| 11 |              | <image/>        | a. Install casement<br>b. Connect connectors |

| <b>IMON</b> Internet Motion Navigator Corporations, Inc. |              |                 |                        |
|----------------------------------------------------------|--------------|-----------------|------------------------|
|                                                          | IMOtion!-iGO | IMON / IMOtion! | Operator's Manual      |
| 12                                                       |              |                 | Fix the LCD casement   |
| 13                                                       |              |                 | Cut the cable tie down |
IMOtion!-iGO IMON / IMOtion!

Operator's Manual

# Component#18 LCD Control Card Replacement Procedure

| ſ | Ston | Diagrama | Cuida                                                           |
|---|------|----------|-----------------------------------------------------------------|
| ŀ | Step | Diagrams |                                                                 |
|   | 1    |          | pull downward the LCD<br>monitor and fix it with a<br>cable tie |
|   |      |          |                                                                 |
|   | 2    |          | Remove casement of the<br>LCD monitor                           |
|   |      |          |                                                                 |

| IMON Internet Motion | Navigator | Corporations, Inc. |
|----------------------|-----------|--------------------|
|----------------------|-----------|--------------------|

| _ | IMOtion!-iGO | IMON / IMOtion! | Operator's Manual                                                                               |
|---|--------------|-----------------|-------------------------------------------------------------------------------------------------|
| 3 |              | <image/>        | Disconnect LED<br>connectors                                                                    |
| 4 |              |                 | Disconnect connectors of<br>control board<br>Notice:<br>Be careful while<br>removing connectors |

| <br>IMOtion!-iGO                                                                                                    | IMON / IMOtion! | Operator's Manual |
|----------------------------------------------------------------------------------------------------|-----------------|-------------------|
| Received and the second second |                 |                   |
|                                                                                                    |                 |                   |
|                                                                                                    |                 |                   |
|                                                                                                    |                 |                   |
|                                                                                                    |                 |                   |

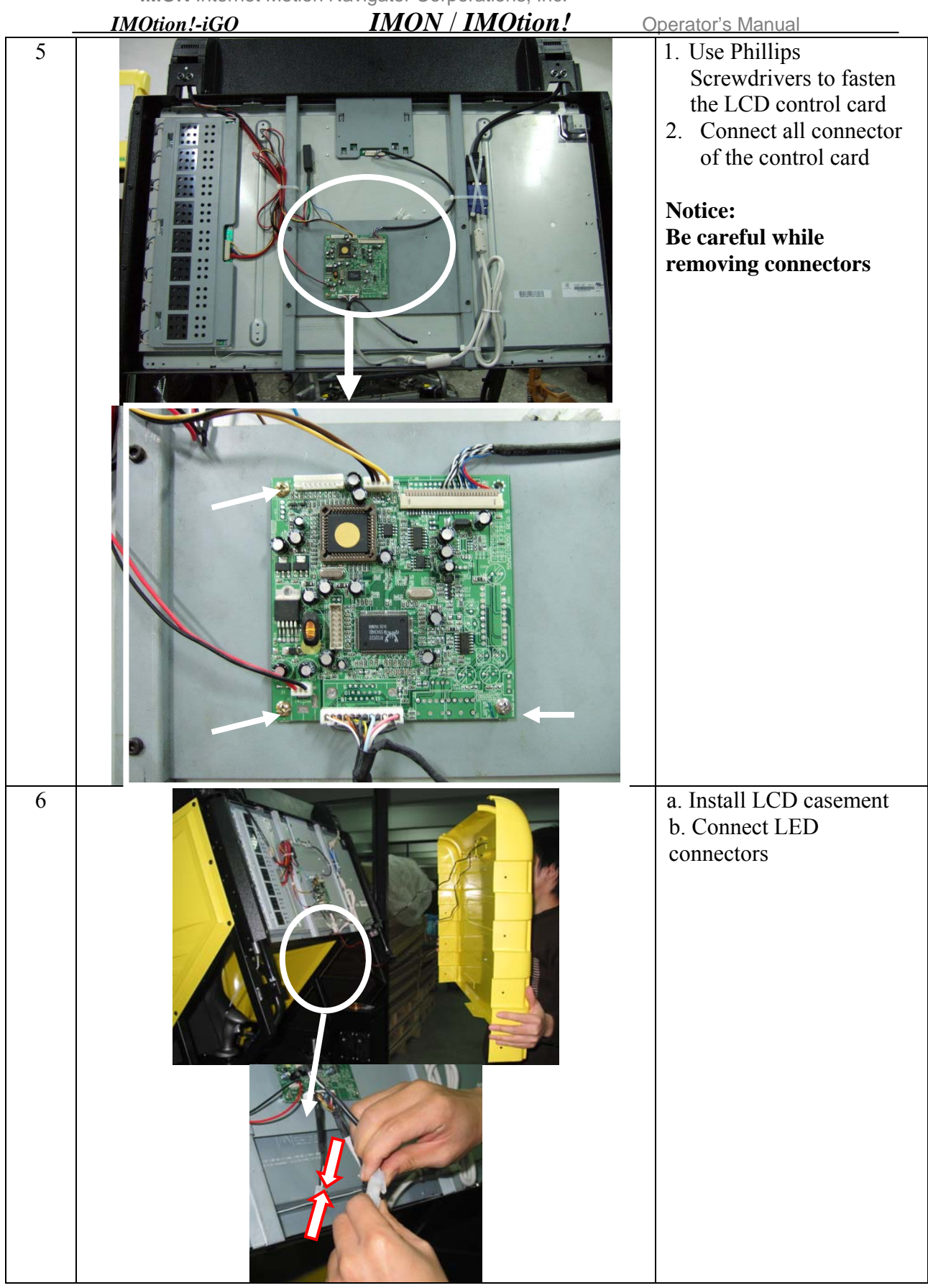

| - | IMOtion!-iGO | IMON / IMOtion! | Operator's Manual      |
|---|--------------|-----------------|------------------------|
| 7 |              |                 | Fix the LCD casement   |
| 8 |              |                 | Cut the cable tie down |

IMON / IMOtion! Operator's Manual

### IMOtion!-iGO IMO Component#19 IPC Replacement Procedure

| comp. | Sonent#19 IPC Replacement Procedure |                                  |                                                                                                    |  |
|-------|-------------------------------------|----------------------------------|----------------------------------------------------------------------------------------------------|--|
| Step  | Diagrams                            |                                  | Guide                                                                                                    |  |
| 1     |                                     | 1.<br>2.<br>3.<br>4.<br>5.<br>6. | Power of system<br>Remove all<br>connectors on IPC<br>Remove IPC power<br>on signal wire<br>Remove IPC<br>Install a new IPC<br>Connect all<br>connectors |  |
|       | <image/>                            |                                  |                                                                                                    |  |

|   | IMOtion!-iGO | <u>IMON / IMOtion!</u> | ( | Operator's Manual                                                             |
|---|--------------|------------------------|---|-------------------------------------------------------------------------------|
| 2 |              |                        |   | Connect IPC power on signal wire                                              |
|   |              |                        |   | Mother board Serial<br>Number:P5LD2-SE                                        |
|   |              |                        |   | Connect IPC power on<br>signal wire<br>Mother board Serial<br>Number:P5LD2-VM |

IMOtion!-iGO IMON / IMOtion! Operator's Manual

## Component#20 Motor Servo Amplifier Replacement Procedure

| Step | Diagrams | Guide                                                            |
|------|----------|------------------------------------------------------------------|
| 1    |          | Remove all connector<br>( CN1,CN2,UVW,L1L2RS<br>T,Green<br>wire) |
|      |          |                                                                  |
|      |          |                                                                  |

|   | IMOtion!-iGO | <i>IMON / IMOtion!</i> | Operator's Manual                                                                                                    |
|---|--------------|------------------------|----------------------------------------------------------------------------------------------------|
|   | Ground       |                        |                                                                                                    |
| 2 |              |                        | <ul> <li>a. Remove servo amplifier</li> <li>b. Replace a new one</li> <li>c. Fix it</li> <li>d. Connect all connectors</li> </ul> Notice: <ul> <li>All connectors must be</li> <li>fast</li> </ul> |

IMON Internet Motion Navigator Corporations, Inc. IMOtion!-iGO IMON / IMOtion! Operator's Manual

| Step | Diagrams | Guide                                                                                                    |
|------|----------|----------------------------------------------------------------------------------------------------|
| 1    |          | Remove the front, the left<br>and the right plate covers,<br>but <u>DO NOT DISCARD</u> .<br>Save for reassembly after<br>removing from pallet |
| 2    |          | a. Remove ORG Sensor<br>b. Replace a new sensor<br>but don't fasten it                                                                        |
| 3    |          | Adjust the sensor<br>position. The gap is 1mm.                                                                                                |

# Component#21 ORG Sensor Replacement Procedure

|   | IMOtion!-iGO | IMON / IMOtion! | Operator's Manual                                  |
|---|--------------|-----------------|----------------------------------------------------|
| 4 |              |                 | Connect Fans' connectors<br>and install all covers |

Component#22 LCD Monitor Replacement Procedure

| Step | Diagrams | Guide                                                                                        |
|------|----------|----------------------------------------------------------------------------------------------|
| 1    |          | Power Off the system then<br>pull downward the LCD<br>monitor and fix it with a<br>cable tie |
| 2    |          | Remove casement<br>Notice:<br>Be careful while removing<br>casement                          |
| 3    |          |                                                                                              |

|   | IMOtion!-iGO | IMON / IMOtion! | Operator's Manual                                                               |
|---|--------------|-----------------|---------------------------------------------------------------------------------|
| 4 |              |                 | Cut cable tie down as shown<br>in picture                                       |
| 5 |              |                 | Disconnect all connectors<br>Notice:<br>Be careful while removing<br>connectors |

|   | IMON Internet Motion Navigator Corporations, Inc. |                 |                                                                                 |  |  |
|---|---------------------------------------------------|-----------------|---------------------------------------------------------------------------------|--|--|
| - | IMOtion!-iGO                                      | IMON / IMOtion! | Operator's Manual                                                               |  |  |
| 6 |                                                   |                 | Disconnect all connectors Notice: Be careful while removing connectors          |  |  |
| 7 |                                                   |                 | Disconnect all connectors<br>Notice:<br>Be careful while removing<br>connectors |  |  |

Rev. 1.00

|    | IMOtion!-iGO | IMON / IMOtion! | Operator's Manual                                                               |
|----|--------------|-----------------|---------------------------------------------------------------------------------|
| 8  |              |                 | Disconnect all connectors<br>Notice:<br>Be careful while removing<br>connectors |
| 9  |              |                 | Disconnect all connectors<br>Notice:<br>Be careful while removing<br>connectors |
| 10 |              |                 | <ol> <li>Remove LED driver</li> <li>Disconnect LED<br/>connector</li> </ol>     |

oti т N Л. **~**+i NL - 4 0

|    | IMOtion!-iGO | IMON / IMOtion! | Operator's Manual                            |
|----|--------------|-----------------|----------------------------------------------|
| 11 |              |                 | Put the wires to the outside<br>of the frame |
| 12 |              |                 | Remove screws                                |
| 13 |              |                 | Remove screws                                |

|    | IMON Internet Motio | n Navigator Corporations, Inc. |                                                                                                    |
|----|---------------------|--------------------------------|----------------------------------------------------------------------------------------------------|
|    | IMOtion!-iGO        | IMON / IMOtion!                | Operator's Manual                                                                                                    |
| 14 |                     |                                | Dismantle the base of the<br>LCD control card<br><b>Notice:</b><br>Do not damage the electric<br>board                                                                                                    |
| 15 |                     |                                | Dismantle the LCD monitor<br>carefully<br><b>Notice:</b><br><b>Be careful while removing</b><br><b>monitor</b>                                                                                                    |
| 16 |                     |                                | Please check if the Acryl<br>plank has the dirt or scoring<br>or not. If the Acryl plank has<br>the dirt, please clean it. If<br>the Acryl plank has the<br>scoring, replace a new one.<br><b>Notice:</b><br><b>Do not score it</b> |
| 17 |                     |                                | <ul> <li>1. Take out the new LCD monitor.</li> <li>2. Tear of the LCD protect film.</li> <li>Notice:<br/>Please protect the LCD monitor, don't squeeze or scoring it.<br/>If the LCD monitor has dust, please clean it</li> </ul>   |

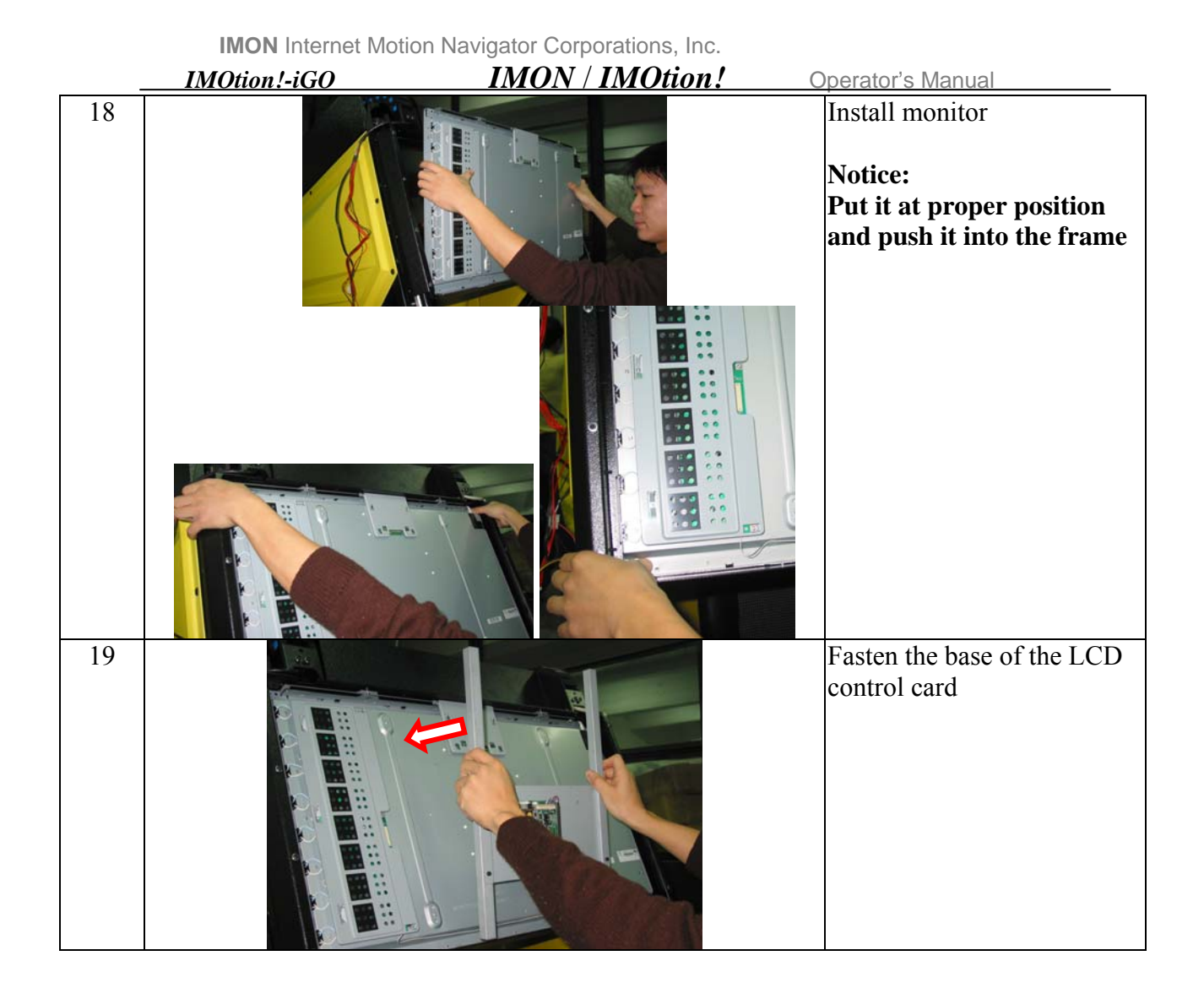

| _  | IMOtion!-iGO | IMON / IMOtion! | Operator's Manual                                                                                                    |
|----|--------------|-----------------|----------------------------------------------------------------------------------------------------|
| 20 |              |                 | Fix the monitor                                                                                                    |
| 21 |              |                 | <ol> <li>Stick LED driver</li> <li>Connect the signal<br/>connecter of the driver<br/>(<u>black and red lines</u>) the<br/>power connecter of the<br/>driver (<u>black and white</u><br/><u>lines</u>).</li> <li>Notice:</li> <li>If the tape of the driver is<br/>broken, please stick a new<br/>tape, and then stick the<br/>driver on the back of the<br/>LCD monitor</li> </ol> |

|    | IMOtion!-iGO IMON / IMOtion! | Operator's Manual                                                              |
|----|------------------------------|--------------------------------------------------------------------------------|
| 22 |                              | Connect all connectors<br>Notice:<br>Be careful while<br>connecting connectors |
| 23 |                              | Connect all connectors<br>Notice:<br>Be careful while<br>connecting connectors |
| 24 |                              | Connect all connectors<br>Notice:<br>Be careful while<br>connecting connectors |

|    | IMON Internet Motion | n Navigator Corporations, Inc. |                                                                                |
|----|----------------------|--------------------------------|--------------------------------------------------------------------------------|
|    | IMOtion!-iGO         | IMON / IMOtion!                | Operator's Manual                                                              |
| 25 |                      |                                | Connect all connectors<br>Notice:<br>Be careful while<br>connecting connectors |
| 26 |                      |                                | Connect all connectors<br>Notice:<br>Be careful while<br>connecting connectors |
| 27 |                      |                                | Tidy the LDC monitor connector, and then bind the lines with the cable tie.    |

|    | IMOtion!-iGO | IMON / IMOtion! | Operator's Manual                                     |
|----|--------------|-----------------|-------------------------------------------------------|
| 28 |              |                 | 1. Connect LED connectors         2. Install casement |
| 29 |              |                 | Fix casement                                          |
| 30 |              |                 | Cut cable tie down                                    |

| _  | IMOtion!-iGO | IMON / IMOtion! | Operator's Manual       |
|----|--------------|-----------------|-------------------------|
| 31 |              |                 | Push the monitor upward |

| 'IMOtion! | Operator's Manual |
|-----------|-------------------|
|           | •                 |

# Component#23 Monitor Up/Down Motor Replacement Procedure

| Step | Diagrams | Guide                                                                                                    |
|------|----------|----------------------------------------------------------------------------------------------------|
| 1    |          | Remove covers                                                                                             |
| 2    |          | <ul> <li>a. Remove motor screws</li> <li>b. Remove motor belt and motor</li> </ul>                        |
| 3    |          | <ol> <li>Disconnect motor<br/>connector</li> <li>Replace a new motor<br/>and connect connector</li> </ol> |
| 4    |          | Install motor belt                                                                                        |

| IMON Internet Motior | Navigator Corporations, Inc. |              |
|----------------------|------------------------------|--------------|
| IMOtion!-iGO         | IMON / IMOtion!              | Operator's M |

|   | IMOtion!-iGO | IMON / IMOtion! | Operator's Manual                                                                                                    |
|---|--------------|-----------------|----------------------------------------------------------------------------------------------------|
| 5 |              |                 | <ol> <li>Lock the screws, but<br/>please don't fasten the<br/>screws.</li> <li>Use wrench to stretch<br/>the belt, and then stretch<br/>the screws.</li> </ol> |
|   |              |                 |                                                                                                    |
| 6 |              |                 | Power ON the system then<br>make sure it goes up/down<br>smoothly                                                                                              |
| 7 |              |                 | Cover up                                                                                                    |

IMOtion!-iGO IMON / IMOtion! Operator's Manual

# Component#24 Monitor Up/Down Sensor Replacement Procedure

| Step | Diagrams | Guide                                                                                                    |
|------|----------|----------------------------------------------------------------------------------------------------|
| 1    |          | Remove covers                                                                                                    |
| 2    |          | Remove sensor                                                                                                    |
| 3    | 2~3mm    | <ul> <li>a. Replace a new sensor,<br/>and then locking it, but<br/>please don't fasten it.</li> <li>2. Adjust the gap between<br/>the sensor and LCD<br/>monitor to 2~3mm</li> </ul> |

IMOtion!-iGO IMON / IMOtion! Operator's Manual

## Component#25 Gas Spring Replacement Procedure

| Step | Diagrams | Guide                                                         |
|------|----------|---------------------------------------------------------------|
| 1    |          | Remove screws                                                 |
| 2    |          | Disconnect LED connectors<br>and remove casement<br>carefully |
| 3    | Parts    | Remove parts                                                  |
| 4    | Spacer   | Remove screw and spacer<br>on the top of gas spring           |

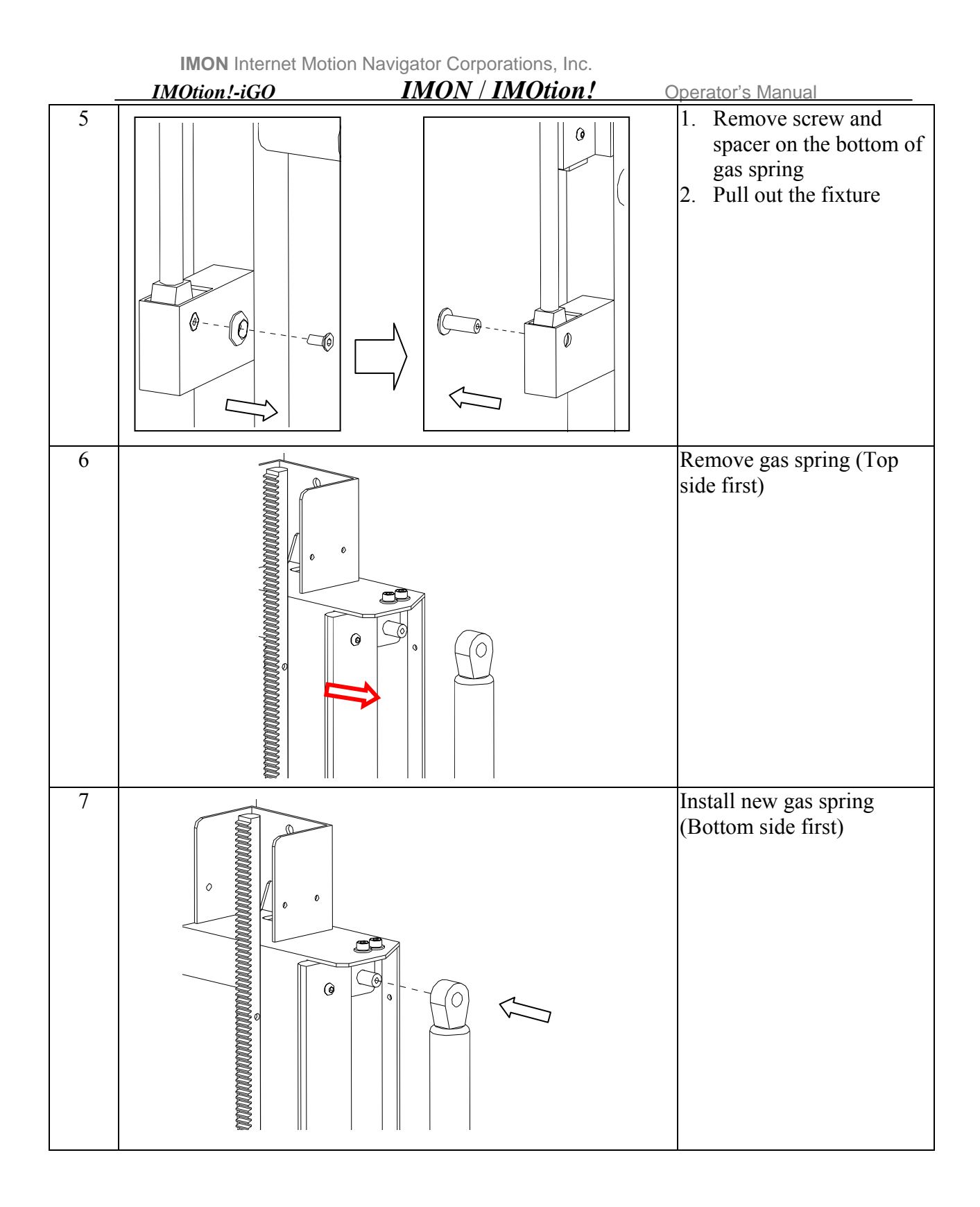

|    | IMON Internet Motion | Navigator Corporations, Inc. |                                                                                                    |
|----|----------------------|------------------------------|----------------------------------------------------------------------------------------------------|
| 8  | 1MOllon:-IGO         |                              | Install spacer and fix the top of gas spring                                                                                                    |
| 9  |                      |                              | <ul> <li>a. Install the fixture</li> <li>b. Install spacer and fix the top of gas spring</li> <li>c. Replace gas spring on the other by same procedure</li> </ul> |
| 10 | Parts                |                              | Fix the parts                                                                                                    |
| 11 |                      |                              | <ol> <li>Connect Led connectors</li> <li>Install monitor<br/>casement</li> </ol>                                                                                  |

|    | MOtion!-iGO | IMON / IMOtion! | Operator's Manual |
|----|-------------|-----------------|-------------------|
| 12 |             |                 | Fix the casement  |

|      | IMON Internet Motion Navigator Corporations, Inc. |                                                                       |
|------|---------------------------------------------------|-----------------------------------------------------------------------|
| -    | IMOtion!-iGO IMON / IMOtion!                      | Operator's Manual                                                     |
| Sten | ent#26 Kack Replacement Procedure<br>Diagrams     | Guide                                                                 |
| 1    |                                                   | Remove covers                                                         |
| 2    |                                                   | a. Pull the monitor down to<br>bottom<br>b. Fix it by using cable tie |
| 3    |                                                   | a. Remove motor screws<br>b. Remove motor and motor<br>belt           |
| 4    |                                                   | Disconnect motor connector                                            |

|   | IMOtion!-iGO | IMON / IMOtion! | Operator's Manual                                                 |
|---|--------------|-----------------|-------------------------------------------------------------------|
| 5 |              |                 | Dismantle the transmission                                        |
| 6 |              |                 | Dismantle two racks<br>Notice:<br>Do not scratch the<br>faceplate |
| 7 |              |                 | Install new racks<br>Notice:<br>Do not scratch the<br>faceplate   |

-+: . 4 : N L ± N /I  $\sim$ 

|   | IMOtion!-iGO    | IMON / IMOtion!           | Ope      | rator's Manual                                                                                                    |
|---|-----------------|---------------------------|----------|----------------------------------------------------------------------------------------------------|
| 8 | The both end ma | arks height need to equal | 1.<br>2. | Installing new<br>transmission then lock it<br>by the screw, but don't<br>fasten it<br>The height between<br>gears and racks on left<br>side and right should be<br>equal<br>Make sure the gear is all |
|   | Gear is all t   | he way into the rack      | 5.       | the way into the rack<br>then tie it up                                                                                                    |
| 0 |                 |                           |          | Cret eshie to an                                                                                                    |
| 9 |                 |                           | 3.       | Cut cable the down<br>Move monitor upward                                                                                                    |
|   |                 |                           | Co       | onnect motor connector                                                                                                    |

|    | IMOtion!-iGO | IMON / IMOtion! | Operator's Manual                                                                                                    |
|----|--------------|-----------------|----------------------------------------------------------------------------------------------------|
| 11 |              |                 | Install motor belt                                                                                                    |
| 12 |              |                 | <ul> <li>a. Lock the screws, but please don't fasten the screws.</li> <li>b. Use wrench to stretch the belt, and then stretch the screws.</li> </ul> |
| 13 |              |                 | Power ON the system then<br>make sure it goes up/down<br>smoothly                                                                                    |
| 14 |              |                 | Install covers on both sides                                                                                                    |

| Step | Diagrams | Guide                                                                                                    |
|------|----------|----------------------------------------------------------------------------------------------------|
| 1    |          | Remove the covers on the side                                                                                                    |
| 2    |          | <ul><li>a. Remove cover on the f front side</li><li>b. Disconnect connector of fan</li></ul>                                       |
| 3    |          | Installing a safety stand<br>Notice:<br>The safely stand must be<br>installing, in order to<br>prevent the cockpit to<br>fall down |

# Component#27 Servo Motor Replacement Procedure

|   | IMOtion!-iGO | IMON / IMOtion! | Operator's Manual                 |
|---|--------------|-----------------|-----------------------------------|
| 4 |              |                 | Disconnect connectors             |
| 5 |              |                 | Remove motor by loosing<br>screws |
| 6 |              |                 | Remove motor                      |

| IMON Internet Motion Navigator Corporations, Inc. |  |        |                                                                                                    |
|---------------------------------------------------|--|--------|----------------------------------------------------------------------------------------------------|
| 7                                                 |  | B<br>A | Remove screws on A and<br>B<br>Notice:<br>Make sure all screws are<br>removed then<br>disassembly motor |
| 8                                                 |  |        | Remove motor                                                                                            |
| 9                                                 |  | B      | Assembly motor by tying<br>up screws on A and B<br>Notice:<br>Make sure all screws are<br>tied          |
| 10                                                |  |        | Install the motor                                                                                       |
IMON Internet Motion Navigator Corporations, Inc.

|    | IMOtion!-iGO | IMON / IMOtion! | Operator's Manual                                                                    |
|----|--------------|-----------------|--------------------------------------------------------------------------------------|
| 11 |              |                 | Connect all connectors                                                               |
| 12 |              |                 | Install all covers<br>Notice:<br>Make sure the<br>connectors of fan are<br>connected |

**IMON** Internet Motion Navigator Corporations, Inc.

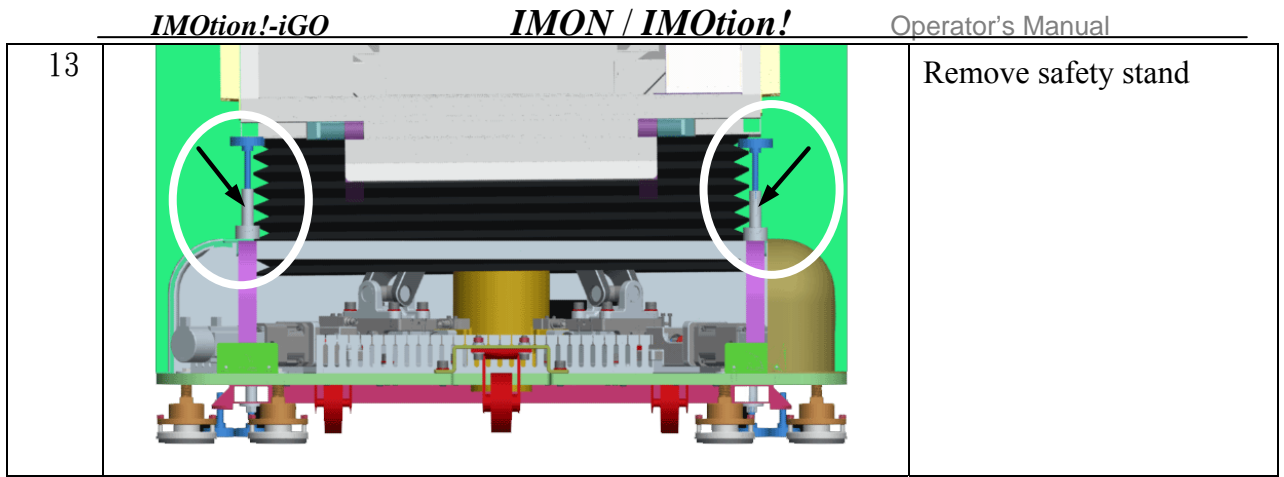

Component#28 Control Card (IMON-CONTROL-DAUGHTER-V2) Replacement procedure

| Step | Diagrams | Guide                  |
|------|----------|------------------------|
| 1    |          | Remove wires carefully |
| 2    |          | Remove connectors      |

oti . 4 : NL × N /I. - 4 0

|   | IMOtion!-iGO | IMON / IMOtion! | Operator's Manual                                                                                                   |
|---|--------------|-----------------|----------------------------------------------------------------------------------------------------|
| 3 |              |                 | Remove Control Card by<br>loosing screws                                                                            |
| 4 |              |                 | Replace a new one                                                                                                   |
| 5 |              |                 | Connect all wires and<br>connectors<br>Notice: Follow the wire<br>and connector number to<br>match the Control Card |

|              | <b>MON</b> Internet Motion Navigator Corporations, Inc. | Operator's Manual                                                                  |
|--------------|---------------------------------------------------------|------------------------------------------------------------------------------------|
| Component#29 | BIT Control Card Replacement Procedure                  |                                                                                    |
| Sten         | Diagrams                                                | Guide                                                                              |
| 1            |                                                         | a. Remove connectors<br>b. Remove USB and<br>Power connector<br>c. Remove BIT card |
| 2            |                                                         | Replace a new BIT card                                                             |

**IMON** Internet Motion Navigator Corporations, Inc.

| - | IMOtion!-iGO | IMON / IMOtion! | Operator's Manual                                                                                                    |
|---|--------------|-----------------|----------------------------------------------------------------------------------------------------|
| 3 |              |                 | <ul> <li>a. Fix the BIT card and ground wire</li> <li>b. Connect USB and Power connectors</li> <li>c. Connect all connectors (Fig. 1)</li> <li>Notice: Make sure all connectors are tied</li> </ul> |

|       | II<br>IMC | MON Internet I | Motion Nav | igator Corpor                  | ations, Inc.<br>MOtion | 1    | Operator's N                                                                                                    | lonuo                                      |
|-------|-----------|----------------|------------|--------------------------------|------------------------|------|----------------------------------------------------------------------------------------------------|--------------------------------------------|
| Compo |           | OT L imited    | d Switch k | <u>IMON / I.</u><br>Renlacemen | t Procedu              | ire  | <u>Operator s iv</u>                                                                                                    | lanua                                      |
| Step  | mentriso  | OT Linite      | Diagra     | ams                            | <u>t i i i occut</u>   | II C | Guid                                                                                                    | e                                          |
| 1     |           |                |            |                                |                        |      | Remove<br>covers or<br>side                                                                                                    | the<br>n the                               |
| 2     |           |                |            |                                |                        |      | <ul> <li>a. Disconn<br/>OT Lim<br/>Switch<br/>connecto</li> <li>b. Remove</li> <li>c. Replace<br/>OT switch</li> <li>d. Connector</li> </ul> | ect<br>ited<br>or<br>it<br>new<br>ch<br>or |
| 3     |           |                |            |                                |                        |      | Install all c<br>Notice:<br>Make surce<br>connectors<br>fan are<br>connected                                                                 | e the<br>s of                              |

IMON Internet Motion Navigator Corporations, Inc. IMOtion!-iGO IMON / IMOtion! Operator's Manual

| Step | Diagrams                                                                                                    | Guide                                                                                    |
|------|----------------------------------------------------------------------------------------------------|------------------------------------------------------------------------------------------|
| 1    |                                                                                                    | Pull IPC out                                                                             |
| 2    | Image: state state stat | a. Remove screws which<br>fix the Motion Card<br>b. Remove Motion Card<br>and connectors |

Component#31 Motion Card Replacement Procedure

| IMON Internet | Motion | Navigator | Corporations, | Inc. |
|---------------|--------|-----------|---------------|------|
|               |        |           |               |      |

|   | IMOtion !- iGO | IMON / IMOtion! | perator's Manual                                                                                                    |
|---|----------------|-----------------|----------------------------------------------------------------------------------------------------|
| 3 |                |                 | Install a new Motion Card<br>and connect connectors.<br>Make sure the jumper on<br>Motion Card is in correct<br>position. |
| 4 |                |                 | Fix the card by tying up screws.                                                                                          |

IMOtion!-iGO IMON / IMOtion! Operator's Manual

## Component #32 Fuse (F1~F8) Replacement Procedure

| Step | Diagrams                                                              | Guide                              |
|------|-----------------------------------------------------------------------|------------------------------------|
| 1    |                                                                       | Left and remove Fuse               |
| 2    |                                                                       | Push Fuse into the socket          |
| 3    | FI AL A2 A3 A4 B B B<br>PRI A6 C<br>PR2 PR3 A5 F2F6 F7<br>F5 F8 F3 F4 | IMON CONTROL<br>DAUGHTER V2 Layout |

| <b>IMON</b> Internet Motion Navigator Corporations, Inc. |                                                                   |                                               |                                    |  |  |
|----------------------------------------------------------|-------------------------------------------------------------------|-----------------------------------------------|------------------------------------|--|--|
|                                                          | <u>IMOtion!-iGO</u>                                               | IMON / IMOtion!                               | Operator's Manual                  |  |  |
| Compo                                                    | Component #33 Relay (A1~A6, PR1~PR3 and T2) Replacement Procedure |                                               |                                    |  |  |
| Step                                                     |                                                                   | Diagrams                                      | Guide                              |  |  |
| I                                                        |                                                                   |                                               | Left and remove relay              |  |  |
| 2                                                        |                                                                   |                                               | Push relay into the socket         |  |  |
| 3                                                        | FI A1 A2<br>PRI A6<br>PR2 PR3                                     | A3 A4 B B B C A C A C A C A C A C A C A C A C | IMON CONTROL<br>DAUGHTER V2 Layout |  |  |